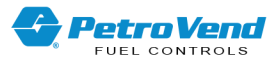

# Petro Vend PV200-DIV2 Installation Manual

Part Number: M1010-DIV2 Revision: 4

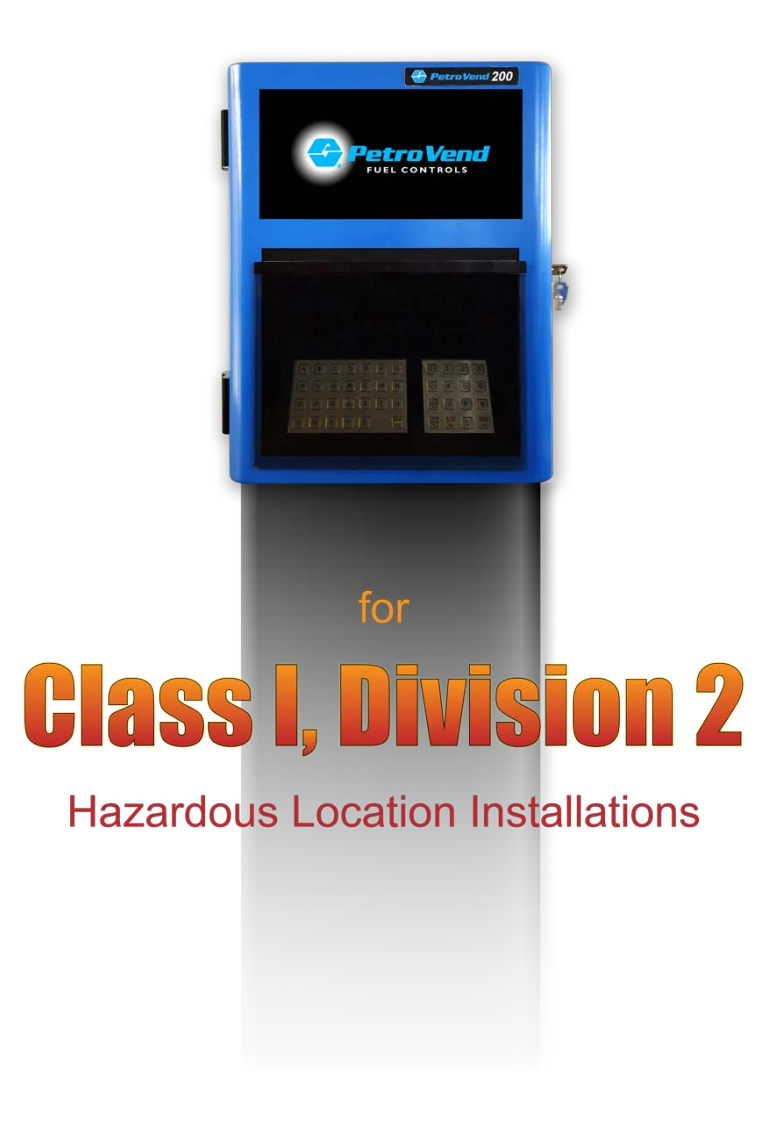

PV200-DIV2

DFS Worldwide Brands

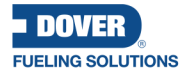

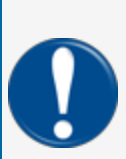

**IMPORTANT:** Before you use this manual, make sure you have the most recent revision. Look at the revision of this document to make sure it agrees with the most current revision found in the FMS Technical Library. Download the latest revision if necessary.

All references to other manuals and instructions in this manual can be found in the FMS Technical Library. Make sure you have the most recent revision.

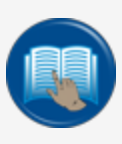

**READ CAREFULLY:** OPW Fuel Management Systems and Dover Fueling Solutions cannot be held responsible for installations, configurations or use of its products that does not comply with the most recent documentation available.

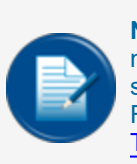

**NOTE:** It will be necessary to have Single Sign-On (SSO) credentials to get access to manuals, instructions, software updates and other important assets. Speak with your FMS sales representative or contact FMS Customer Service at 1-888-679-3835 (1-888-OPW-FUEL) for information. Once you have been approved for SSO credentials go to the <u>FMS</u> Technical Library to find the most recent revisions of all manuals and instructions.

# DOVER

#### **FUELING SOLUTIONS**

OPW Fuel Management Systems is a part of Dover Fueling Solutions.

# **Copyright Information**

© 2023 Dover Fueling Solutions. All rights reserved. DOVER, the DOVER D Design, DOVER FUELING SOLUTIONS, and other trademarks referenced herein are trademarks of Delaware Capital Formation. Inc./Dover Corporation, Dover Fueling Solutions UK Ltd. and their affiliated entities.

# **Contact OPW Fuel Management Systems**

200A Parker Drive; Suite 400 • Austin, TX 78728

Visit us at https://www.doverfuelingsolutions.com/.

Sales Support: (888) 679-3835 (7:30 a.m. to 4:00 p.m., US CST) • Email orders to: FMSorders@doverfs.com • Send billing inquiries to: Dbs\_na\_ar\_inquiries@dovercorp.com

Call 1-877-OPW-TECH (877-679-8324) Monday through Friday, 7 a.m. to 6 p.m., US CST

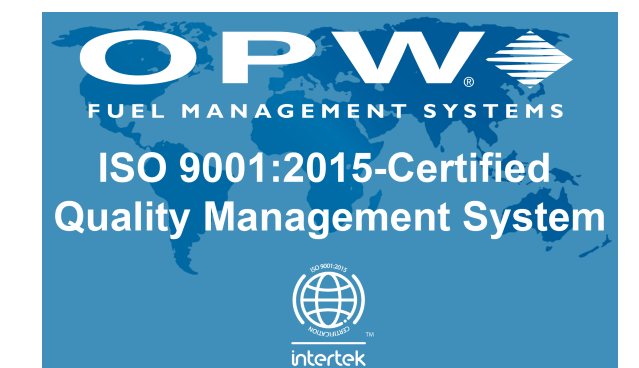

# Table of Contents

| Section 1 PV200-DIV2 Introduction                             | 7    |
|---------------------------------------------------------------|------|
| 1.1 Important Safety Information                              | 7    |
| 1.2 PV200-DIV2 Terminal                                       | 8    |
| 1.3 Technical Specifications                                  | 8    |
| 1.4 Safety Warnings                                           | 10   |
| 1.5 Information Panels                                        | 10   |
| 1.6 Hazardous Areas                                           | 12   |
| 1.6.1 NFPA/NEC – Class I, Div. 1 & Div. 2                     | 12   |
| 1.6.2 Installation Requirement                                | 13   |
| 1.7 Electrostatic Sensitive Devices (ESD)                     | 16   |
| 1.8 FCC Compliance                                            | 17   |
| Section 2 System Overview                                     | 18   |
| Section 3 PV200-DIV2 Installation                             | 22   |
| 3.1 Pedestal and Enclosure Installation                       | 22   |
| 3.2 Aluminum Enclosure Conduit Knockouts                      | 24   |
| 3.3 Flex Conduit Installation                                 | 25   |
| 3.4 Power and Communication Wiring                            | 25   |
| Section 4 Preparation of System Conduit & Wiring Requirements | 27   |
| 4.1 Conduit/Wiring Requirements                               | . 27 |
| 4.1.1 Petro-Net Wiring                                        | 28   |
| 4.2 PV200-DIV2 Power, Petro-Net                               | 29   |
| 4.2.1 Grounding                                               | 32   |
| 4.2.2 Circuit Breakers                                        | 32   |
| Section 5 Complete the Installation                           | 33   |
| Section 6 Maintenance                                         | 34   |

| Section 7 Receipt Printer                                                                                                    |                |
|----------------------------------------------------------------------------------------------------|----------------|
| 7.1 Receipt Printer Installation                                                                                                    |                |
| 7.2 Load Receipt Printer Paper                                                                                                    |                |
| 7.3 Clear a Paper Jam                                                                                                    | 37             |
| Section 8 Antenna Installation                                                                                                    |                |
| Section 9 Main Board                                                                                                    | 41             |
| 9.1 Main Board Connections                                                                                                    | 41             |
| 9.2 Main Board LEDs                                                                                                    | 43             |
| 9.3 Main Board Jumpers                                                                                                    | 44             |
| Section 10 PV200-DIV2 Terminal Setup                                                                                                    | 45             |
| 10.1 Screen Controls                                                                                                    | 45             |
| 10.2 Readers Menu                                                                                                    | 46             |
| Section 11 Exploded View Drawings                                                                                                    | 47             |
| 11.1 PV200 Enclosure Assembly                                                                                                    | 47             |
| 11.2 PV200 Display                                                                                                    | 48             |
| 11.3 PV200 Pocket                                                                                                    |                |
| 11.4 PV200 Door                                                                                                    | 50             |
| 11.5 Fastener Specifications                                                                                                    | 51             |
| 11.6 Cables                                                                                                    | 51             |
| Appendix A - Software Upgrade Procedure                                                                                                    | 52             |
| Appendix B - PV200 <sup>™</sup> Options Installations                                                                                                    | 53             |
| Appendix B - 1 - Alpha Keypad Installation                                                                                                    | 54             |
|                                                                                                    |                |
| Appendix B - 2 - ChipKey Reader Installation                                                                                                    | 57             |
| Appendix B - 2 - ChipKey Reader Installation<br>Appendix B - 3 - Magnetic Card Reader Installation                                                            |                |
| Appendix B - 2 - ChipKey Reader Installation<br>Appendix B - 3 - Magnetic Card Reader Installation<br>Appendix B - 4 - Dual Magnetic Card Reader Installation | 57<br>61<br>65 |

| Appendix B - 6 - Modem and Gateway Installations | 75 |
|--------------------------------------------------|----|
| Appendix B - 7 - Blank Option                    | 90 |
| Warranty                                         | 93 |

# Section 1 PV200-DIV2 Introduction

The PV200-DIV2 (Division 2) Fuel Island Terminal (FIT) is listed by ETL for installation within a Class 1, Division 2 hazardous area at the fuel island. Typical installations include parking garages, bulk loading racks, and around alternative fuel dispensers.

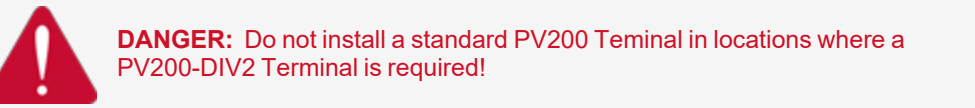

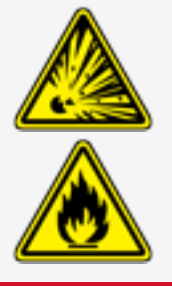

## 1.1 Important Safety Information

The PV200-DIV2 Terminal has no components that can be a possible source of ignition.

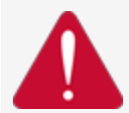

**DANGER:** To prevent a hazardous condition that can cause fire or explosion, always de-energize the system before you do servicing, remove connections, install options or replace the fuse.

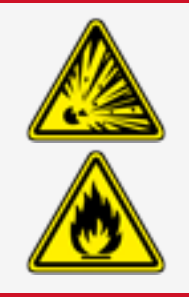

Use only replacement parts with a "-01" suffix. This identifies parts that have the correct Class I Division 2 rating.

After mounting the FIT board in the K800 Hybrid, install tie wraps on the heater and Petro-Net connectors as shown in the diagram below. This will ensure that the connectors do not accidentally disconnect.

#### 1.2 PV200-DIV2 Terminal

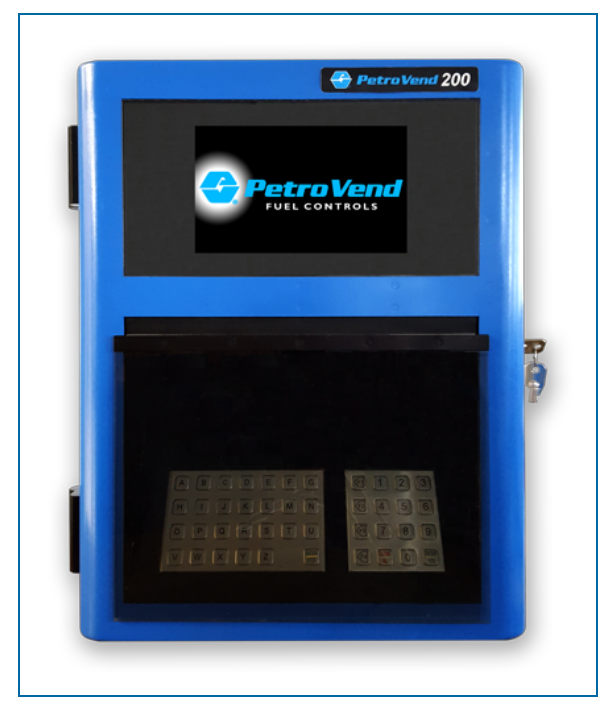

PV200-DIV2 Terminal

#### About this manual:

This manual includes specified information about the PV200-DIV2 Terminal. Information related to the FSC3000 Fuel Site Controller can be found in the <u>M1700 FSC3000 Installation</u>, <u>Operation and Maintenance</u> <u>Manual</u>.

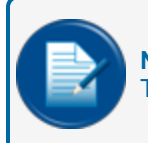

**NOTE:** All specifications and instructions in this manual are applicable to the PV200-DIV2 Terminal.

# 1.3 Technical Specifications

| Specification Table: PV200-DIV2 |                                                                                                    |  |
|---------------------------------|----------------------------------------------------------------------------------------------------|--|
| Cabinet Dimensions:             | 18 inch H x 14 inch W x 10 inch D (46 cm x 36 cm x 26 cm)                                                       |  |
| Pedestal Dimensions:            | 40 inch H x 14 inch W x 9 inch D (122 cm x 36 cm x 23 cm) is standard; 32-inch and 48-inch heights are optional |  |
| For Use In:                     | Class I, Division 2, Groups A,B,C,D Hazardous Areas                                                             |  |
| Power Requirements:             | 120 VAC/240 VAC (Switch Selectable), 50/60 Hz, 220 watts maximum                                                |  |

| Specification Table: PV200-DIV2    |                                                                                                    |  |  |
|------------------------------------|----------------------------------------------------------------------------------------------------|--|--|
| Temperature Class:                 | Т3                                                                                                    |  |  |
| Operating Temperature Range:       | $-40^{\circ}C \le Tamb \le +50^{\circ}C$                                                                                                    |  |  |
| Range of Environmental Conditions: | Outdoor use, Altitude less than 5000m, temperature range, relative humidity (80 % for temperatures up to 31 $^{\circ}$ C decreasing linearly to 50 % relative humidity at 40 $^{\circ}$ C), Wet location, Pollution degree 2 |  |  |
| Graphics display:                  | 7 inch (18 cm) color display                                                                                                    |  |  |
| Pedestal and Cabinet:              | Powder-coated aluminum                                                                                                    |  |  |
| Reader Options:                    | Magnetic Card Reader<br>Chipkey<br>Proximity Reader<br>Alpha Keypad<br>Numeric Keypad (installed)                                                                                                    |  |  |
| Pedestal Options:                  | 48 inch (Standard)<br>40 inch: 40 inch ADA (Americans with Disabilities Act) com-<br>pliant for off island installations<br>32 inch: 32 inch ADA compliant for on island installations                                       |  |  |
| Heaters:                           | Turn ON (inside enclosure) 42° F ±2° F<br>Turn OFF (inside enclosure) 46° F ±2° F                                                                                                    |  |  |

## 1.4 Safety Warnings

This manual contains many important Safety Alerts. There can be a risk of injury or damage to property if you do not obey these alerts. The panels below show the types of safety warnings that can be seen and how each is specified.

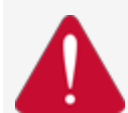

**DANGER:** Indicates an immediately hazardous condition that, if not prevented, will result in death or serious injury.

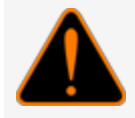

**WARNING:** Indicates a possibly hazardous condition that, if not prevented, could result in death or serious injury.

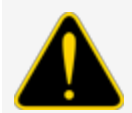

**CAUTION:** Indicates a possibly hazardous situation that, if not prevented, could result in minor or moderate injury.

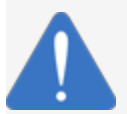

**NOTICE:** Indicates important information not related to hazards. A condition that, if not prevented, can result in property damage.

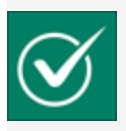

**SAFETY INSTRUCTIONS:** Indicates instructions and procedures related to safety or gives the location of safety equipment.

## 1.5 Information Panels

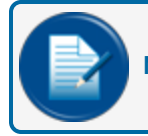

**NOTE:** This panel gives more information about an instruction or procedure.

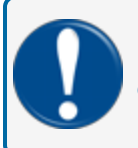

**IMPORTANT:** This panel contains special information that is important and must be read and obeyed.

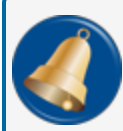

**REMINDER:** This panel shows information that has been given before in the manual that is important to show again.

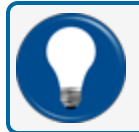

**TIP:** A step or procedure that is recommended to make another step or procedure easier.

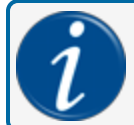

**INFORMATION:** This panel shows references to more information in other sources.

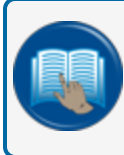

**READ CAREFULLY:** This panel points to information that must be fully read and understood before doing the procedure(s) that comes after.

#### 1.6 Hazardous Areas

A fuel dispenser is a hazardous area as specified in the National Electrical Code. The installation must agree with the codes that follow:

- National Electrical Code (NFPA No. 70)
- Motor Fuel Dispensing Facilities and Repair Garages Code (NFPA No. 30A)

#### 1.6.1 NFPA/NEC - Class I, Div. 1 & Div. 2

The Class I, Division 1 and Class I, Division 2 hazardous areas are specified below:

**Class I locations**. Class I locations: Where flammable gases or vapors are or can be in the air in quantities sufficient to cause explosive or ignitable mixtures. Class I locations include:

- Class I, Division 1. A Class I, Division 1 location is a location where:
  - There can be concentrations of flammable vapors during normal operation.
  - There can be concentrations of flammable vapors during repair or maintenance operations or when the leakage of liquid fuel can occur.
  - A release of concentrations of flammable vapors can occur as a result of equipment failure, incorrect operation or unsatisfactory procedures that could also cause a failure of electrical equipment.
- Class I, Division 2. A Class I, Division 2 location is a location where:
  - An accidental failure or incorrect operation of vapor containment system equipment or containers that can release hazardous vapors from flammable liquids or gases.
  - A failure or incorrect operation of positive mechanical ventilation precautions result in the release of hazardous concentrations of flammable gases or vapors.
  - Concentrations of flammable gases or vapors can occasionally flow from a containment or ventilation system to an adjacent Class I, Division 1 location. This flow of gases or vapors must be prevented by sufficient positive-pressure ventilation from a source of clean air. Sufficient precautions to prevent ventilation failure must be installed.

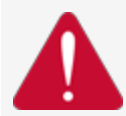

**DANGER:** To prevent the possibility of explosion or fire, do not use electrical or battery operated power tools in or near the Hazardous Area! Only use pneumatic or hand tools.

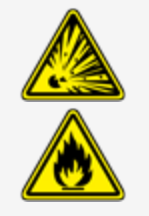

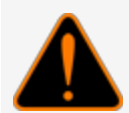

**WARNING:** To prevent possible fire or explosion, do not mount your system site controller or any other electrical part of the system, including printers and modems, within or above the defined "hazardous" areas.

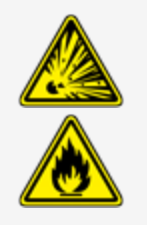

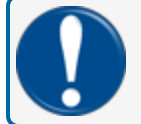

**IMPORTANT:** It is the installer's responsibility to know and obey all local codes.

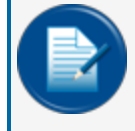

**NOTE:** Local codes can dictate specific installation requirements. Installation is subject to approval by the local authority that has jurisdiction at the site.

## 1.6.2 Installation Requirement

OPW-FMS Terminals are designed to be installed above the hazardous area when using the terminal's associated pedestal.

The pedestal can be mounted in the hazardous area but a seal-off must be the first fitting for all conduits that go into the area.

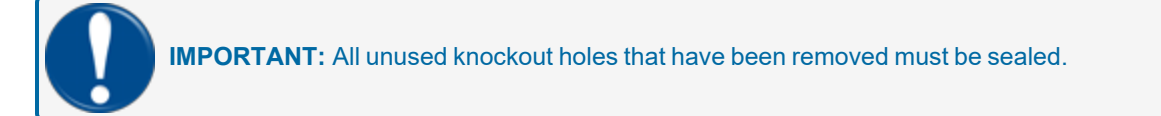

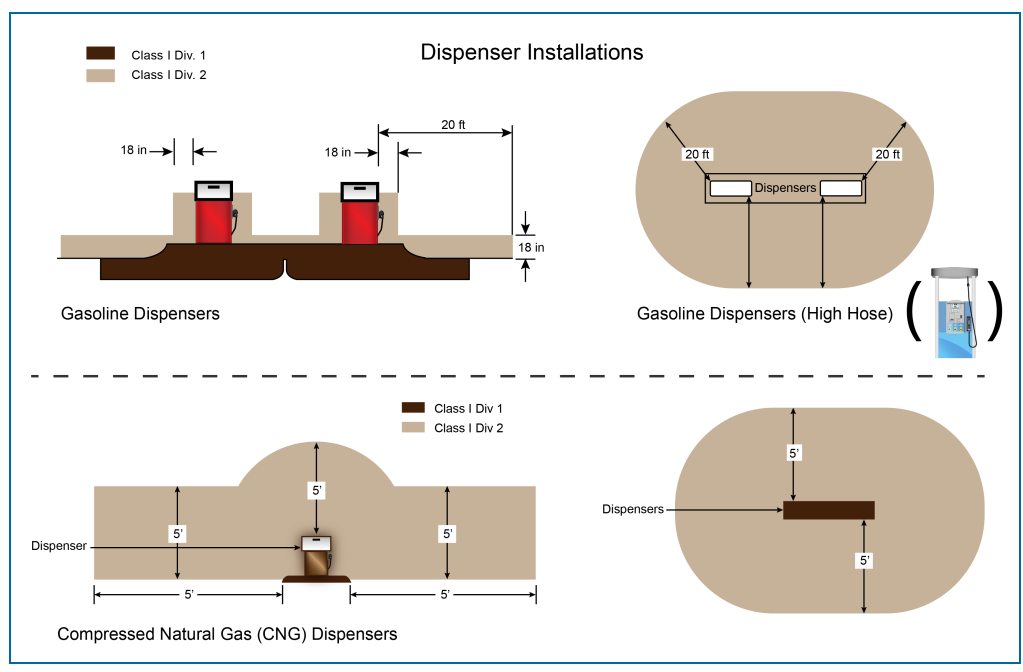

**Dispenser Installations** 

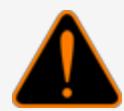

**WARNING:** Knockouts and installation hardware are provided for all cabinetry. Do **NOT** drill holes in the enclosures. This would violate the safety listing of the system.

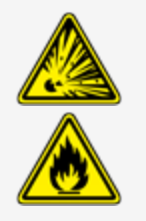

**CAUTION:** Be sure to wear all required personal protective equipment (PPE). This includes safety glasses, hardhat, safety shoes and reflective vest.

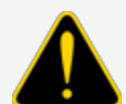

Barricade the work area before installation.

Be sure to obey all applicable Lockout/Tagout (LOTO) procedures before installation.

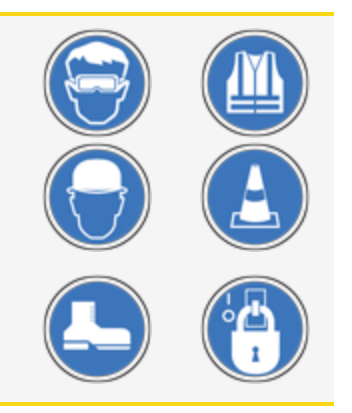

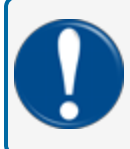

**IMPORTANT:** It is recommended to do a check of the electrical system with a multimeter to make sure all connections are de-energized before you proceed with the installation.

## 1.7 Electrostatic Sensitive Devices (ESD)

This product contains components that can be damaged by Electrostatic Discharge. See the instructions below to work safely with these components.

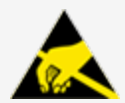

**ATTENTION: Electrostatic Sensitive Device -** To prevent damage from electrostatic discharge, obey the precautions below when it is necessary to move or touch electrostatic sensitive devices.

- Use correct grounding methods.
- Use an ESD Field Service Kit with wrist strap, dissipative mat and grounding cord when possible.
- When possible, do not stand on carpeted surfaces while you do work with Electrostatic Discharge Sensitive (ESDS) devices.
- Do not keep ESDS components/assemblies where there is a risk of damage.
- A new component should be kept in its anti-static package as long as possible before installation.
- Only touch ESDS components by the edges. Do not touch any of the circuitry.

#### 1.8 FCC Compliance

This system complies with Part 15 of the Federal Communications Commission (FCC) Rules & Regulations. Operation is applicable to these conditions:

- This device must not cause harmful interference.
- This device must accept interference received. This includes interference that can cause undesired operation.

# Section 2 System Overview

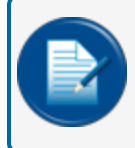

**NOTE:** It is necessary to use shielded pulser cable to prevent electrical noise when the pump conduit is shared.

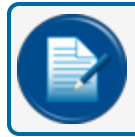

**NOTE:** Do not run Petro-Net wiring in the wiring trough.

For installations that will use wireless Ethernet communication refer to M00-20-6020 Wireless Ethernet Radio User's Guide.

For installations that will use wireless Petro-Net modem communication refer to M00-20-7074 Wireless Petro-Net Modem Installation Guide.

These guides can be downloaded at OPW-FMS Technical Library.

Typical System Diagram with an Integrated FSC (Mechanical Pump Control)

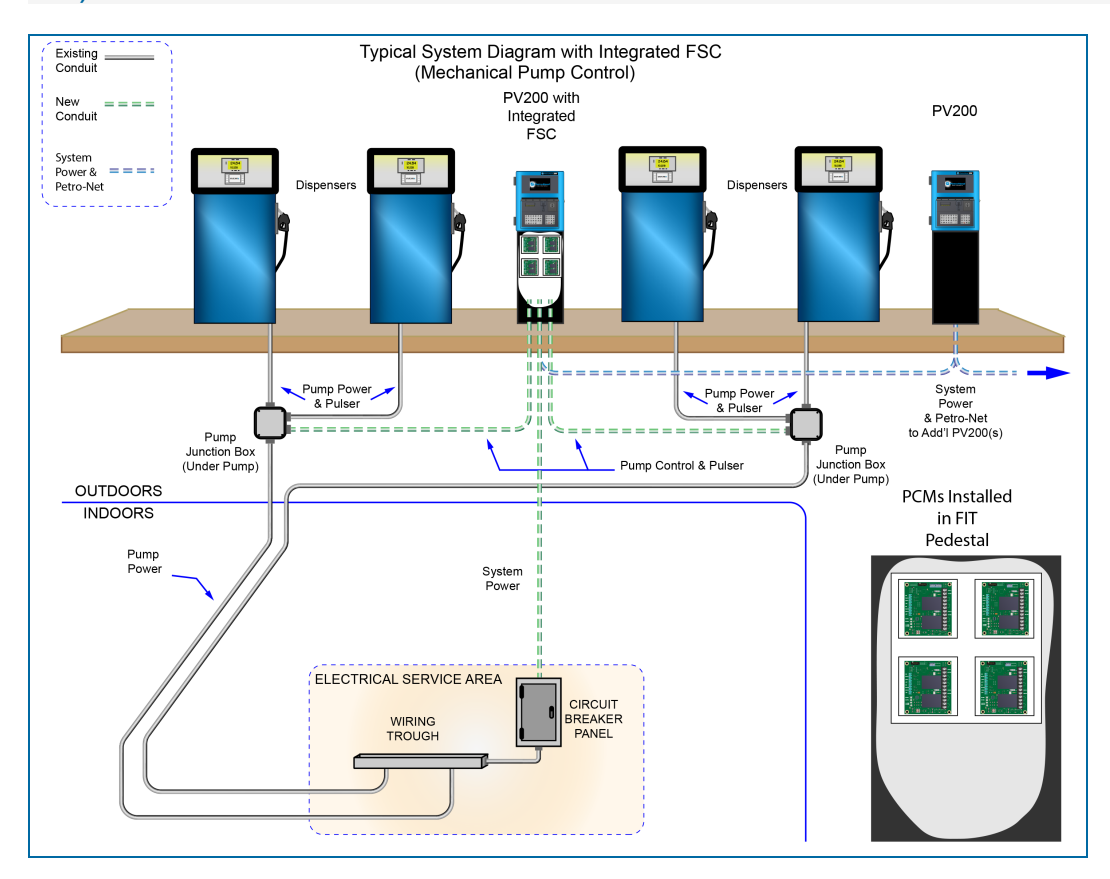

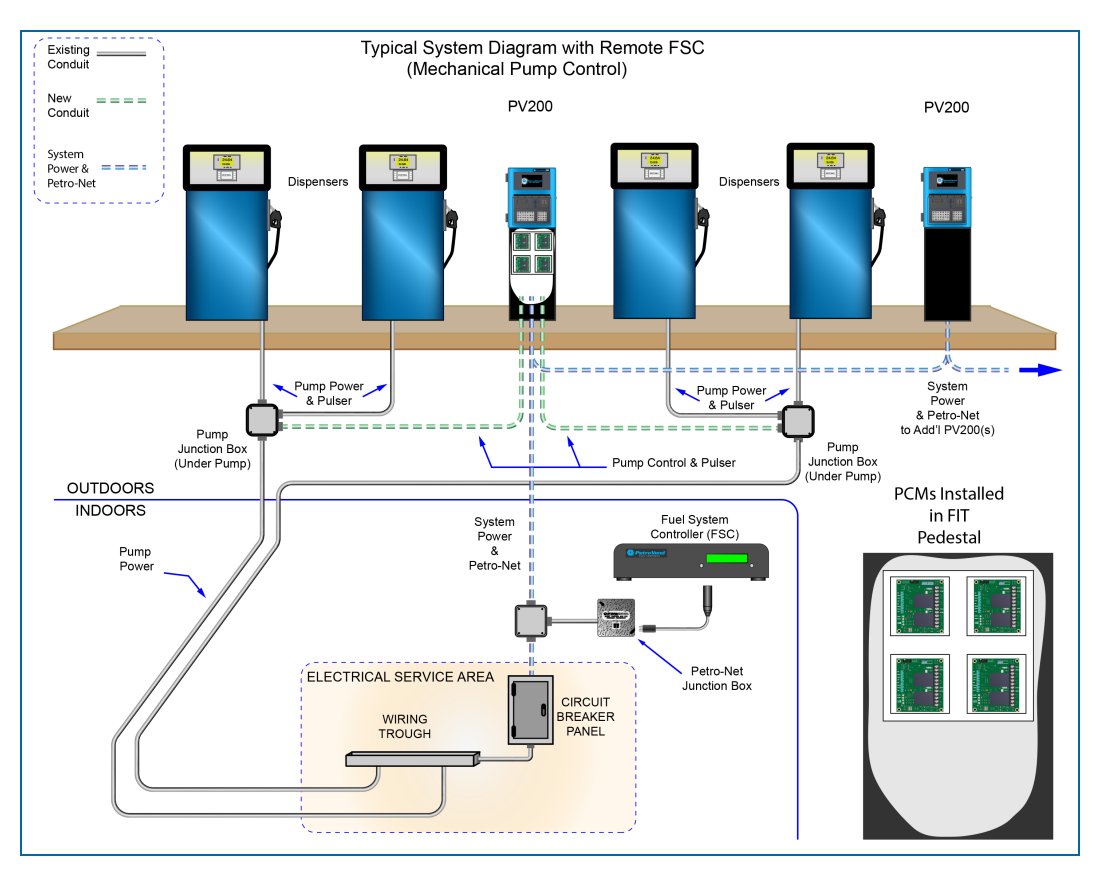

# Typical System Diagram with a Remote FSC (Mechanical Pump Control)

For installations with remote PCMs, see M1700 FSC3000 Installation, Operation and Maintenance Guide.

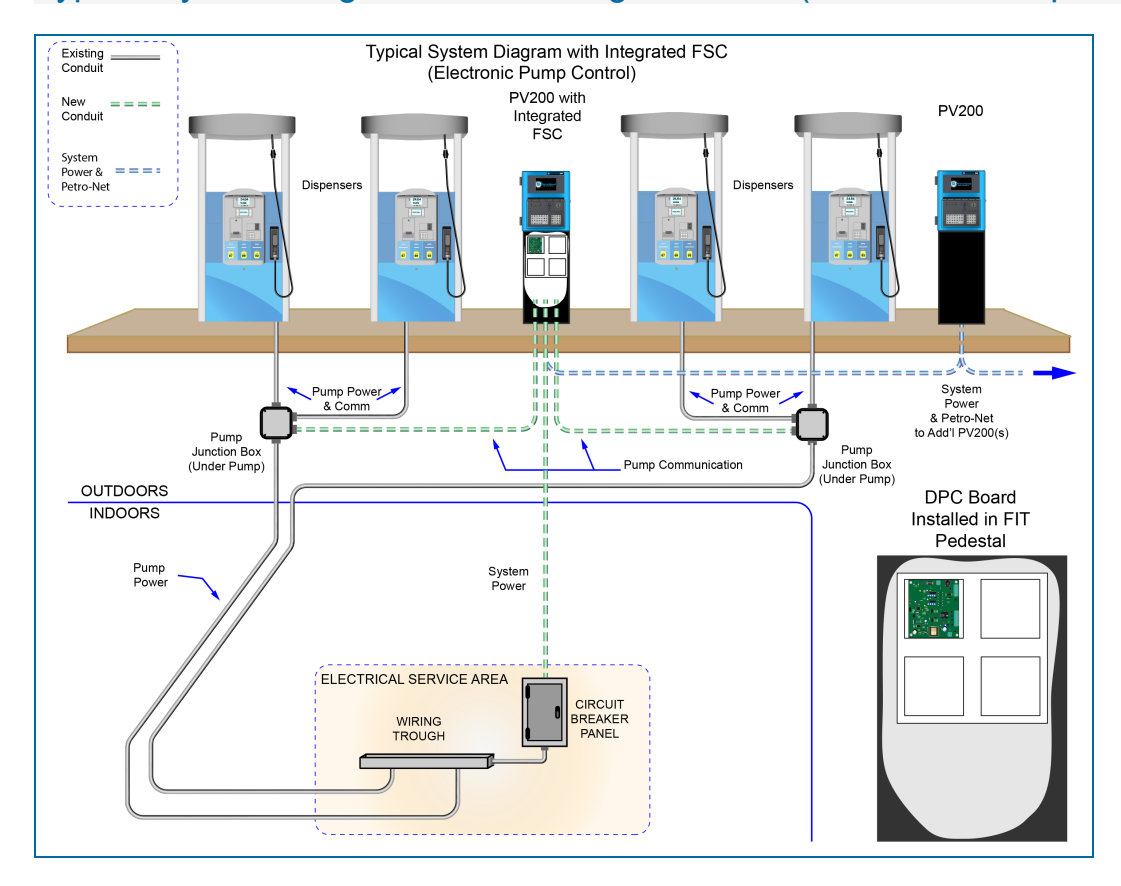

#### Typical System Diagram with an Integrated FSC (Electronic Pump Control)

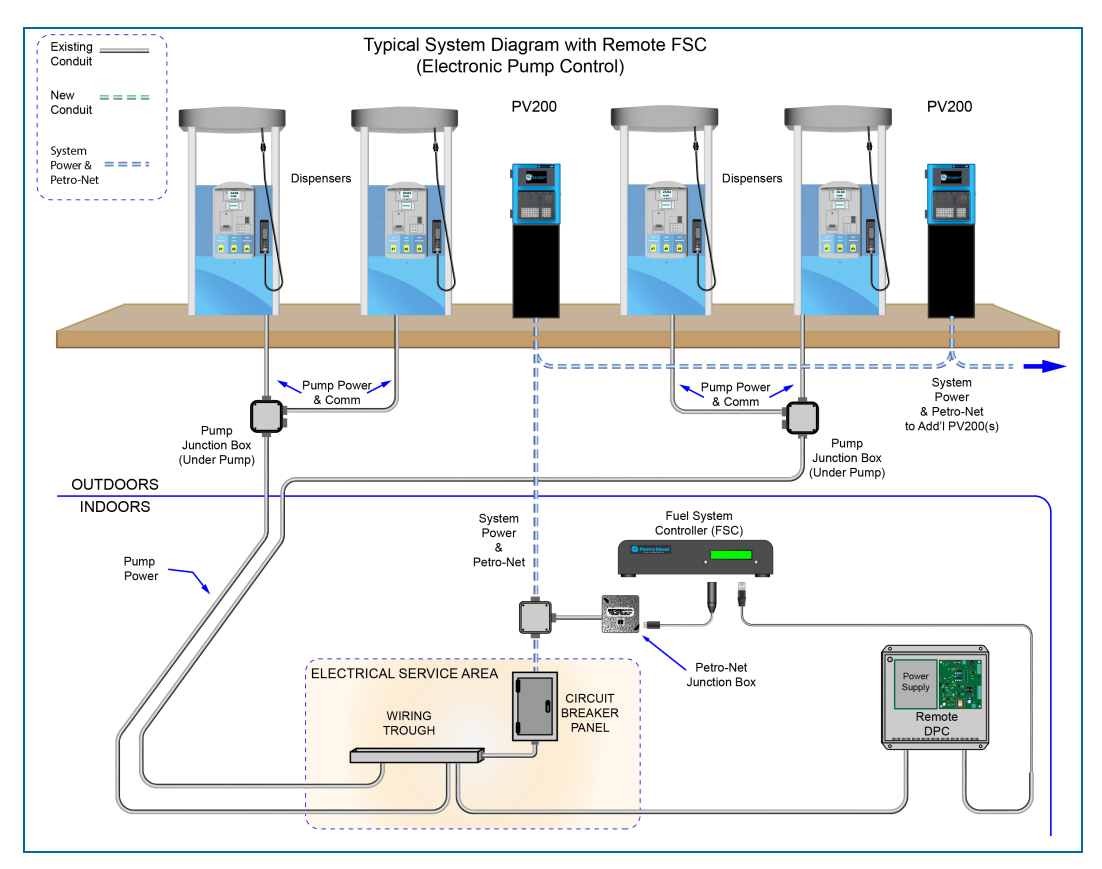

#### Typical System Diagram with a Remote FSC (Electronic Pump Control)

For installations with remote DPC, see <u>M1700 FSC3000 Installation</u>, <u>Operation and Maintenance Guide</u>. You can download this guide at <u>http://www.opwglobal.com/opw-fms/tech-support/manuals-how-to-videos</u>.

# Section 3 PV200-DIV2 Installation

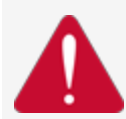

**DANGER:** To prevent the possibility of explosion or fire, do not use electrical or battery operated power tools in or near the Hazardous Area! Only use pneumatic or hand tools.

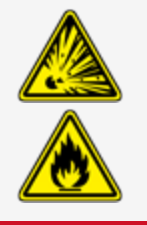

The pedestal is available in 3 heights:

- 48 inch
- 40 inch (Standard) ADA (Americans with Disabilities Act) compliant for off island installations
- 32 inch ADA compliant for on island installations

#### 3.1 Pedestal and Enclosure Installation

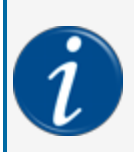

**INFORMATION:** For your reference, the illustrations below show the dimensions and hole placement of the pedestal's base plate, top plate, conduit knockout plate and the outer dimensions of the pedestal.

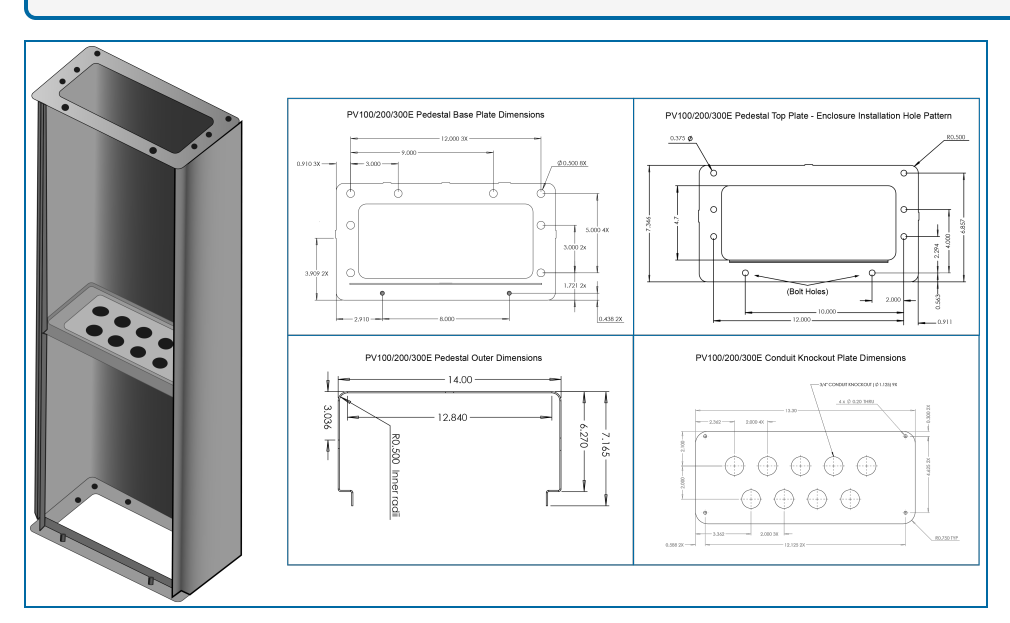

1. Square the base-plate where it is to be installed.

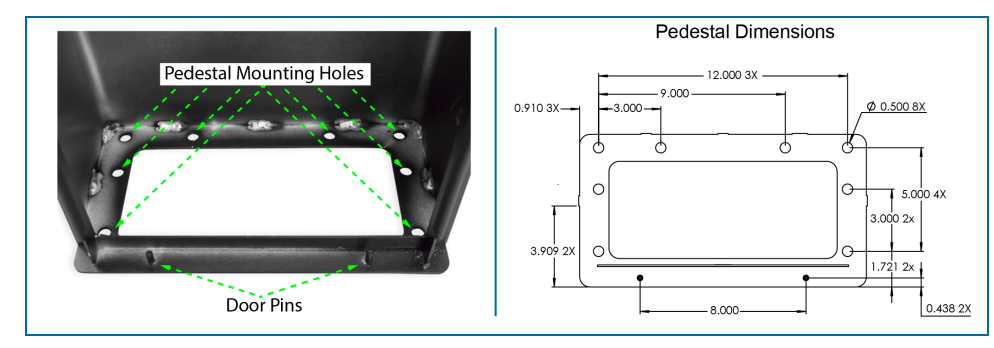

- 2. Mark the four (4) most applicable locations for the anchor bolts. There are eight (8) bolt holes (see the illustrations above).
- 3. Drill the holes.
- 4. Anchor the pedestal with 3/8" anchor bolts.

**IMPORTANT:** Use a type of anchor bolt that is appropriate for the material in which you will anchor the pedestal (e.g. concrete).

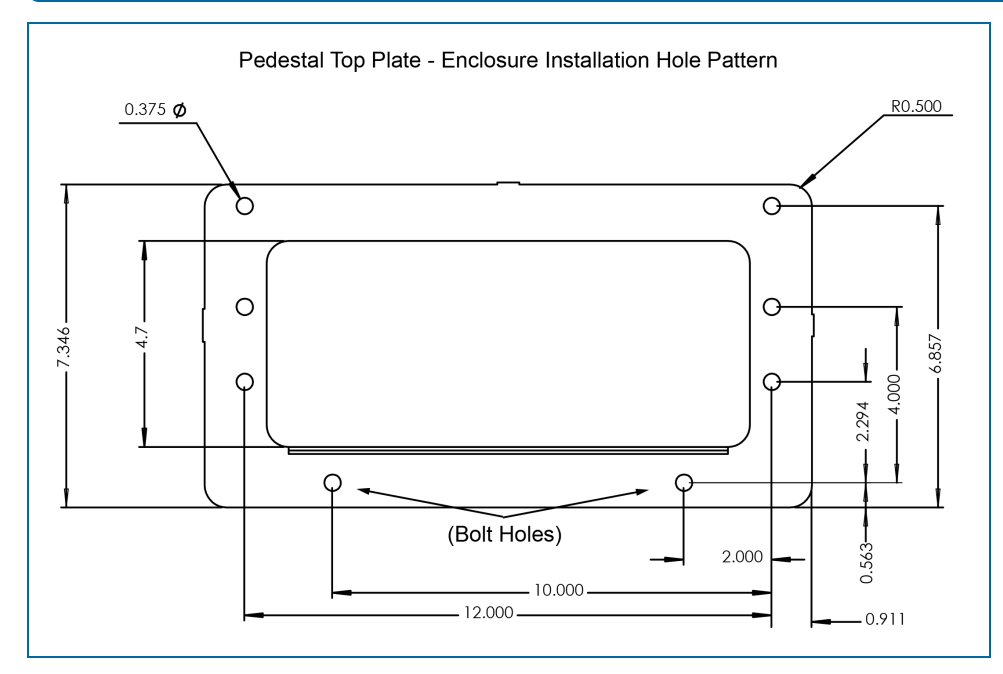

5. Use the provided hardware to attach the enclosure to the pedestal. Align the provided gasket with the mounting holes of the pedestal top plate. Carefully position the enclosure in place so that the open installation holes are aligned with the installation holes of the pedestal (see the illustration above). Put the four (4) bolts through the holes and tighten them using the provided washers and nuts.

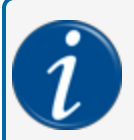

**INFORMATION:** The illustration below shows the height dimensions of the three available pedestal heights.

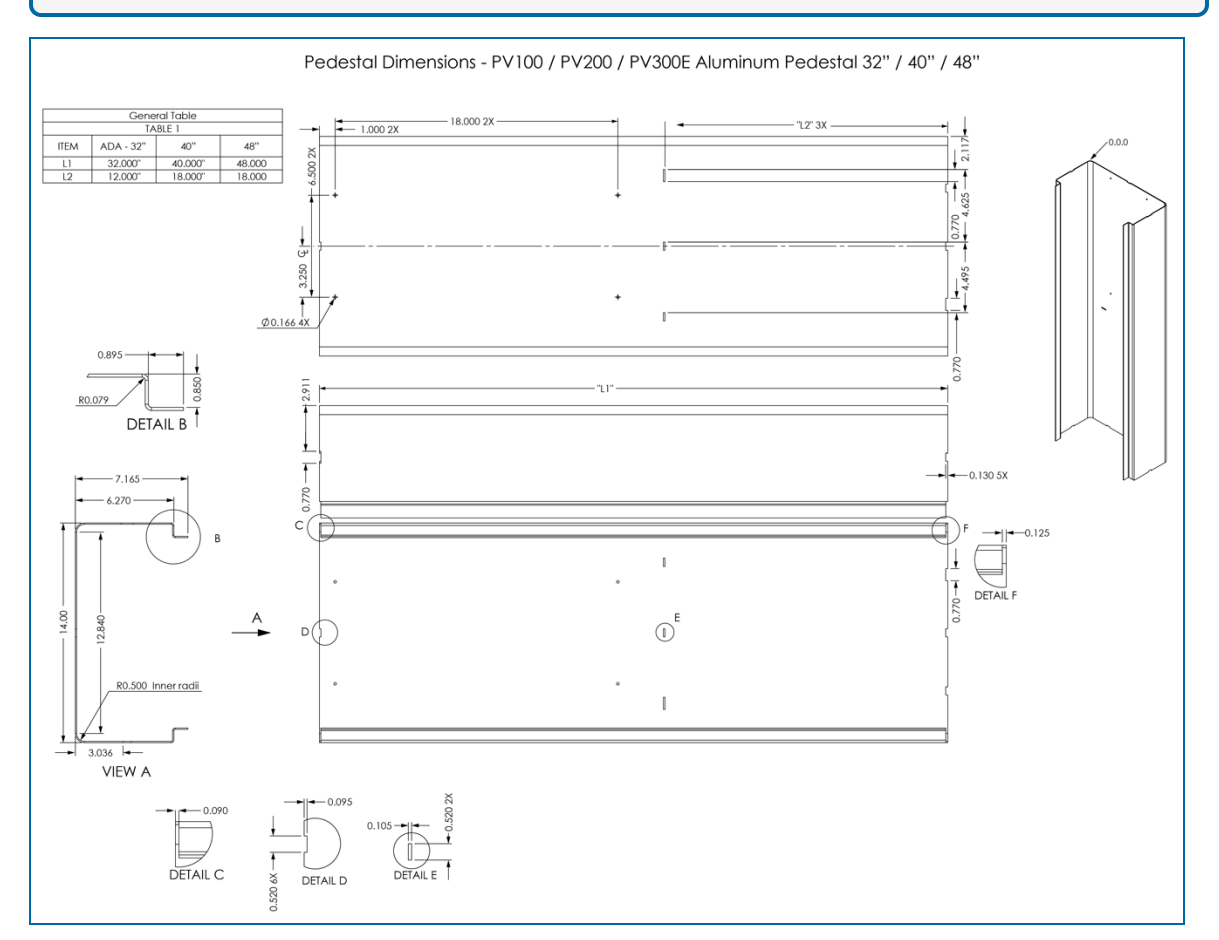

## 3.2 Aluminum Enclosure Conduit Knockouts

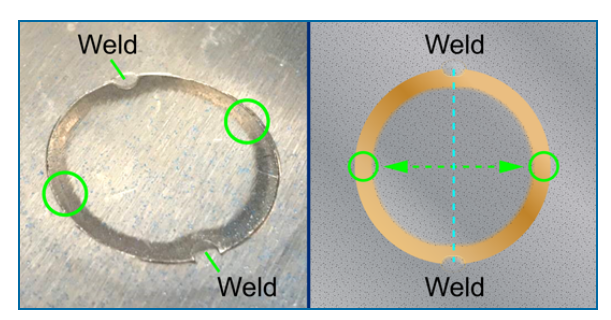

To remove the Knockout plugs in the bottom of the enclosure, hold a center-punch in the **green** circled areas shown in the illustrations above, and hit the punch with a hammer. The areas to hit are perpendicular to the

welds that hold the knockouts. Deburr the hole with a file and make sure there are no shavings inside the enclosure.

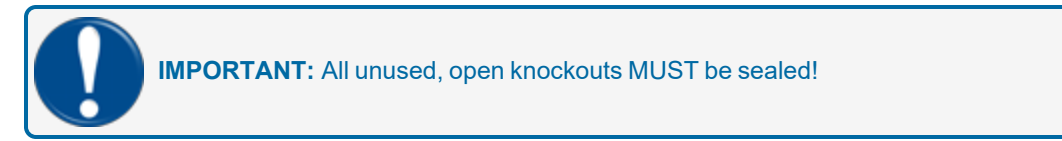

#### 3.3 Flex Conduit Installation

- 1. Remove the applicable knockouts from the base of the PV200-DIV2 enclosure.
- 2. Install Flex Conduit from the rigid conduit to the knockouts in the pedestal conduit plate.

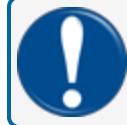

**IMPORTANT:** All unused knockout holes must be sealed to meet NEC compliance codes.

## 3.4 Power and Communication Wiring

1. Pull three (3) #14 AWG wires (green, black and white) from a dedicated circuit breaker to supply power to the terminal.

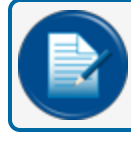

**NOTE:** Petro-Net communication to other terminals should also be pulled in this conduit.

2. Connect power and neutral wires to the power connection terminal block marked "LINE" (or "L") and "NEUTRAL" (or "N"). Connect the ground to the wire to the terminal labeled "GROUND" (or "GND").

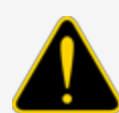

**CAUTION:** Petro-Net communication wires can be in the same conduit with the power wiring only when the communication wires have the same voltage-insulation rating as the power wires.

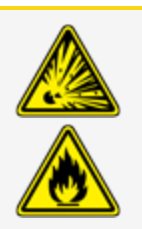

3. Connect the Petro-Net wires to the communication terminal block.

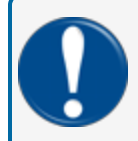

**IMPORTANT:** Polarity **must** be correct. Attach all terminals marked "1" together and all terminals marked "2" together.

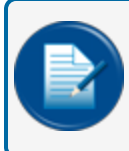

**NOTE:** Petro-Net is connected internally on integrated units. There is no need to connect to the Petro-Net terminal block unless there are additional terminals or other devices to connect.

# Section 4 Preparation of System Conduit & Wiring Requirements

These installation instructions are for a typical installation. Not all possible scenarios can be shown because of the many possible configurations of the system and because every site is different.

Local codes can have specific installation requirements. Installation is subject to approval by jurisdictional authorities at the site of installation. See the safety information and precautions at the beginning of this manual.

#### 4.1 Conduit/Wiring Requirements

**IMPORTANT:** All wiring and conduit runs must conform to the National Electric Code (NFPA No. 70), Motor Fuel Dispensing Facilities and Repair Garages Code (NFPA No. 30A) and all national, state and local codes.

All wiring running to the system must be installed in threaded, rigid metal conduit and have the required seal-offs. AC and DC power wires can share conduit, provided they meet the Petro-Net™ wiring specified; otherwise AC and DC power wires must be installed in separate conduits.

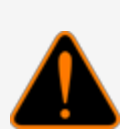

**WARNING:** The PV200-DIV2 system can be installed in a Class I, Division 2 (Group A,B,C,D) hazardous area. When the pedestal is equipped with a knockout plate, the plate must be above the hazardous area. All pedestal conduit seal-offs must be above the hazardous area. Any unused knockout holes that have been removed must be sealed.

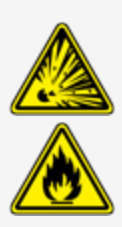

Install your PV200-DIV2 a minimum of 18" (45.7 cm) from the nearest conventional pump or dispenser or a minimum of 18" (45.7 cm) from the nearest overhead pump or dispenser.

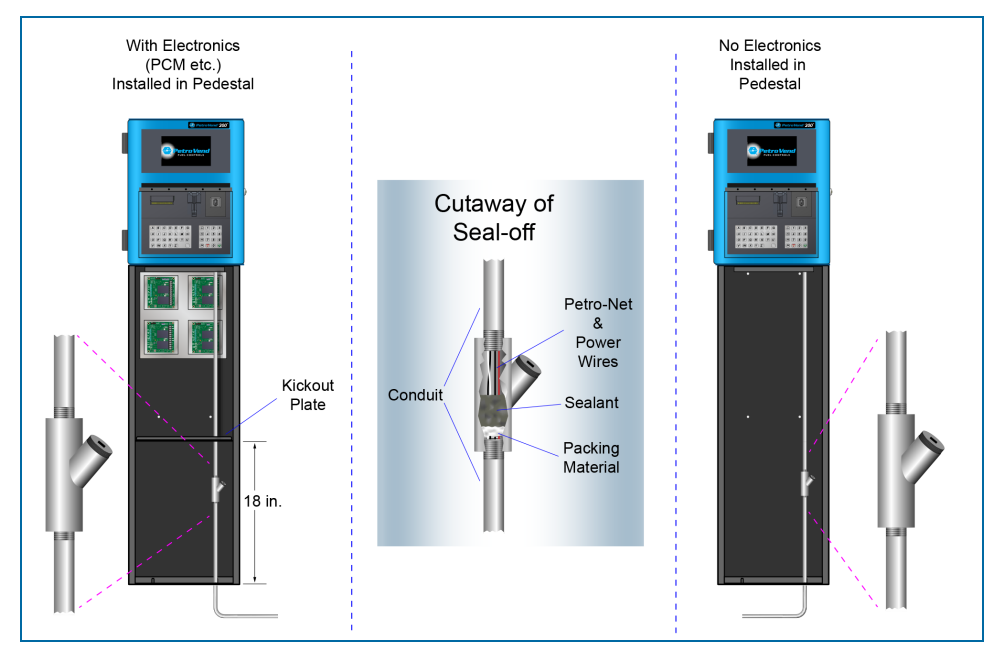

All conduits in the pedestal should terminate into a seal-off. The seal must be the first fitting where the conduit emerges from grade. Install 1/2" (1.3 cm) or 3/4" (1.9) rigid steel conduits, as applicable, to the area where the pedestal is to be located:

- To the PV200-DIV2 power source.
- To other PV200-DIV2 terminals or external Fuel Site Controller (FSC) junction box for Petro-Net communications.
- To the remote communication access panel for phone line(s), Ethernet.
- To each mechanical pump or dispenser for control and pulser wires (for pedestal mounted PCMs only).
- To each electronic dispenser for communication wires (for an internal FSC with a DPC board installed in the pedestal only).

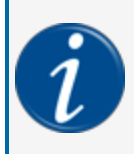

**INFORMATION:** For information about DIV2 Pump Control Module (PCM) installation and wiring, see <u>M00-20-0340-03 Pump Control Modules (PCM) for DIV2 Installation, Operation</u> and Maintenance.

## 4.1.1 Petro-Net Wiring

The PV200-DIV2, PCMs, FSC and other devices communicate using an RS-485 protocol called Petro-Net<sup>™</sup>. Petro-Net wiring is a twisted-pair of 18 AWG wires that must be twisted together to provide immunity to electrical noise. You can order Petro-Net from OPW as Part #: 12-1029.

Petro-Net wiring can run a maximum of 5,000' (1,524 m).

## 4.2 PV200-DIV2 Power, Petro-Net

# Shared and Separate Conduit

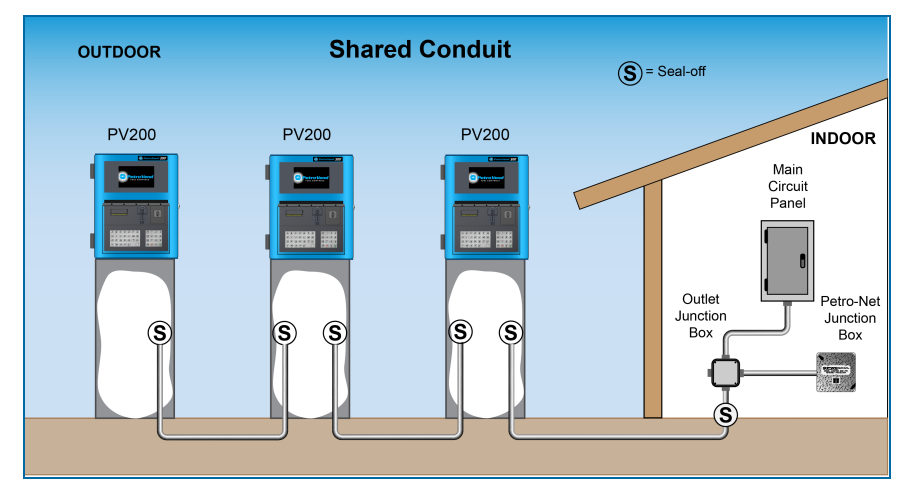

#### **Shared Terminal Power Conduit**

This conduit should run from the main circuit panel to each Terminal and can be looped from terminal to terminal. This conduit should only contain the Terminal Feed, Terminal Neutral and Ground wires, with the exceptions noted below.

| Terminal Power and Petro-Net Wiring Requirements                                            |  |  |  |
|---------------------------------------------------------------------------------------------|--|--|--|
| Minimum #14 AWG Stranded (Black) - Oil/Gas resistant, Wet Locations                         |  |  |  |
| Minimum #14 AWG Stranded (White) - Oil/Gas resistant, Wet Locations                         |  |  |  |
| Minimum #14 AWG Stranded (Green) - Oil/Gas resistant, Wet Locations                         |  |  |  |
| Two (2) #18 AWG twisted (10 per ft) pair - 600V-rated - Oil/Gas resistant,<br>Wet Locations |  |  |  |
|                                                                                             |  |  |  |

\*NOTE: Petro-Net wiring can share terminal power conduit when the Petro-Net cable voltage insulation rating is 600V.

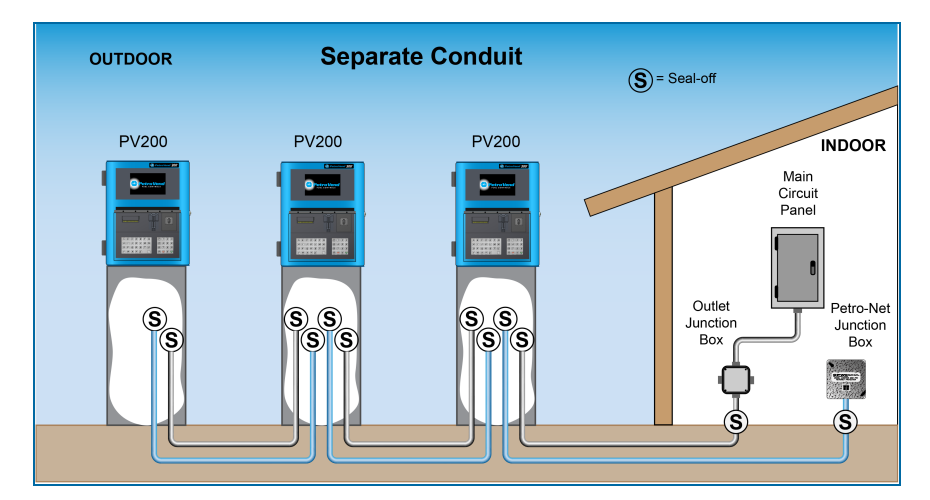

#### Separate Terminal Power Conduit

This conduit is required when you use RS-485 Communication wire that doesn't meet requirements to be installed in the Terminal Power Conduit, or you choose to have separate conduit. This conduit should run from where the Petro-Net junction box is mounted to each terminal. This conduit may be looped from terminal to terminal.

|                    | Terminal Communication and Power Wiring Requirements                        |
|--------------------|-----------------------------------------------------------------------------|
| Terminal Feed      | Minimum #14 AWG Stranded (Black) - Oil/Gas resistant, Wet Locations         |
| Terminal Neutral   | Minimum #14 AWG Stranded (White) - Oil/Gas resistant, Wet Locations         |
| Terminal Ground    | Minimum #14 AWG Stranded (Green) - Oil/Gas resistant, Wet Locations         |
| Petro-Net (RS-485) | Two (2) #18 AWG twisted (10 per ft) pair - Oil/Gas resistant, Wet Locations |

#### Integrated FSC Communication Conduit

Refer to the instructions below if the FSC is to be installed in one of the Terminals.

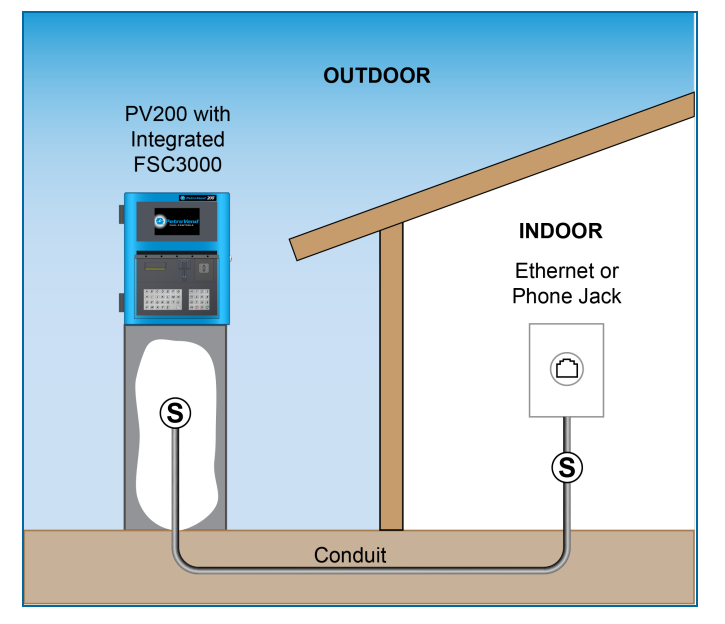

This conduit is required when you use a Terminal with an integrated FSC controller. This conduit will provide access for a phone line or Ethernet connection (300' [91.4 m] max.), or Serial Cable (50' [15.2 m] max.) to access the FSC.

| Wires          | Wire Requirements                            |
|----------------|----------------------------------------------|
| Serial Cable   | 50' (15.2 m)                                 |
| Phone-Line     | N/A                                          |
| Ethernet Cable | 300' (91.4 m) may be extended with repeaters |

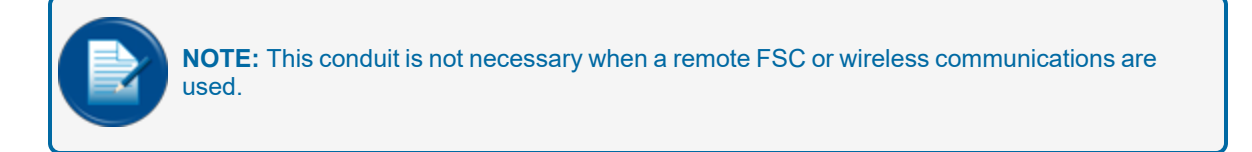

## 4.2.1 Grounding

The PV200-DIV2 incorporates internal noise suppression circuitry. To ensure safety and proper operation of the equipment, all devices of the OPW system must be grounded.

A ground wire (preferably Green) must be connected between the device's ground terminal and the main electrical service panel. One earth ground connection is required per OPW device.

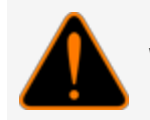

WARNING: Do not rely on the conduit to provide ground connections.

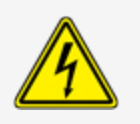

# 4.2.2 Circuit Breakers

Power to the PV200-DIV2 must be supplied from dedicated circuit breakers. No other equipment should be powered from these breakers, including the pumps that are being controlled.

The AC power for the PV200-DIV2 can be grouped together for multiple units. It is recommended that no more than eight (8) PV200-DIV2 terminals be supplied from one breaker.

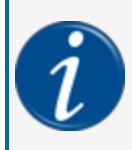

**INFORMATION:** For information about DIV2 Pump Control Module (PCM) installation and wiring, see <u>M00-20-0340-03 Pump Control Modules (PCM) for DIV2 Installation, Operation</u> and Maintenance.

# Section 5 Complete the Installation

When the pedestal, terminal, conduit and wiring installations are done, you can complete the installation.

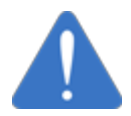

**NOTICE:** Do a check of the wiring before you apply power to the system components. Line (L) voltage applied to low-voltage inputs will damage the system.

If you have an internal FSC installed in your terminal, remove the yellow paper safety strip from the SIMM battery. If the system must be cold-started, put a piece of paper or business card into the battery clip. A cold-start will clear all configuration settings except for transactions.

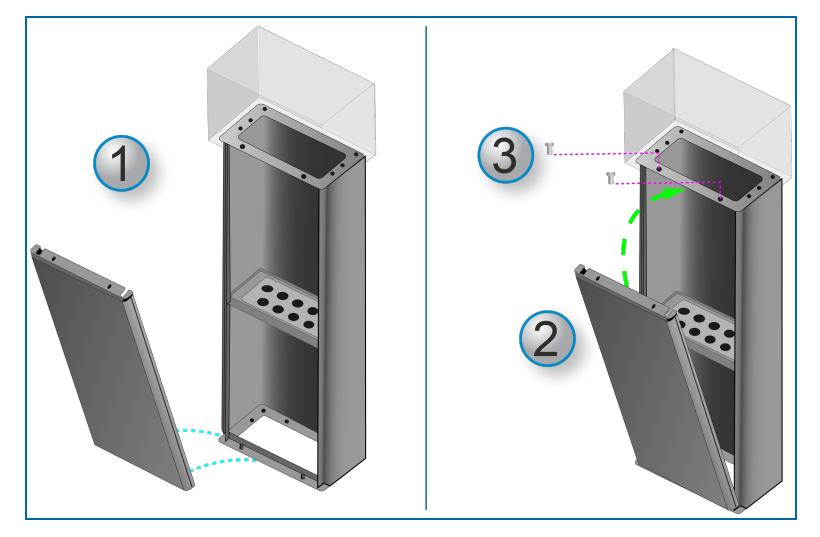

Install the pedestal door.

- 1. Put the two (2) holes in the bottom of the door over the door pins in the front of the pedestal base.
- 2. Move the top of the door into position as shown in the illustration.
- 3. Use the two (2) supplied hex bolts to assemble the door to the terminal as shown in the illustration. Make sure that the bolts are tight.

You can now energize the system.

# Section 6 Maintenance

The PV200-DIV2Terminal is designed for years of trouble-free use. For maximum service life, it is recommended that the maintenance items that follow be done at regular intervals.

#### Cabinet and Door

Wipe down terminals with warm water, mild detergent (dish soap) and a non-abrasive cloth. To protect the finish of the Terminal cabinet and pedestal, a commercially available car wax can be applied.

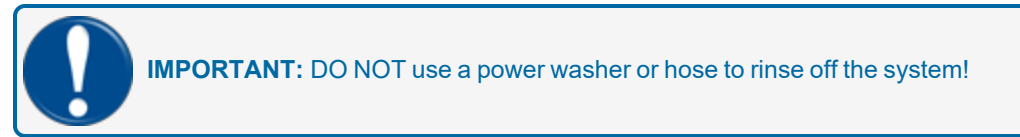

#### Lexan Display Cover and Weathershield

Do not use petroleum-based cleaners or harsh detergents to clean the Lexan display Cover or Weathershield.

#### Keypad

Wipe down the keypad with warm water, mild detergent (dish soap) and a non-abrasive cloth. A damaged keypad should be replaced.

#### Door Locks

Lubricate door locks every six months, or as needed. Use graphite or molybdenum disulfide ("Moly-B") dry lubricant. Do not apply too much lubricant.

#### Card Readers

- **Magnetic Card Readers**: Magnetic card readers contain magnetic heads that should be cleaned periodically. This will help to prevent bad reads.
- **ChipKey Readers**: A ChipKey reader is a non-maintenance device. Use multiple ChipKeys to make sure the device works correctly when problems occur. Replace the reader if necessary.
- **Proximity Card Readers**: A Proximity reader is a non-maintenance device. Use multiple Proximity Cards to make sure the device works correctly when problems occur. Replace the reader if necessary.

#### **Receipt Printer**

Examine and replace the paper supply if necessary. Make sure the printer works correctly on a regular schedule.

#### Heaters

Make sure the heater(s) work correctly during periods of cold weather. Refer to the <u>"Technical Specifications"</u> on page 1 for information on the heater operation temperatures.

# Section 7 Receipt Printer

The 20-4445-YES purchase option does not come with the printer installed. The necessary components are included in a box with your PV200-DIV2 unit. See the installation procedure below.

## 7.1 Receipt Printer Installation

Make sure you have the printer components shown in the table below.

| 20-4445-YES Receipt Printer Option - YES |                                               |      |  |
|------------------------------------------|-----------------------------------------------|------|--|
| Part Number                              | Description                                   | Qty. |  |
| 20-6208                                  | PRINTER 24V Hengstler - Modified              | 1    |  |
| 20-1721                                  | PRINTER HENGSTLER POWER CABLE                 | 1    |  |
| 20-1679                                  | COPT PRINTER DATA CABLE ASSY                  | 1    |  |
| 54-1107                                  | Thermal Paper roll for C-56 Hengstler Printer | 1    |  |
| 50-0008                                  | NUT KEPS 8-32                                 | 2    |  |

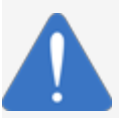

**NOTICE:** Make sure that the power supply is OFF before you install the printer to prevent damage to the unit and for general safety during the installation.

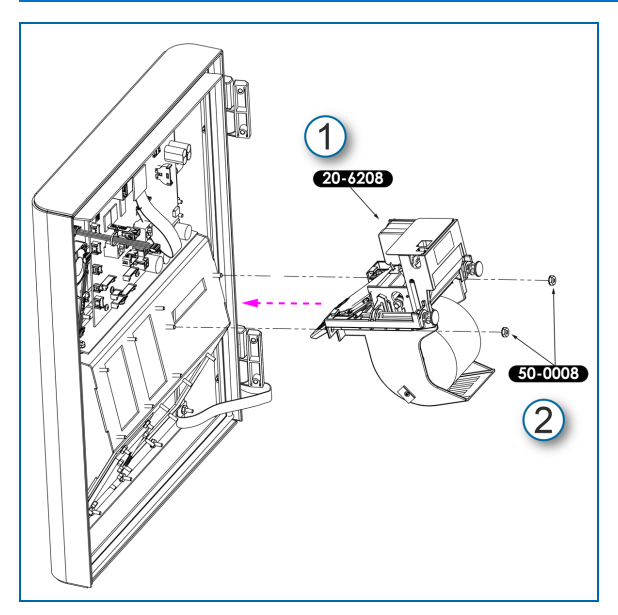

- 1. Put the printer unit (20-6208) onto the screw posts with the paper chute through the pocket slot.
- 2. Install and tighten the nuts (50-0008).

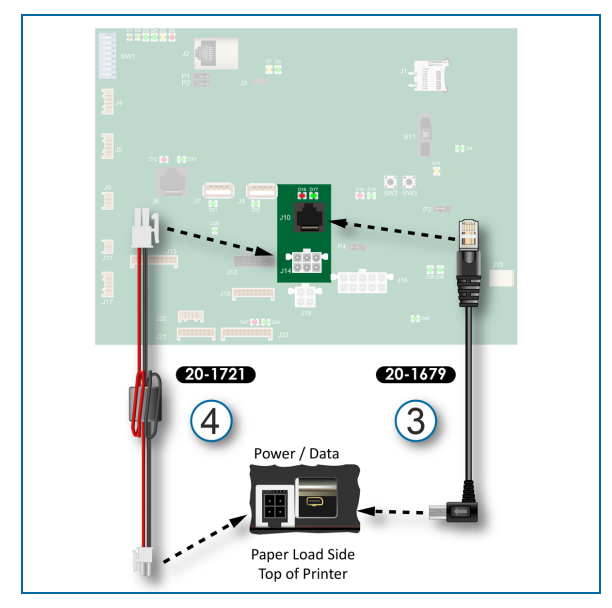

- 3. Install the Data Cable (20-1679).
  - a. Verify that the Micro-RS232 connector end is connected to the data port on the top of the printer unit.
  - b. Attach the RJ-45 connector end to the J10 Printer Comm port on the main board.
- 4. Install the Power Cable (20-1721).
  - a. Verify that the small connector end of the cable is connected to the power cable port on the top of the printer unit. Make sure the locking tab of the connector points toward the rear of the unit (the side where the paper is loaded).
  - b. Attach the large 2x3 Pin Molex connector to the J14 Printer Power Port on the main board.

#### 7.2 Load Receipt Printer Paper

The receipt printer accepts metric-sized thermal paper 58 mm (2.28 in.) or 60 mm (2.36 in.) width and 102 mm (4 inches) in diameter.
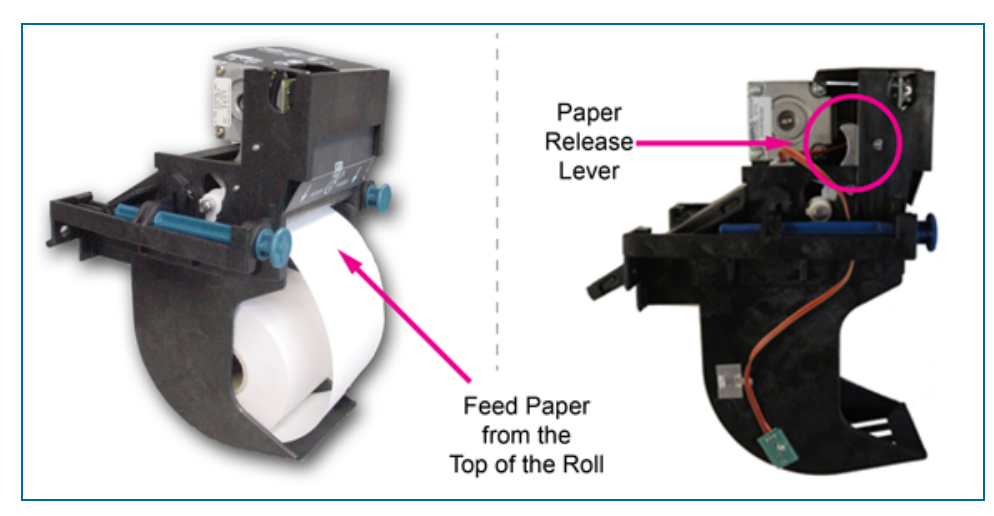

- 1. Make sure the unit is turned on.
- 2. Remove the roll of paper (54-1107) from its protective material.
- 3. Put the roll of paper in the paper tray.

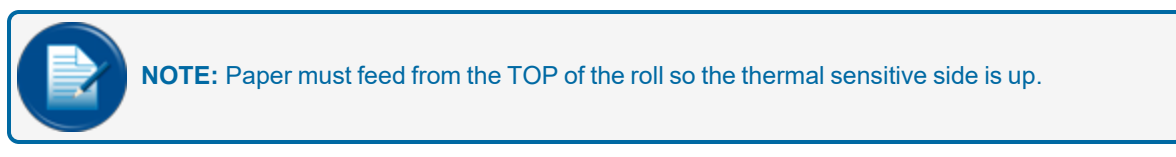

4. Feed the paper into the printer through the paper guide slots. The sensor in the paper guide will sense the paper and start the printer to automatically load the receipt paper.

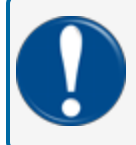

**IMPORTANT:** If the printer starts, but does not automatically load the paper, push the paper release lever and feed the receipt paper until the paper advances.

5. Pull out the extra paper in the chute to cut it off.

#### 7.3 Clear a Paper Jam

To clear a paper jam, cut off the document that is jammed in the eject chute and remove the paper.

To completely remove the remaining paper in the chute:

- 1. Turn the unit OFF before clearing the paper jam.
- 2. Push the paper release lever (see the image above).
- 3. Manually pull the paper out of the printer chute.

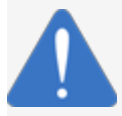

**NOTICE:** To prevent damage to the print head, never push this lever while the printer is in operation!

- 4. If paper remains in the print mechanism and the eject chute it can be removed manually:
  - a. Pull out the right blue hinge pin (opposite the wire routing of the chute sensor) to unlock the printer mechanism housing.
  - b. Turn the printer mechanism housing open.
  - c. Manually turn the motor pinion gear (the brass gear in the illustration) clockwise until the jammed paper is released from the platen roller.
  - d. Remove the jammed paper.
  - e. Close the mechanism housing.
  - f. Push the blue hinge pin in to lock the housing.

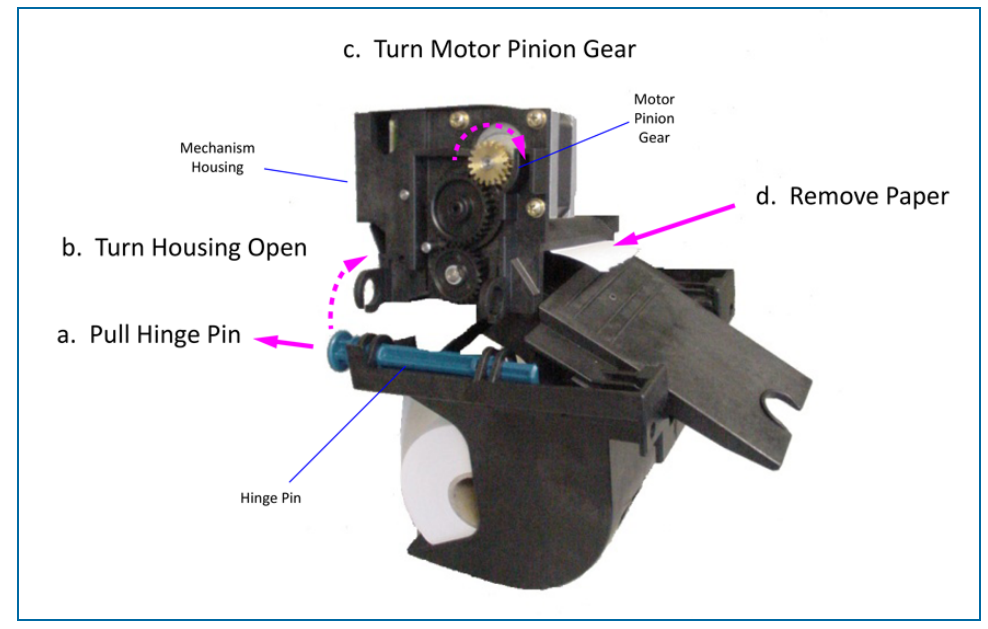

Figure 7-1 Clear Jammed Paper

# Section 8 Antenna Installation

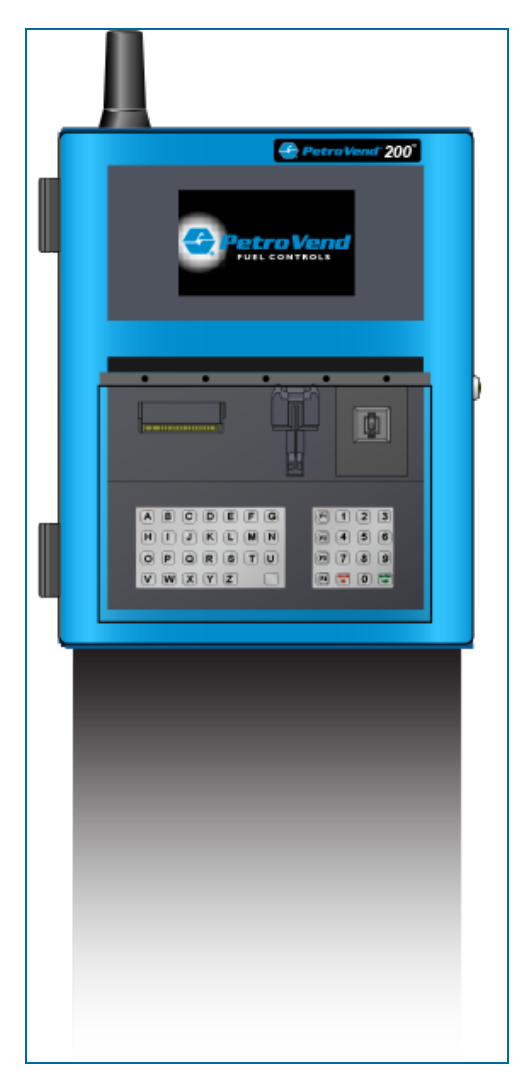

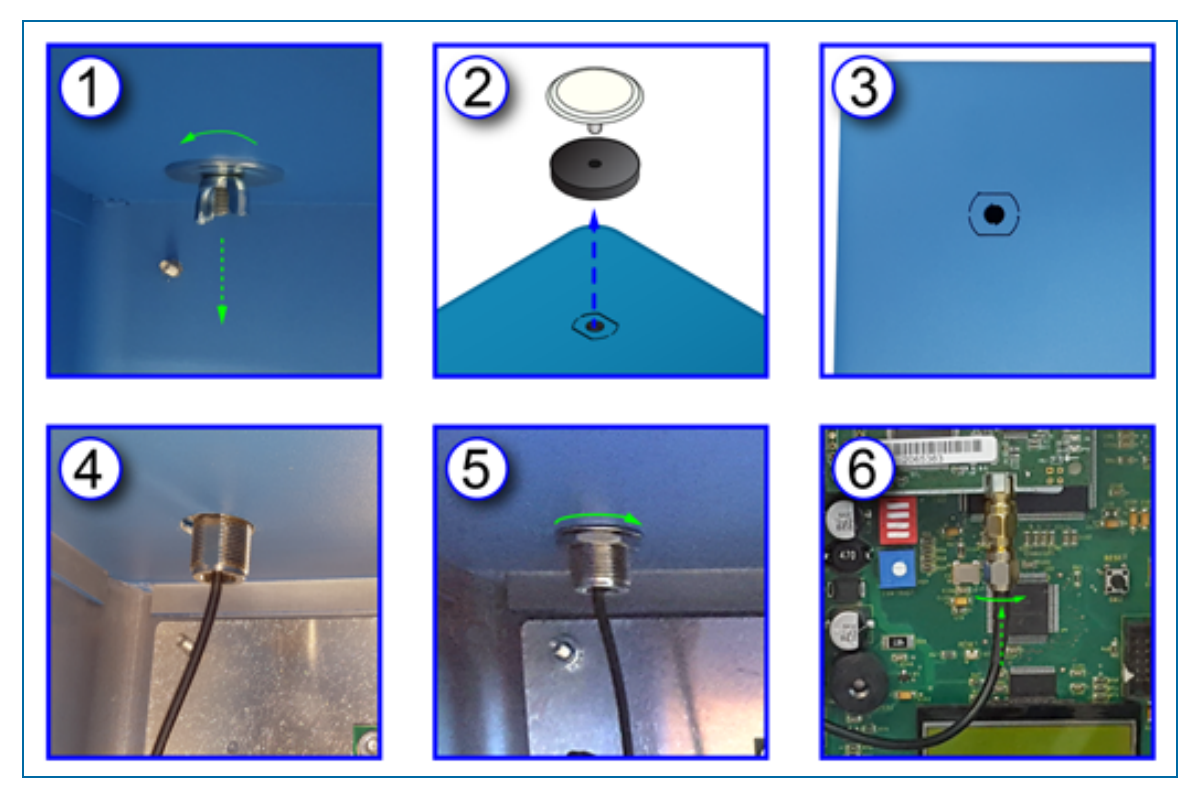

To install the 6" antenna to the enclosure for wireless operation:

- 1. Loosen and remove the hole plug wing-nut and washer from the inside of the enclosure.
- 2. Remove the hole plug assembly from the knockout on the top of the enclosure.
- 3. Carefully punch out the knockout.

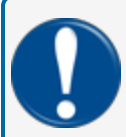

**IMPORTANT:** Make sure the knockout is punched out clean and that the top of the enclosure around the hole does not get bent.

4. Put the bulkhead connector and cable of the antenna assembly through the hole.

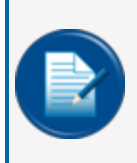

**NOTE:** If the connector does not go through the hole easily, use a file to increase the dimension of the hole sufficient for clearance. Be sure to clean the filings from the bottom of the enclosure.

- 5. Put the washer and nut of the antenna assembly on the threaded bulkhead connector. Turn the nut clockwise until it is tight.
- 6. Attach the coaxial cable connector of the antenna to the antenna connector of the wireless bridge module.

# Section 9 Main Board

9.1 Main Board Connections

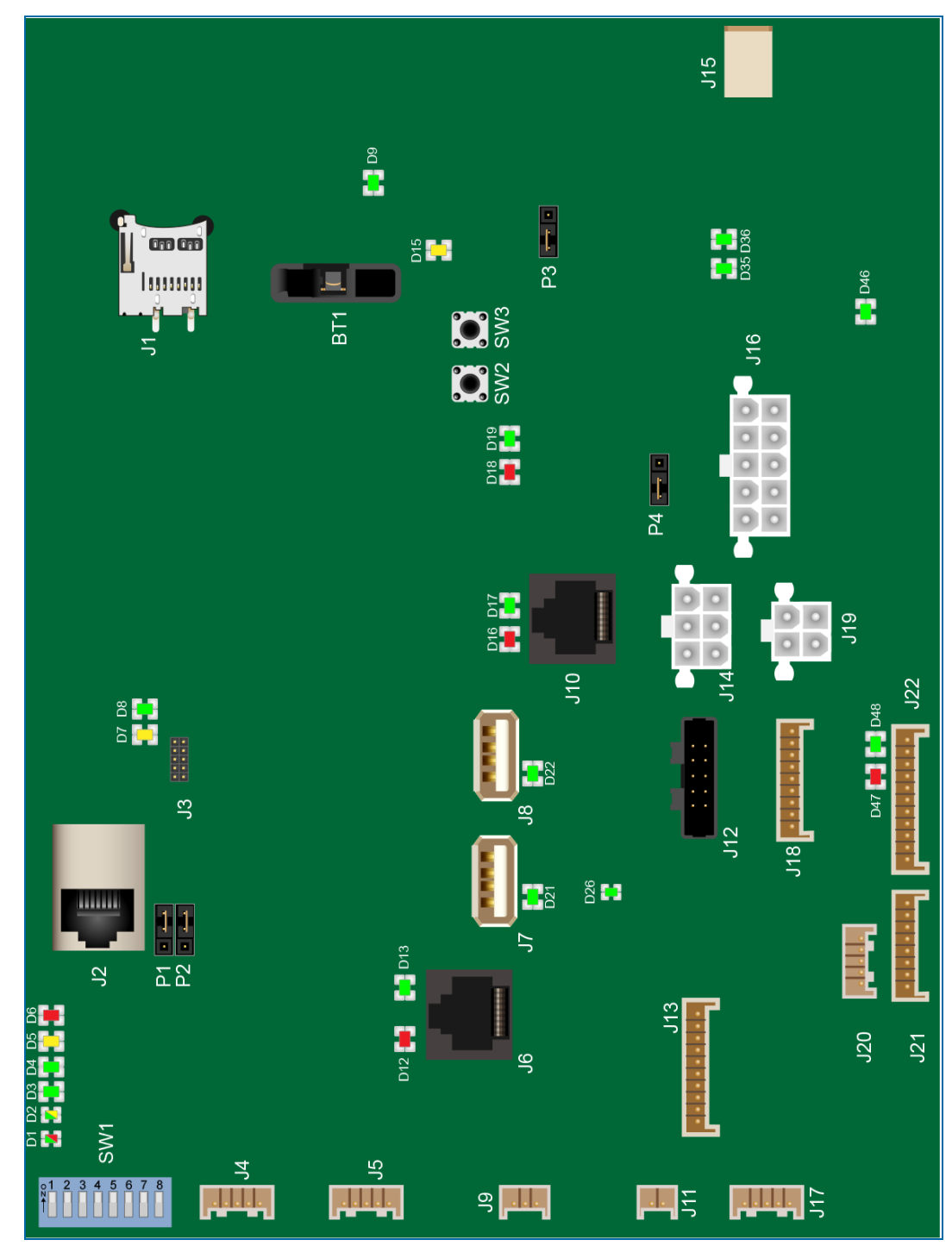

| PV200 Main Board Connections |                         |                       |               |                            |                  |
|------------------------------|-------------------------|-----------------------|---------------|----------------------------|------------------|
| Location                     | Name                    | Connector             | Cable<br>Type | Device                     | Installed/Option |
| BT1                          | Battery                 |                       |               | Battery                    | Installed        |
| J1                           | (Not Labeled)           | SIMM                  |               | SD Card                    |                  |
| J2                           | Ethernet                | RJ-45                 |               | (Open)                     |                  |
| J3                           | Factory                 |                       |               |                            |                  |
| J4                           | Sensor 2                | 1x5 Pin               | 20-1685       | 20-4013 Light<br>Sensor    | Installed        |
| J5                           | Sensor 1                | 1x5 Pin               |               | (Open)                     |                  |
| J6                           | RS232 AUX               | RJ-45                 |               | (Open)                     |                  |
| J7                           | USB 2                   | USB-A                 |               | (Open)                     |                  |
| J8                           | USB 1                   | USB-A                 |               | (Open)                     |                  |
| J9                           | Fan                     | 1x3 Pin               | N/A           | 20-4421 IC Fan<br>Assembly | Installed        |
| J10                          | Printer Comm            | RJ-45                 | 20-1679       | 75-3053 Printer            | Option           |
| J11                          | Door Sensor             | 1x2 Pin               |               |                            |                  |
| J12                          | ChipKey                 | 2x5 Pin               | 20-1625       | 20-4117<br>ChipKey Reader  | Option           |
| J13                          | Magnetic Card<br>Reader | 1x10                  | 20-1642       | 75-3022 Mag<br>Reader      | Option           |
| J14                          | Printer Power           | 2x3 Pin Molex<br>Type | 20-1721       | 75-3053 Printer            | Option           |
| J15                          | Display Backlight       | 2 Pin                 |               | 04-1065 Display            | Installed        |
| J16                          | Power Supply            | 2x5 Pin Molex<br>Type | 20-1720       | 20-4441 Power<br>Supply    |                  |
| J17                          | Backlight Buzzer        | 1x5 Pin               | 20-1685       |                            | Installed        |
| J18                          | Prox Reader             | 1x9 Pin               |               |                            | Option           |
| J19                          | PetroNet/Power          | 2x4 Pin               |               |                            |                  |
| J20                          | Function                | 1x5 Pin               |               |                            |                  |
| J21                          | Numeric                 | 1x8 Pin               | 20-1686       | 09-4036<br>Numeric Keypad  | Installed        |

| PV200 Main Board Connections |                  |           |               |                         |                  |  |
|------------------------------|------------------|-----------|---------------|-------------------------|------------------|--|
| Location                     | Name             | Connector | Cable<br>Type | Device                  | Installed/Option |  |
| J22                          | Alpha            | 1x11 Pin  | 20-1687       | 09-4037 Alpha<br>Keypad | Option           |  |
| SW1                          | DIP-Switch Block |           |               |                         |                  |  |
| SW2                          | ISP              |           |               |                         |                  |  |
| SW3                          | Reset            |           |               |                         |                  |  |

## 9.2 Main Board LEDs

| PV200 Main Board LEDs |                           |                |       |                         |  |  |
|-----------------------|---------------------------|----------------|-------|-------------------------|--|--|
| Location              | Color                     | Function       | TX/RX | Other                   |  |  |
| D1                    | Multi (Green/Red)         |                |       |                         |  |  |
| D2                    | Multi (Green/Yel-<br>low) |                |       |                         |  |  |
| D3                    | Green                     |                |       |                         |  |  |
| D4                    | Green                     |                |       |                         |  |  |
| D5                    | Yellow                    |                |       |                         |  |  |
| D6                    | Red                       |                |       |                         |  |  |
| D7                    | Yellow                    | Ethorpot       |       | Currently Not Supported |  |  |
| D8                    | Green                     | Lilemet        |       | Currently Not Supported |  |  |
| D9                    | Green                     | Power 3.3V     |       |                         |  |  |
| D12                   | Red                       | Communications | ТХ    | Currently Net Supported |  |  |
| D13                   | Green                     | (RS-232 AUX)   | RX    | Currently Not Supported |  |  |
| D15                   | Yellow                    | Reset          |       |                         |  |  |
| D16                   | Red                       | Communications | ТΧ    |                         |  |  |
| D17                   | Green                     | (Printer Comm) | RX    |                         |  |  |
| D18                   | Red                       | Communications | ТХ    |                         |  |  |
| D19                   | Green                     | (PetroNet)     | RX    |                         |  |  |
| D21                   | Green                     | USB B UP       |       |                         |  |  |

| PV200 Main Board LEDs |       |                   |       |                         |  |  |
|-----------------------|-------|-------------------|-------|-------------------------|--|--|
| Location              | Color | Function          | TX/RX | Other                   |  |  |
| D22                   | Green | USB A UP          |       |                         |  |  |
| D26                   | Green | Power 5V          |       |                         |  |  |
| D35                   | Green | Output #1 (Relay) |       | Currently Not Supported |  |  |
| D36                   | Green | Output #2 (Relay) |       | Currently Not Supported |  |  |
| D46                   | Green | Power 24V         |       |                         |  |  |
| D47                   | Red   | Communications    | ТХ    |                         |  |  |
| D48                   | Green | (Prox Reader)     | RX    |                         |  |  |

# 9.3 Main Board Jumpers

| PV200 Main Board Jumpers |                         |                         |                       |  |  |  |
|--------------------------|-------------------------|-------------------------|-----------------------|--|--|--|
| P1                       | Ethernet Injected Power | 1 & 2 (ON)              | 2 & 3 (OFF)           |  |  |  |
| P2                       | (Pin 7 [24V] & 8 [GND]) | 1 & 2 (ON)              | 2 & 3 (OFF)           |  |  |  |
| P3                       | Power IN                | 1 & 2 (24V)             | 2 & 3 (12V)           |  |  |  |
| P4                       | RS485 Termination       | 1 & 2 (Off or Disabled) | 2 & 3 (ON or Enabled) |  |  |  |

# Section 10 PV200-DIV2 Terminal Setup

The PV200-DIV2 Terminal uses an intuitive user interface for easy setup.

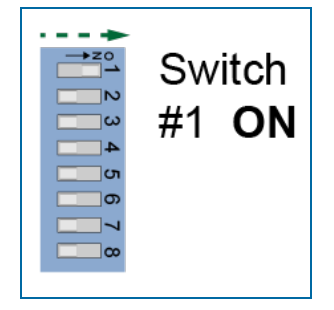

A DIP-Switch block in the top left corner of the controller board is used to open the Terminal Setup screen.

- Move switch #1 to the ON position to gain access to the Terminal Setup Main Menu.
- Push Reset.

**IMPORTANT:** The unit will not operate if Switch #1 and Switch #8 are both in the ON position. Switch #8 is used to put the screen in Test Mode. Make sure all switches are in the OFF position before you move Switch #1 to open the Terminal Setup screen.

| Petro Vend                 | PV200 TERMINAL SETUP |
|----------------------------|----------------------|
| 1 FIT Address 1 2 3 4 5 6  | 7 8 9 10 11 12       |
| 2 Communication Parameters |                      |
| 3 Readers                  |                      |
| 4 Display & Pocket Lights  |                      |
| 5 Sounds                   |                      |
| 6 Receipt Printer          |                      |
| Dedicated Pump             |                      |
| 8 Network Numbers          | 9 Utilities          |
| Press 🥑 to Change Setting  |                      |

## 10.1 Screen Controls

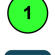

2

Menu Item (push again and again to move through available selections)

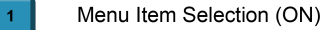

Menu Item Selection (OFF)

Field (on when its menu item is selected. A cursor will blink in the field).

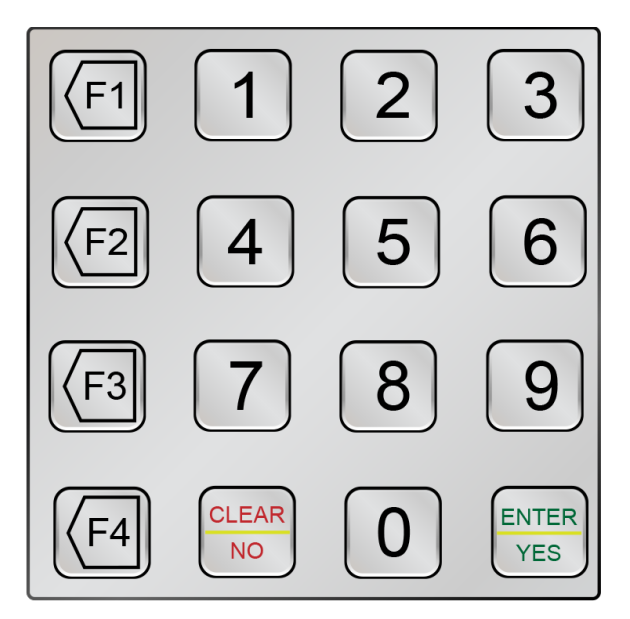

Use the numeric/function keypad to enter numbers and Cancel/Save settings where applicable.

### 10.2 Readers Menu

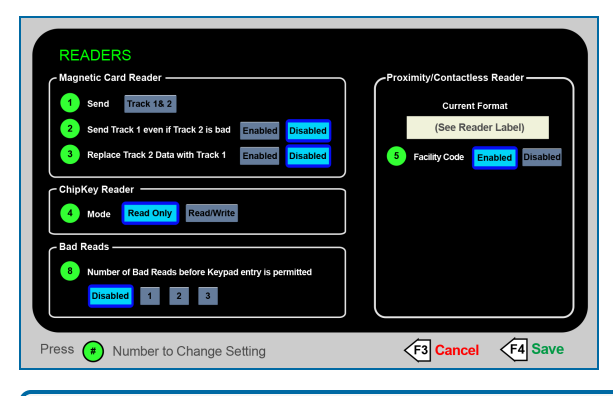

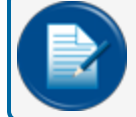

**NOTE:** The PV200-DIV2 will automatically detect the type of reader(s) that are installed.

# Section 11 Exploded View Drawings

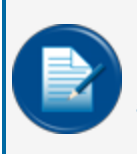

**NOTE:** The exploded view drawings shown below are for illustration purposes to identify part numbers and show component locations only. These drawings are not intended to illustrate assembly procedures and are not drawn to scale.

## 11.1 PV200 Enclosure Assembly

OPW-FMS Part Number 20-4440-E

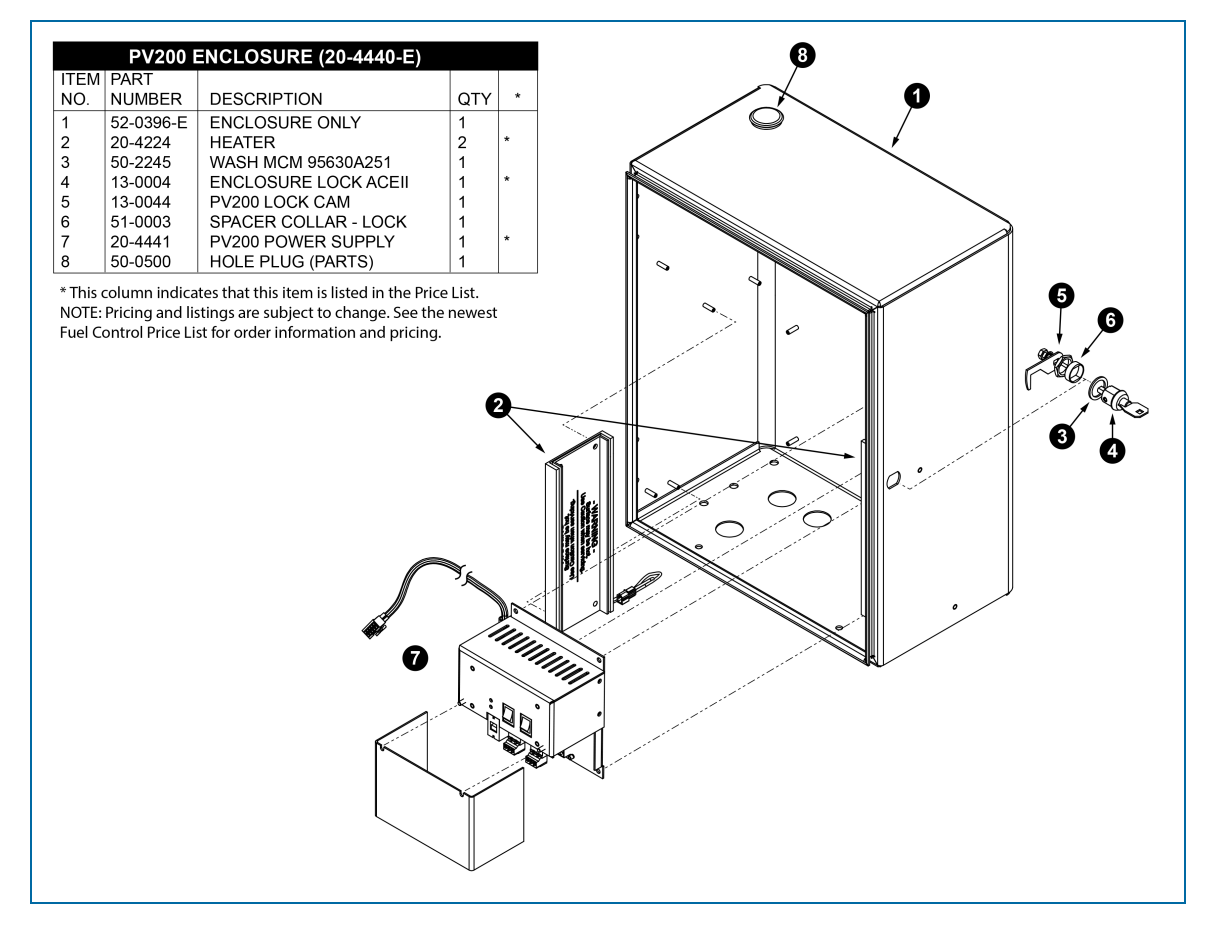

# 11.2 PV200 Display

| PV200 DISPLAY ASSEMBLY |         |                      |     |  |  |
|------------------------|---------|----------------------|-----|--|--|
| ITEM                   | PART    |                      |     |  |  |
| NO.                    | NUMBER  | DESCRIPTION          | QTY |  |  |
| 1*                     | 20-0413 | AMBIENT LIGHT SENSOR | 1   |  |  |
| 2*                     | 20-4421 | IC FAN ASSY          | 1   |  |  |
| 3*                     | 04-1065 | DISPLAY              | 1   |  |  |
| 4                      | 50-3285 | DISPLAY BRACKET      | 1   |  |  |

\* These items are listed in the Price List. NOTE: Pricing and listings are subject to change. See the newest Fuel Control Price List for order information and pricing.

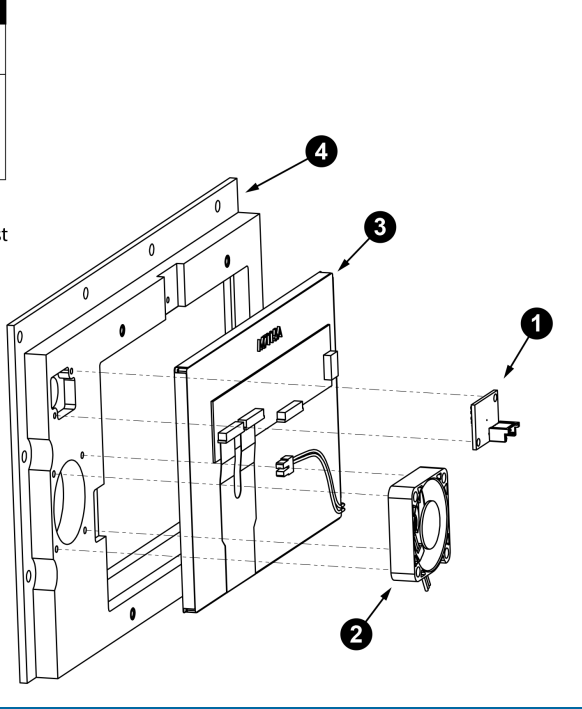

## 11.3 PV200 Pocket

|      | PV        | 200 POCKET PARTS      |     |  |
|------|-----------|-----------------------|-----|--|
| ITEN |           | DECODIDITION          | OTV |  |
| NO.  | NUMBER    | DESCRIPTION           |     |  |
| 2    | 50-2253-N |                       | 10  |  |
| 3    | 09-4036   | KEYPAD NUMERIC 16 POS |     |  |
| 4    | 52-0396-P | POCKET, PV200         | 1   |  |
|      |           |                       | 1   |  |
|      |           |                       |     |  |
|      |           |                       |     |  |
|      |           |                       |     |  |
|      |           |                       |     |  |
|      |           |                       |     |  |
|      |           |                       |     |  |
|      |           |                       |     |  |
|      |           |                       |     |  |
|      |           |                       |     |  |
|      |           |                       |     |  |
|      |           |                       |     |  |
|      |           |                       |     |  |
|      |           |                       |     |  |
|      |           |                       |     |  |
|      |           |                       |     |  |
|      |           |                       |     |  |
|      |           |                       |     |  |
|      |           |                       |     |  |
|      |           |                       |     |  |
|      |           |                       |     |  |
|      |           |                       |     |  |
|      |           |                       |     |  |

#### 11.4 PV200 Door

OPW-FMS Part Number 20-4440-D

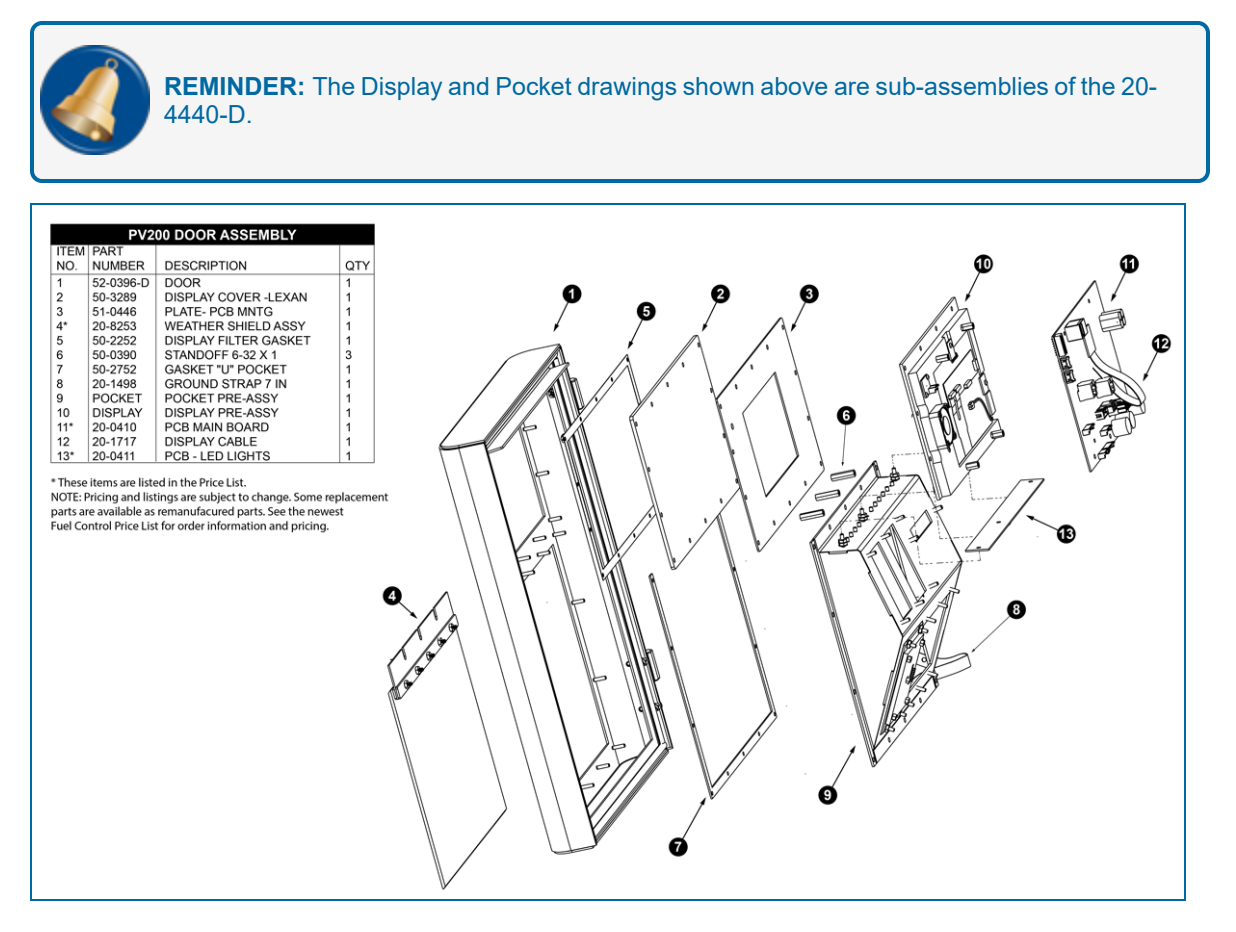

| Fastener Specifications   |                                                                      |     |                                |                   |  |  |
|---------------------------|----------------------------------------------------------------------|-----|--------------------------------|-------------------|--|--|
| Assembly                  | Fastener                                                             | Qty | Where Used                     | OPW-FMS<br>Part # |  |  |
| Enclosure (20-<br>4440-E) | Nut, 8-32 UNC, KEPS                                                  | 22  | All                            | 50-0008           |  |  |
|                           | 6-32 X 5/8 Flat Head Phillips Machine<br>Screw: 18-8 Stainless Steel | 4   | Fan                            | 50-0497           |  |  |
| Display                   | M4 316 Stainless Steel Pan Head 10mm<br>Machine Screw                |     | Display Clamps                 | 01 10000          |  |  |
|                           |                                                                      |     | Sensor Board                   | 01-19090          |  |  |
| Dookot                    | Nut, KEPS 6-32                                                       |     | Numeric Keypad                 | 50 0005           |  |  |
| POCKEL                    |                                                                      |     | Under LED PCB                  | 50-0005           |  |  |
|                           | Nut, KEPS 6-32                                                       | 28  | All                            | 50-0005           |  |  |
| Door                      | Screw - #6 - 32 X 3/8 Pan Head Machine<br>Screw                      | 7   | Terminal Con-<br>troller Board | 50-0148           |  |  |

# 11.5 Fastener Specifications

# 11.6 Cables

| Cable Part Numbers   |         |                |  |  |
|----------------------|---------|----------------|--|--|
| Cable                |         | OPW-FMS Part # |  |  |
| Numeric Keypad Cable | 20-1686 |                |  |  |
| Cable, 5 Pin (X2)    | 20-1685 |                |  |  |
| Display Cable        | 20-1717 |                |  |  |

# Appendix A - Software Upgrade Procedure

Download the PV200 upgrade ZIP file from the PV200 folder of the FMS Technical Library.

Save the ZIP file to a USB flash drive.

When the flash drive has been fully loaded onto the USB flash drive, do the procedure that follows:

1. Put **DIP-Switch 1** of SW 1 in the **ON** position. The PV200 Terminal Setup screen will open on the front panel.

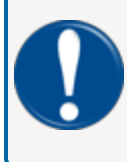

**IMPORTANT:** The unit will not operate if Switch #1 and Switch #8 are both in the ON position. Switch #8 is used to put the screen in Test Mode. Make sure all switches are in the OFF position before you move Switch #1 to open the Terminal Setup screen.

- 2. Push the Reset (SW3) button.
- 3. Select option 9, Utilities from the Terminal Setup screen. The Utilities screen will open.
- 4. Select option 2, Firmware Upgrade from the Utilities screen.
- 5. Put the flash drive into the **left USB socket** (J7) on the main board. Push **Enter** on the front panel keyboard.
  - The green LED (D21) under the flash drive will blink for several minutes. Wait for the files to load from the flash drive.
  - When the software is loaded from the flash drive to the compact flash card, the system will reset automatically.
- 6. The red LED (D1) adjacent to the SW1 DIP-Switch block will flash for approximately a minute. The system will reset again and the new version will run in the configuration mode (because switch 1 is still on).
- 7. Remove the flash drive.
- 8. Put **DIP-Switch 1** of SW 1 in the **OFF** position.
- 9. Push the Reset (SW3) button. The unit will go back to normal operation.

This completes the software upgrade procedure.

\* There are four files that are automatically extracted from the flash drive:

- The PV200\_config.db file goes in the root.
- The remaining files are in a folder named "firmware." The files in the firmware folder are:
  - load.xml
  - PV200\_flasher.hex
  - loader.hex

# Appendix B - PV200<sup>™</sup> Options Installations

Installation instructions for upgrade options can be found in this appendix. These topics include:

" Alpha Keypad Installation" on the next page

" ChipKey Reader Installation" on page 57

"Magnetic Card Reader Installation" on page 61

"Dual Magnetic Card Reader Installation" on page 65

"Proximity Reader Installation" on page 71

"AVI - PV200 Option Installation" on page 1

"DX Fleet Option" on page 1

"Modem and Gateway Installations" on page 75

"To prevent an electrical shock hazard, de-energize the Terminal before you do this procedure! Push the Terminal rocker switch on the Power Supply to the O (Off) position." on page 84

"FMS Part Number 20-4468" on page 86

"Blank Option" on page 90

An upgrade option for a receipt printer is also available. See <u>"Receipt Printer" on page 35</u> in this manual for installation instructions.

**WARNING:** De-energize the terminal before you do the procedures below to prevent the possibility of electrical shock, fire or explosion. Push the Terminal rocker switch on the Power Supply to the **O** (Off) position.

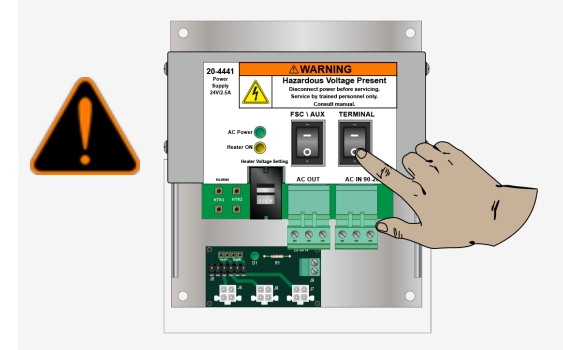

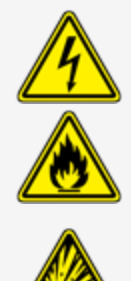

# Appendix B - 1 - Alpha Keypad Installation

#### FMS Part Number 20-4444-YES

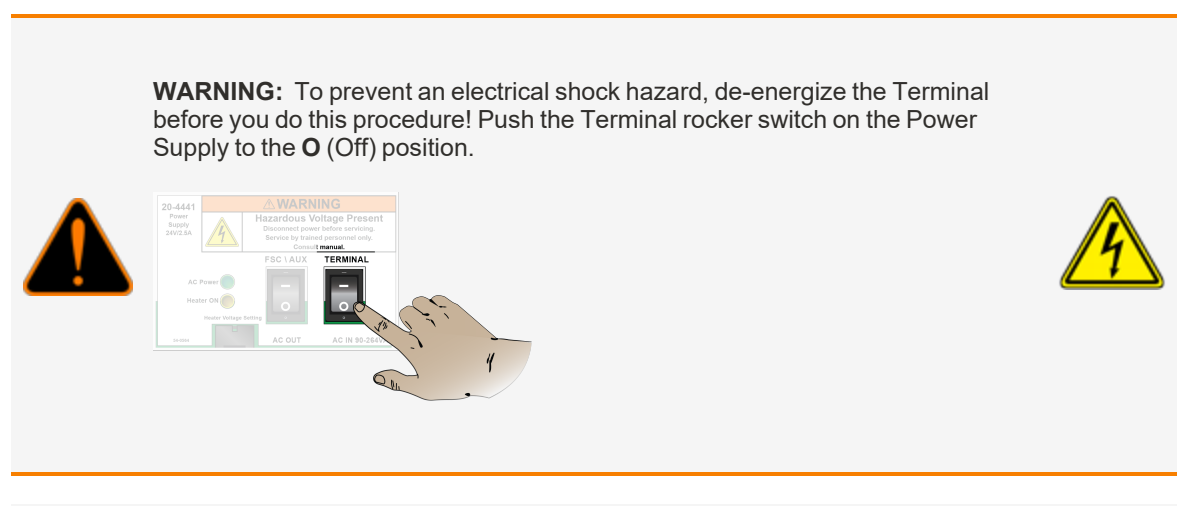

### Remove the Blank-out Plate

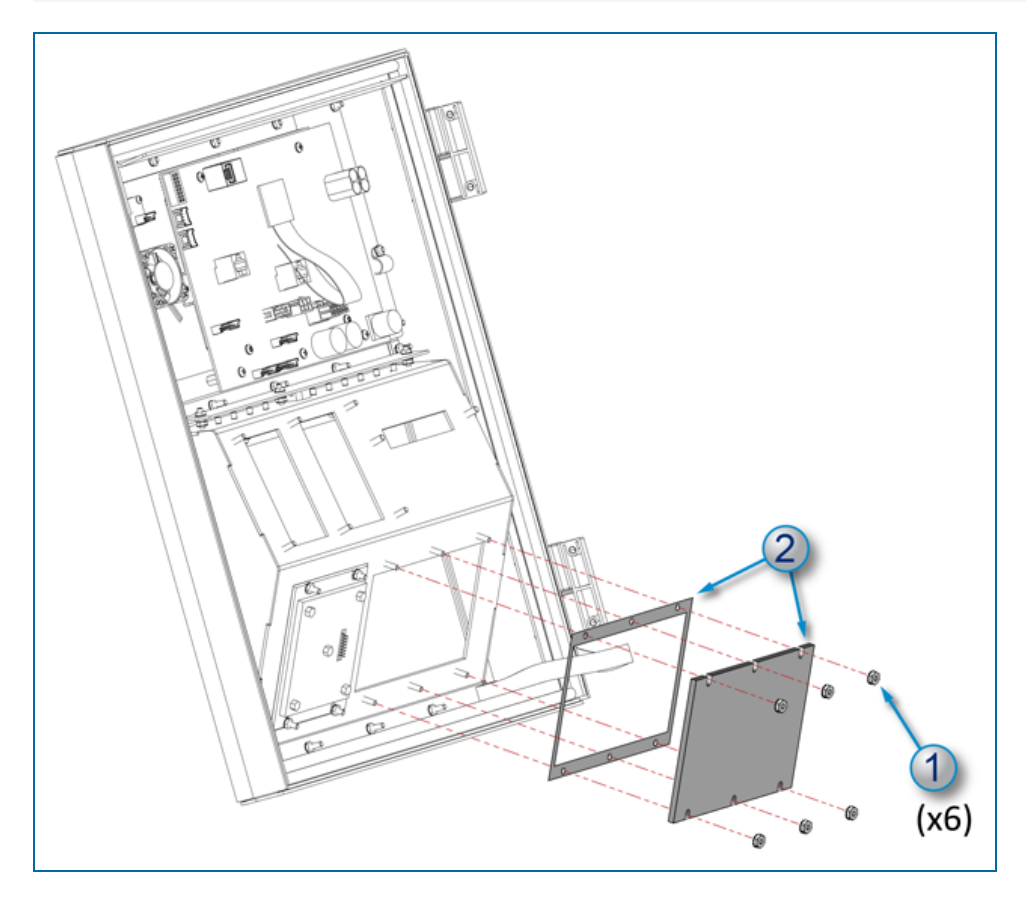

- 1. Remove the six (6) nuts from the pocket slot screw studs.
- 2. Remove the blank-out plate and gasket to open the pocket slot.

## Install the Alpha Keypad

| 20-4444-YES Components |                          |     |  |  |  |
|------------------------|--------------------------|-----|--|--|--|
| Part Number            | Description              | Qty |  |  |  |
| 50-2253-A              | Keypad Gasket            | 1   |  |  |  |
| 09-4037                | 27 Position Alpha Keypad | 1   |  |  |  |
| 50-0005                | NUT KEPS 6-32            | 6   |  |  |  |
| 20-1687                | PV200 Alpha Keypad Cable | 1   |  |  |  |

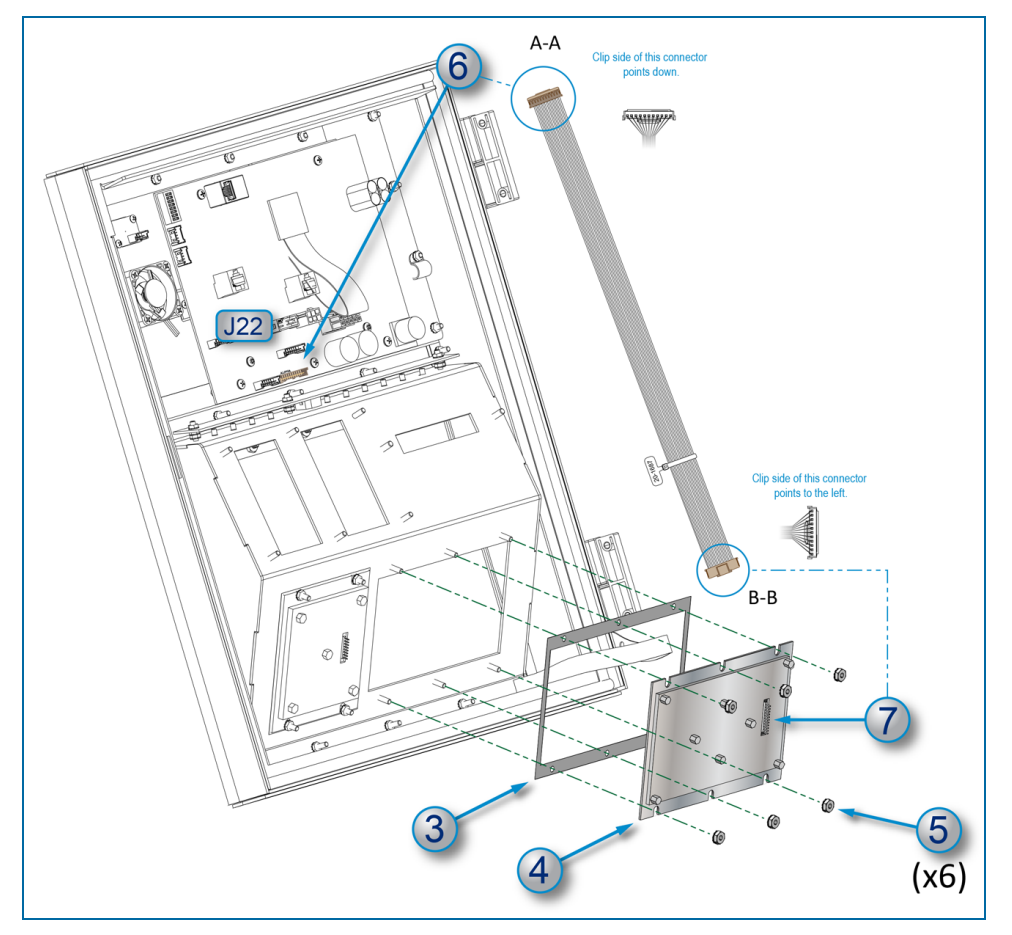

- 3. Put the Gasket (50-2253-A) over the six (6) pocket slot screw studs.
- 4. Put the Alpha Keypad (09-4037) over the six (6) pocket slot screw studs on top of the gasket

- 5. Put the six (6) nuts (50-0005) on the screws and turn them clockwise with a 5/16" socket or nut driver until they are tight.
- 6. Connect one of the two 11-Pin connectors of the Alpha Keypad Cable (20-1687) into the J-22 connector (labeled "ALPHA") on the Main Board as shown. The clip side of the connector should point down.
- 7. Connect the other 11-pin connector of the cable into the connector on the rear of the Keypad. The clip side should point to the left.

# Appendix B - 2 - ChipKey Reader Installation

#### FMS Part Number 20-4443-CHIP

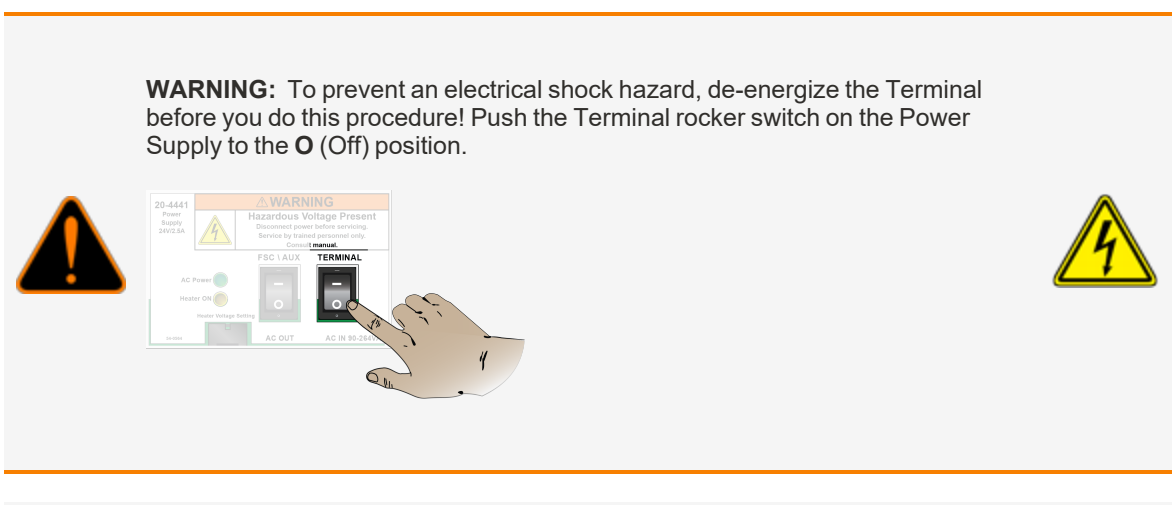

## Remove the Blank-out Plate

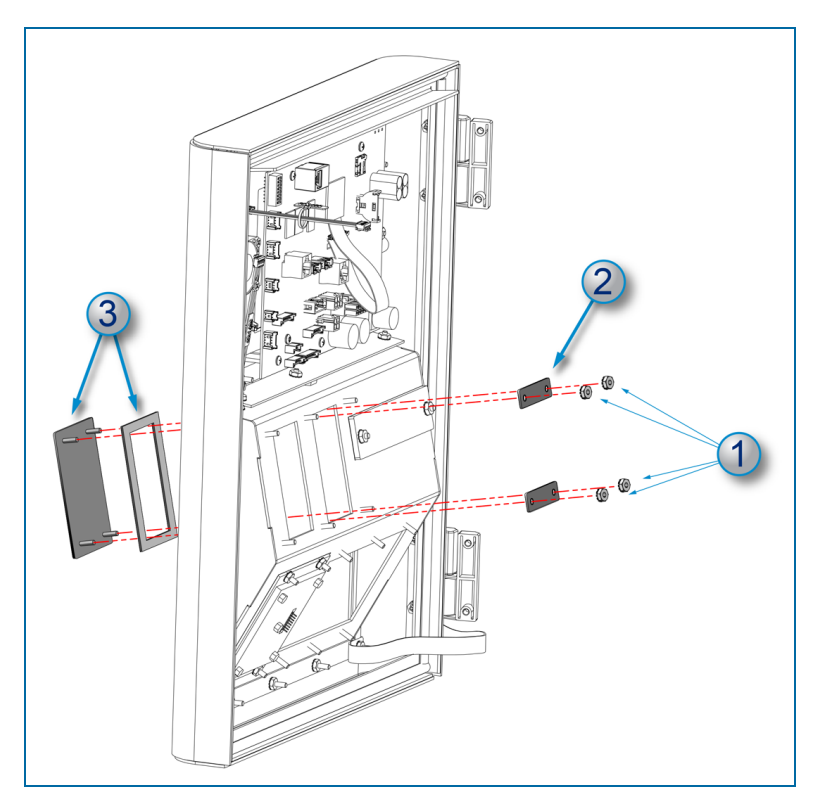

1. Remove the nuts from the blank-out plate screw posts for the applicable pocket slot where the card reader will be installed.

- 2. Remove the bracket.
- 3. Pull out the blank-out plate and gasket.

#### Install the ChipKey Reader

| 20-4443-CHIP Components |                                     |     |  |  |  |
|-------------------------|-------------------------------------|-----|--|--|--|
| Part Number             | Description                         | Qty |  |  |  |
| 20-4117                 | ChipKey Reader                      | 1   |  |  |  |
| 51-0450                 | ChipKey Plate                       | 1   |  |  |  |
| 50-0137                 | ChipKey Clip                        | 1   |  |  |  |
| 54-0328                 | ChipKey Label                       | 1   |  |  |  |
| 50-2254                 | Gasket                              | 1   |  |  |  |
| 51-0449                 | Mounting Bracket                    | 2   |  |  |  |
| 50-0005                 | NUT KEPS 6-32                       | 4   |  |  |  |
| 20-1625                 | ChipKey Reader Cable                | 1   |  |  |  |
| 54-1052-TC              | ChipKeyReader Test Card (not shown) | 1   |  |  |  |

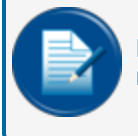

**NOTE:** Part Numbers in **Green Bold** text in the component list above are availabe as replacement items. See the newest Fuel Control Price List for order information and pricing.

#### **ChipKey Sub-Assembly**

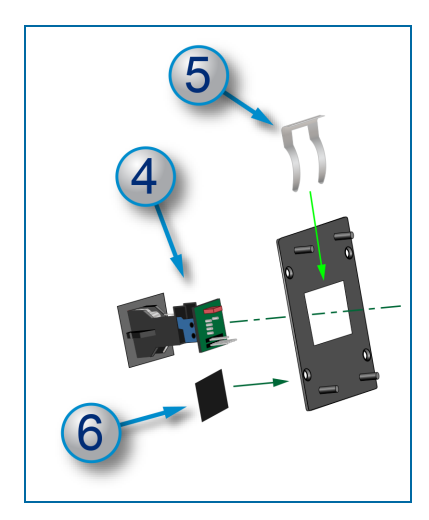

The ChipKey Sub-Assembly is assembled at the factory for the upgrade kit. If it is necessary to install a new ChipKey reader do steps 4-6 as shown below

- 4. Put the ChipKey unit (20-4117) through the ChipKey plate (51-0450) until it is flush.
- 5. Push the clip (50-0137) through the slots on both sides of the ChipKey unit so that it holds the unit tightly.
- 6. Peel the backing off of the ChipKey label (54-0328) and attach the label to the front surface of the plate.

#### ChipKey Sub-Assembly Installation

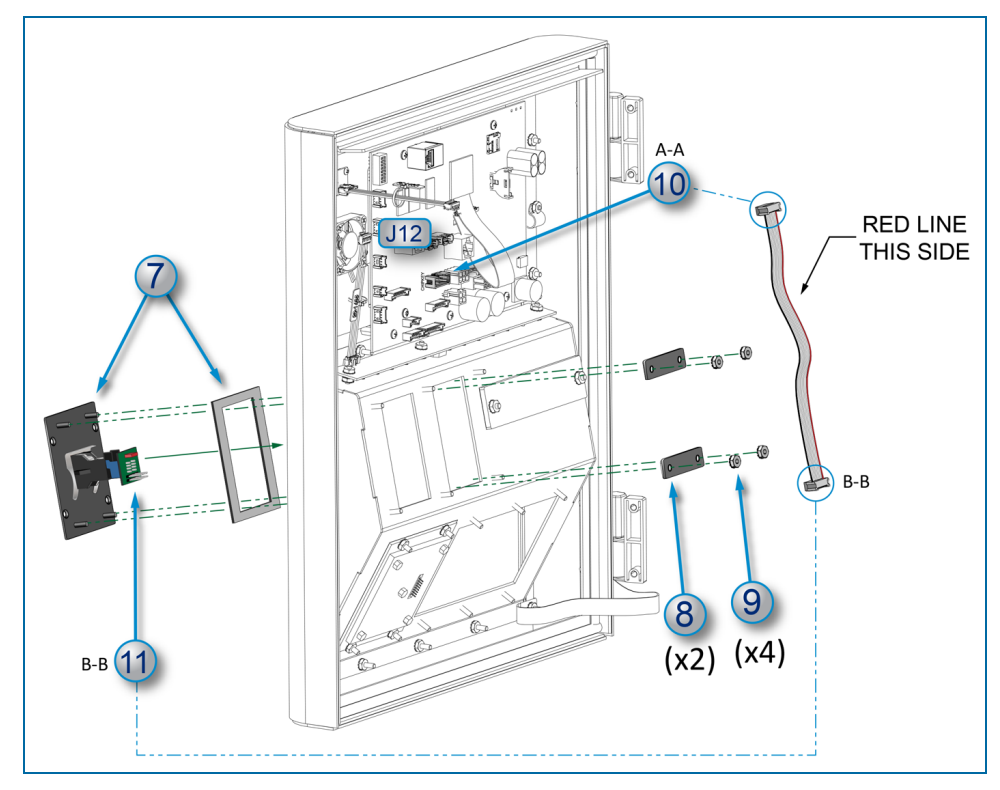

- 7. Put the Gasket (50-2254) around the ChipKey Plate studs. Put the Sub-assembly with the Gasket through the open pocket slot until they are flush with the front panel of the pocket.
- 8. Hold the Sub-assembly and Gasket in place and put the two (2) Mounting Brackets (51-0449) over the top and bottom pairs of studs as shown above.
- 9. Put the four (4) KEPS nuts (50-0005) on the Chipkey plate studs and turn them clockwise with a 5/16" socket or nut driver until they are tight.

### **ChipKey Cable Connection**

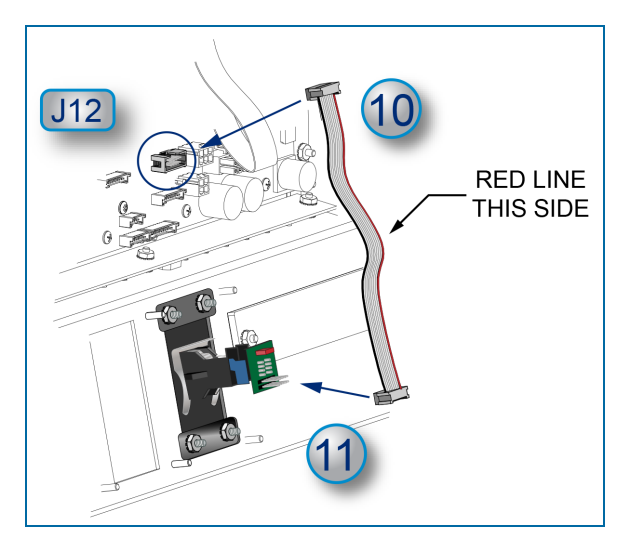

- 10. With the red line of the ribbon cable (20-1625) pointed to the right, connect the top cable connector into the J12 connector (labeled "CHIPKEY") on the Main Board as shown.
- 11. Connect the bottom connector of the ribbon cable to the connector on the face of the ChipKey unit's board.

# Appendix B - 3 - Magnetic Card Reader Installation

#### FMS Part Number 20-4443-MAG

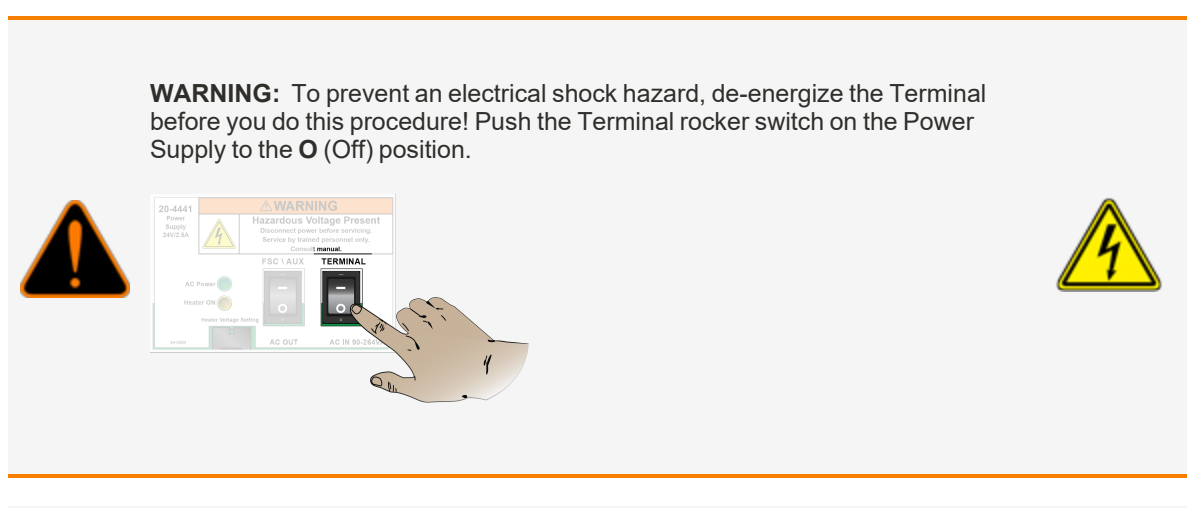

### Remove the Blank-out Plate

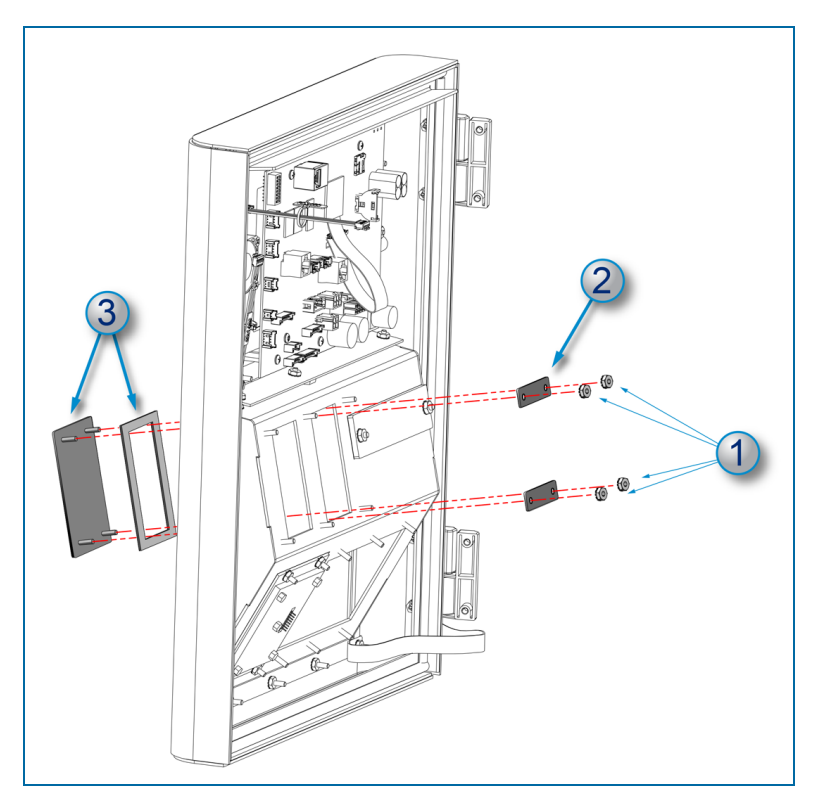

1. Remove the nuts from the blank-out plate screw posts for the applicable pocket slot where the card reader will be installed.

- 2. Remove the bracket.
- 3. Pull out the blank-out plate and gasket.

#### Install the Card Reader

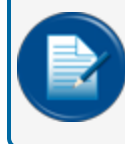

**NOTE:** If there is a silica gel packet in the card slot of the reader, remove and discard it before you do this installation.

| 20-4443-MAG Components |                            |     |
|------------------------|----------------------------|-----|
| Part Number            | Description                | Qty |
| 75-3022                | Magnetic Card Reader       | 1   |
| 51-0448                | Mounting Bracket           | 1   |
| 50-3199 (A)            | LED Ring                   | 1   |
| 50-3199 (B)            | LED Clip                   | 1   |
| 50-0005                | NUT KEPS 6-32              | 4   |
| 20-1642                | Card Reader Cable Assembly | 1   |
| 54-1051-TC             | Mag Reader Test Card       | 1   |

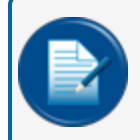

**NOTE:** Part Numbers in **Green Bold** text in the component list above are available as replacement items. See the newest Fuel Control Price List for order information and pricing.

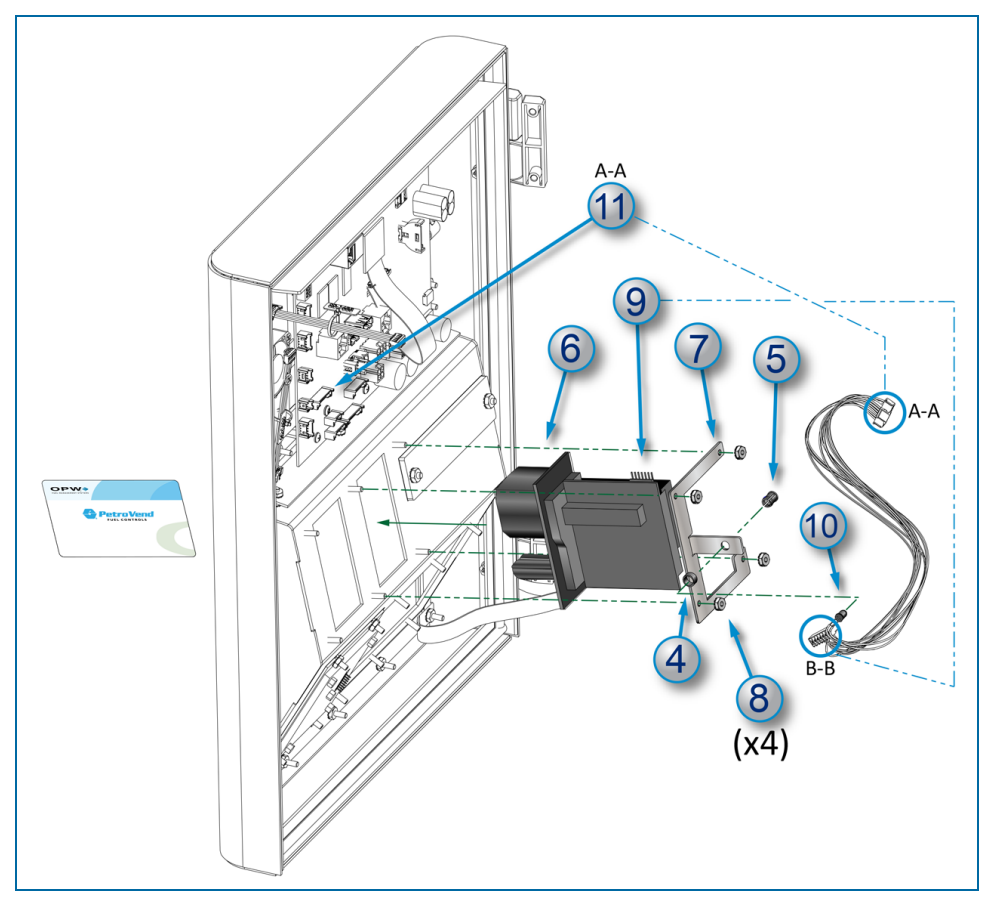

The LED Ring, Clip and Bracket are assembled at the factory for the upgrade kit. Reference steps 4-5 if it is necessary to assemble the parts in the field again.

- 4. Hold the LED Ring (50-3199 [A]) against the bracket (51-0448) hole as shown.
- 5. Squeeze the large end of the LED Clip (50-3199 [B]) and push it through the bracket hole and LED Ring until it snaps in position.

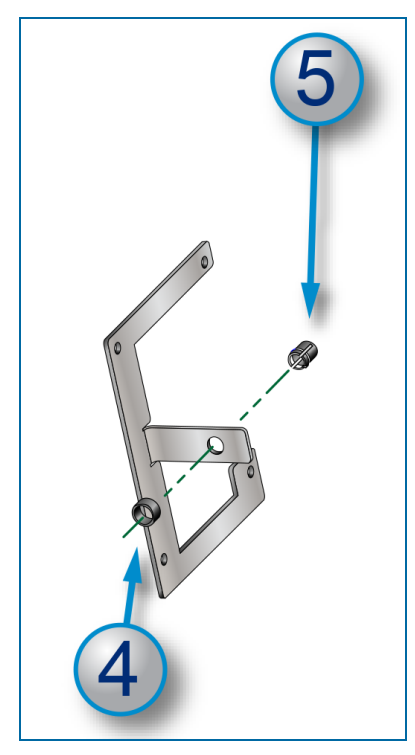

- 6. Put the front of the Card Reader (75-3022) through the open position slot until the frame is flush with the back of the pocket.
- 7. Put the bracket over the four (4) screws of the pocket position.
- 8. Put the four (4) nuts (50-0005) on the screws and turn them clockwise with a 5/16" socket or nut driver until they are tight.
- 9. Plug the 7 position connector of the wire harness (20-1642) into the connector on the top of the Mag Reader unit (75-3022-1) (B-B).
- 10. Push the LED light of the wire harness (20-1642) into the LED Clip assembly.

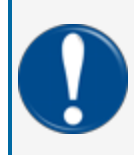

**IMPORTANT:** If this Card Reader kit is installed as part of a *Dual Card Reader* upgrade, do not do step 11. See <u>"Dual Magnetic Card Reader Installation" on the next page</u> for connection instructions with two (2) readers.

11. Plug the 10 position connector of the wire harness (20-1642) into the J13 connector of the Main Board (A-A).

# Appendix B - 4 - Dual Magnetic Card Reader Installation

FMS Part Number 20-4443-MAG2

**WARNING:** To prevent an electrical shock hazard, de-energize the Terminal before you do this procedure! Push the Terminal rocker switch on the Power Supply to the O (Off) position.

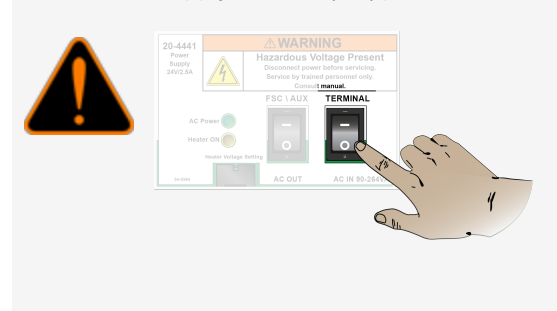

This option can be added with a factory-installed card reader or as a secondary back-up card reader with a primary 20-4443-MAG upgrade installation.

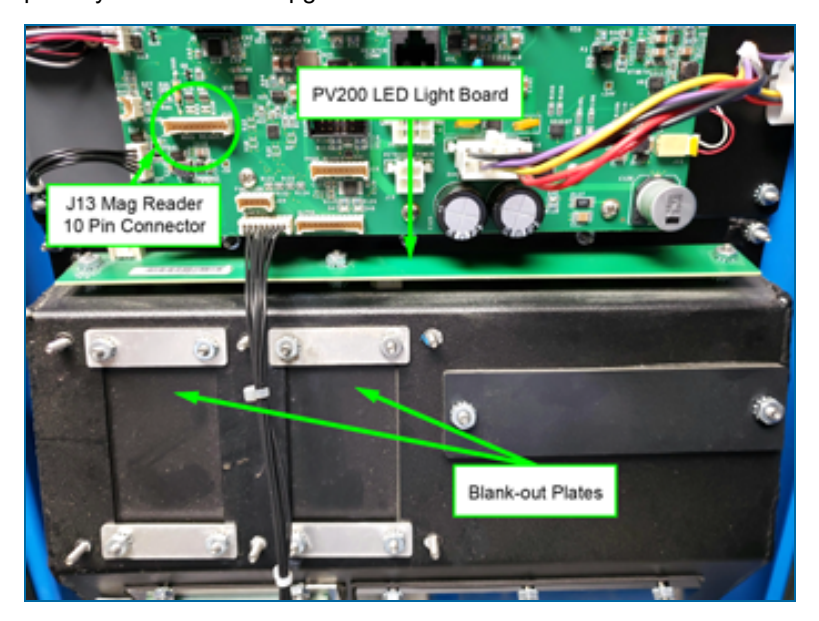

#### Remove the Blank-out Plate(s)

If a secondary card reader is installed with a factory-installed card reader there will only be one Blank-out Plate to remove. If a primary (20-4443-MAG) and a secondary (20-4443-MAG2) reader are to be installed you must remove the two side-by-side Blank-out Plates. The procedure is the same for the two plates.

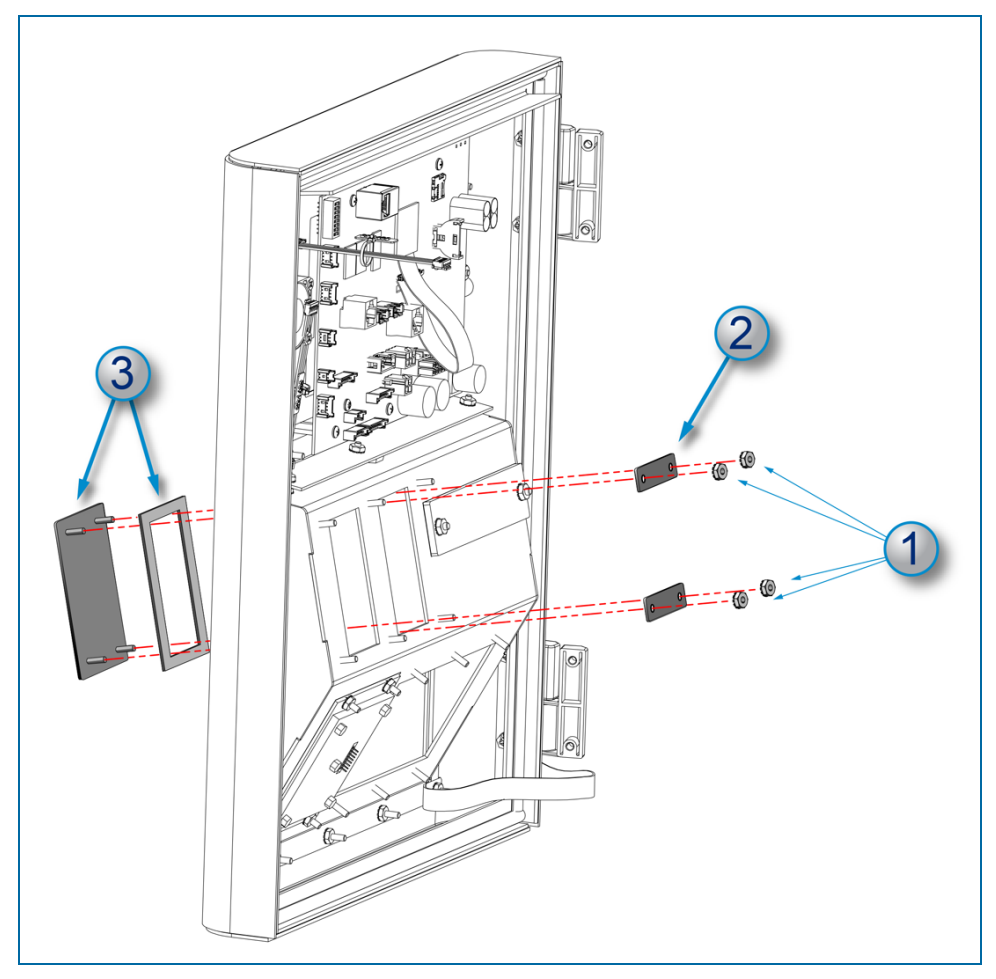

- 1. Remove the nuts from the blank-out plate screw posts for the applicable pocket slot where the card reader will be installed.
- 2. Remove the bracket.
- 3. Pull out the blank-out plate and gasket.

Do the same for the second plate (if applicable).

#### Install the Card Reader(s)

**NOTE:** If there is a factory-installed Mag Card Reader in one of the pocket slots, disconnect the 10-Pin cable connector from the J13 connector of the PV200 Main Board. This will be connected to the 20-0417 Dual Reader PCB after it is installed.

If two readers will be installed they will use the same installation procedure as shown below.

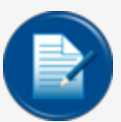

**NOTE:** If there is a silica gel packet in the card slot of the reader, remove and discard it before you do this installation.

| 20-4443-MAG2 Components |                                   |     |  |  |
|-------------------------|-----------------------------------|-----|--|--|
| Part Number             | Description                       | Qty |  |  |
| 75-3022                 | Magnetic Card Reader              | 2   |  |  |
| 51-0448                 | Mounting Bracket                  | 2   |  |  |
| 50-3199 (A)             | LED Ring                          | 2   |  |  |
| 50-3199 (B)             | LED Clip                          | 2   |  |  |
| 50-0005                 | NUT KEPS 6-32                     | 8   |  |  |
| 20-1642                 | Card Reader Cable Assembly        | 2   |  |  |
| 20-1698                 | PV0385 I/F Board Connection Cable | 1   |  |  |
| 20-0417                 | PV200 Dual Mag Reader PCB         | 1   |  |  |
| 54-1051-TC              | Mag Reader Test Card              | 1   |  |  |

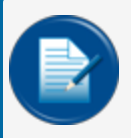

**NOTE:** Part Numbers in **Green Bold** text in the component list above are availabe as replacement items. See the newest Fuel Control Price List for order information and pricing.

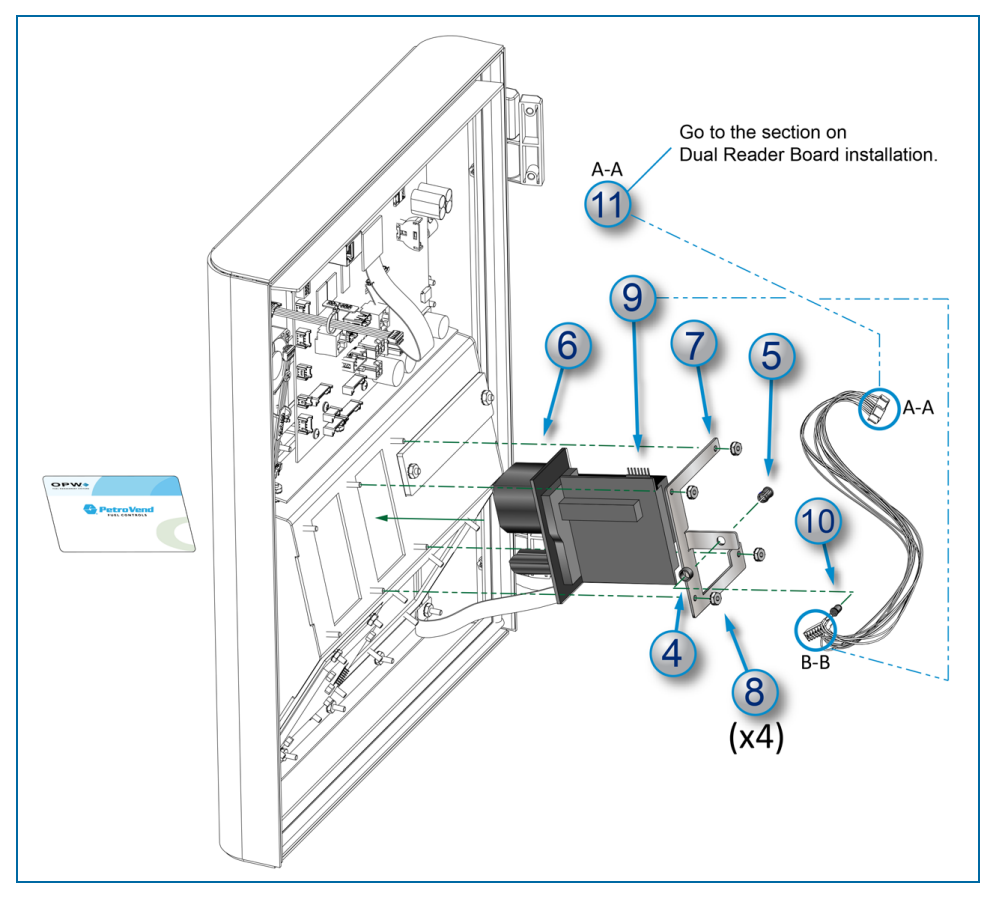

The LED Ring, Clip and Bracket are assembled at the factory for the upgrade kit. Reference steps 4-5 if it is necessary to assemble the parts in the field again.

- 4. Hold the LED Ring (50-3199 [A]) against the bracket (51-0448) hole as shown.
- 5. Squeeze the large end of the LED Clip (50-3199 [B]) and push it through the bracket hole and LED Ring until it snaps in position.

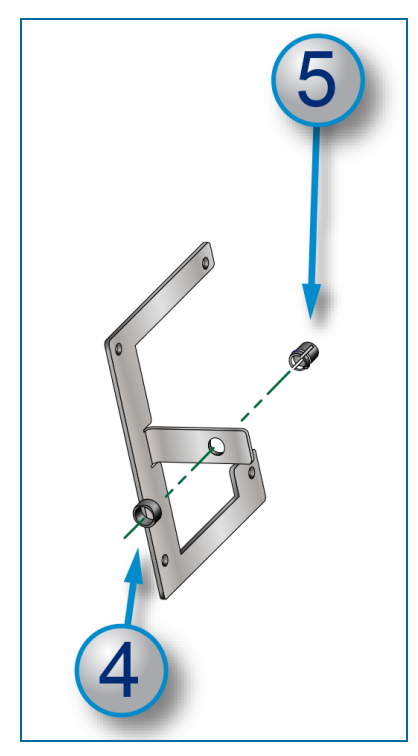

- 6. Put the front of the Card Reader (75-3022) through the open position slot until the frame is flush with the back of the pocket.
- 7. Put the bracket over the four (4) screws of the pocket position.
- 8. Put the four (4) nuts (50-0005) on the screws and turn them clockwise with a 5/16" socket or nut driver until they are tight.
- 9. Plug the 7-Pin connector of the wire harness (20-1642) into the connector on the top of the Mag Reader unit (75-3022-1) (B-B).
- 10. Push the LED light of the wire harness (20-1642) into the LED Clip assembly.
- 11. See the section below for connections.

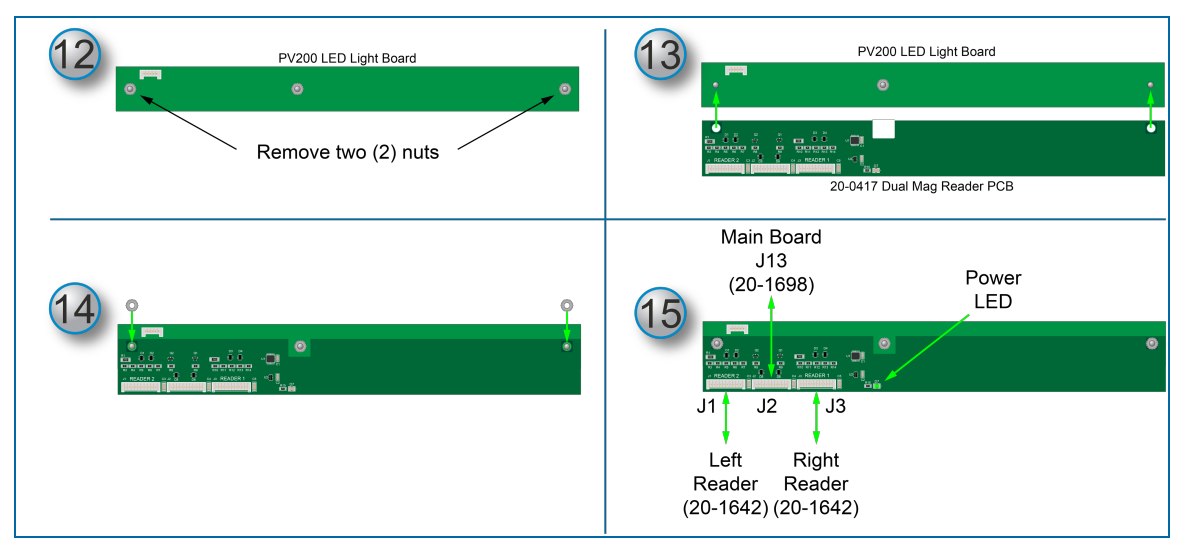

#### Install the Dual Mag Reader PCB

The 20-0417 Dual Mag Reader PCB will be installed on top of the PV200 LED Light Board. See the photo at the top of this instruction for the location of the LED board.

- 12. Loosen and remove the two (2) 50-0005 nuts from the sides of the LED Light Board.
- 13. Align the holes of the 20-0417 PCB with the threaded posts where the nuts were removed.
- 14. Install the two (2) 50-0005 nuts back onto the threaded posts.
- 15. Make the cable connections as follows:
  - Right Reader: The 7-Pin connector end of the 20-1642 cable was connected to the reader in step 9 above. Connect the 10-Pin connector end of the 20-1642 Cable Assembly to the J3 connector of the Dual Mag Reader PCB as shown above.
  - Left Reader: The 7-Pin connector end of the 20-1642 cable was connected to the reader in step 9 above. Connect the 10-Pin connector end of the 20-1642 Cable Assembly to the J1 connector of the Dual Mag Reader PCB as shown above.
  - Connect one of the 10-Pin connector ends of the 20-1698 Connection Cable to the J2 connector of the Dual Mag Reader PCB as shown above.
  - Connect the opposite 10-Pin connector end of the 20-1698 Connection Cable to the J13 connector of the PV200 Main Board as shown above.

# Appendix B - 5 - Proximity Reader Installation

FMS Part Number 20-4443-PROX-XXX

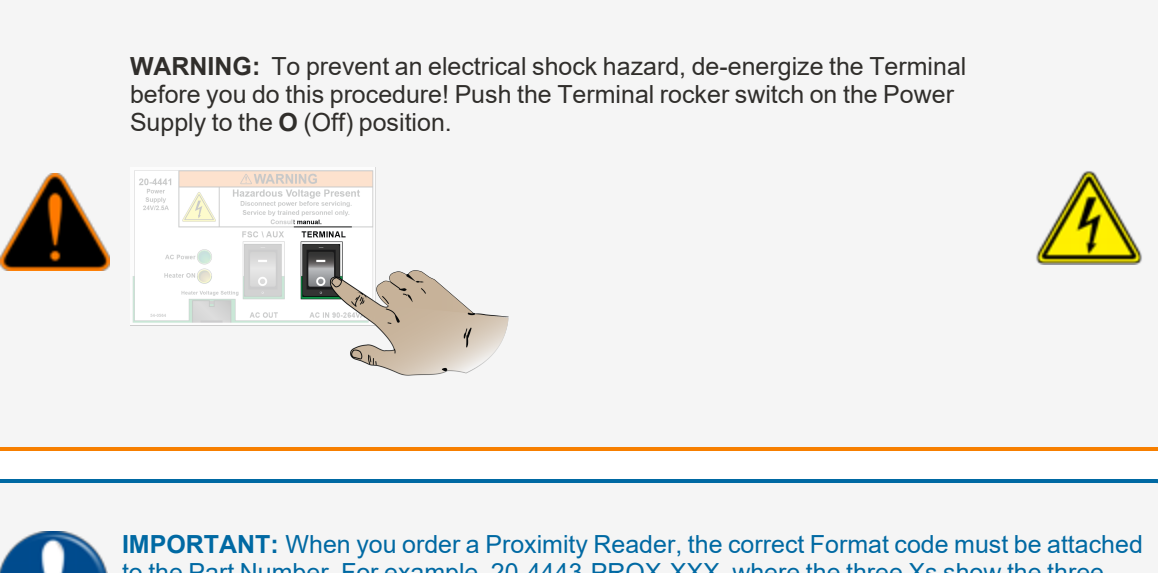

**IMPORTANT:** When you order a Proximity Reader, the correct Format code must be attached to the Part Number. For example, 20-4443-PROX-XXX, where the three Xs show the three-digit Format code. Call Customer Support at 1-888-OPW-FUEL (1-888-679-3835) for more information.

#### Remove the Blank-out Plate

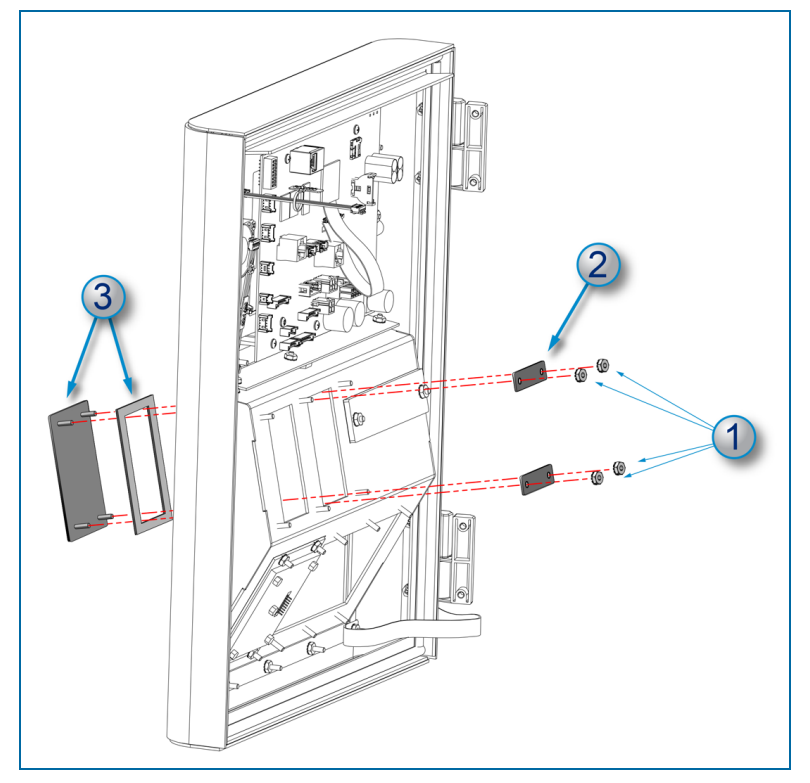

- 1. Remove the nuts from the blank-out plate screw posts for the applicable pocket slot where the card reader will be installed.
- 2. Remove the bracket.
- 3. Pull out the blank-out plate and gasket.

## Install the Proximity Reader

| 20-4443-PROX-XXX Components |                                                   |     |  |  |
|-----------------------------|---------------------------------------------------|-----|--|--|
| Part Number                 | Description                                       | Qty |  |  |
| 20-4450                     | Prox Reader Assembly                              | 1   |  |  |
| 20-1701                     | Cable (pre-installed in the Prox Reader Assembly) | 1   |  |  |
| 50-2254                     | Gasket                                            | 1   |  |  |
| 51-0449                     | Mounting Bracket                                  | 2   |  |  |
| 50-0005                     | NUT KEPS 6-32                                     | 4   |  |  |
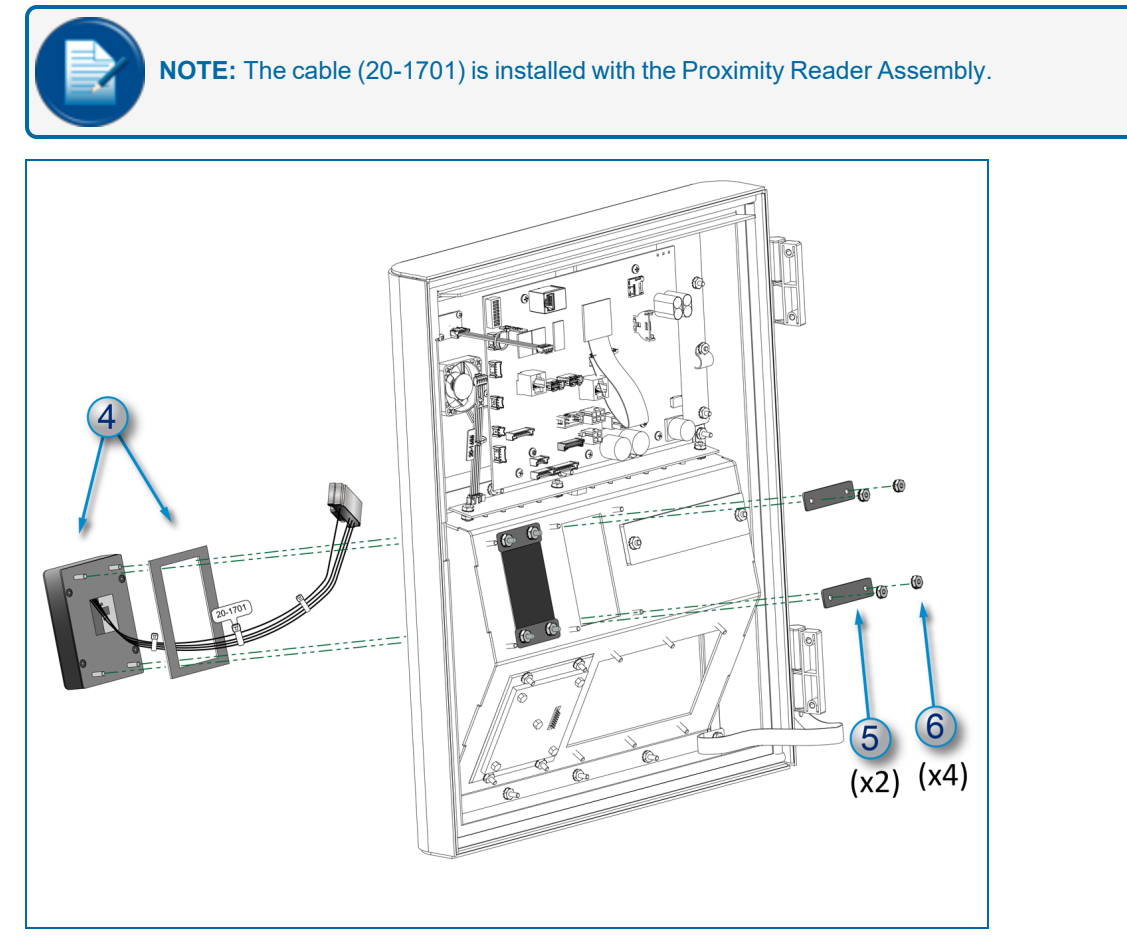

- 4. Put the Gasket (50-2254) around the pre-installed Cable (20-1701) and studs on the rear of the Prox Reader Assembly (20-4450). Put the Assembly with the Gasket through the open pocket slot until they are flush with the front panel of the pocket.
- 5. Hold the Assembly and Gasket in place and put the two (2) Mounting Brackets (51-0449) over the top and bottom pairs of studs as shown above.
- 6. Put the four (4) KEPS nuts (50-0005) on the Prox Reader Assembly studs and turn them clockwise with a 5/16" socket or nut driver until they are tight.

## Proximity Reader Cable Connection

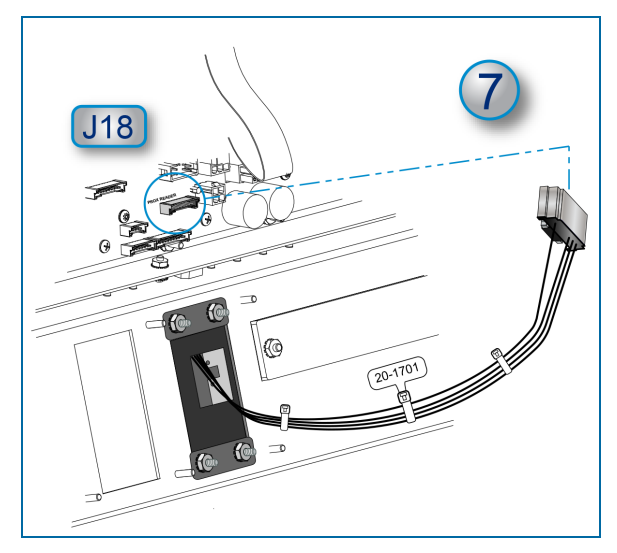

7. Connect the 9-pin connector of the Prox Reader Cable (20-1701) into the J18 connector (labeled "PROX READER") on the Main Board as shown.

# Appendix B - 6 - Modem and Gateway Installations

## Internal Installation in a PV200 Terminal

FMS Part Number 20-7500-PV200-T - PV200 Cellular Option (AT&T)

FMS Part Number 20-7500-PV200-V - PV200 Cellular Option (Verizon)

**WARNING:** De-energize the terminal before you do the procedures below to prevent the possibility of electrical shock, fire or explosion. Push the Terminal rocker switch on the Power Supply to the O (Off) position.

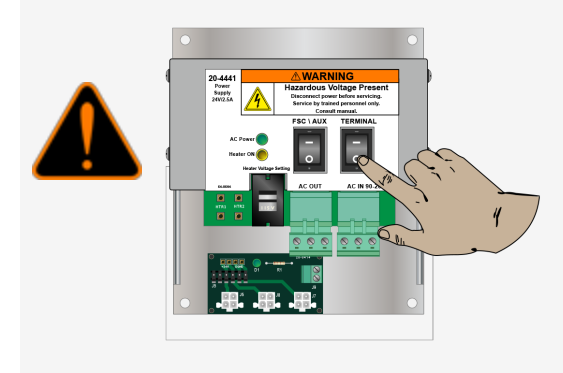

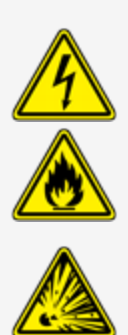

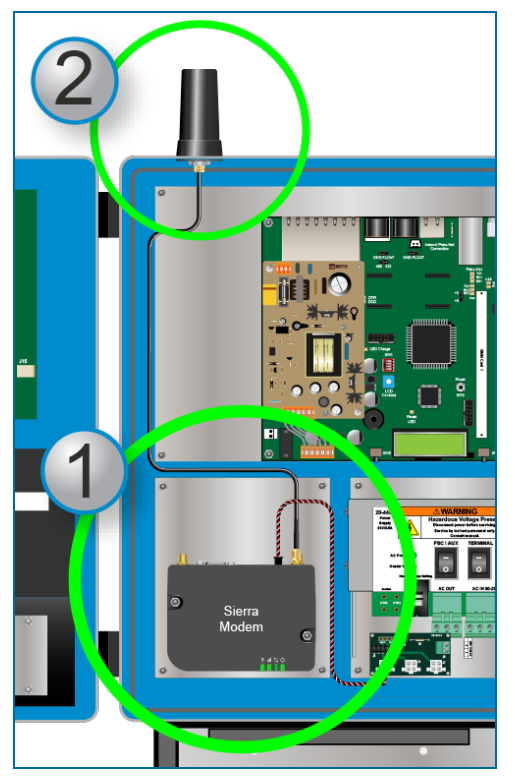

### Install the Cellular Modem and Antenna

The PV200 Internal Cellular Option kit includes:

| 20-7500-PV200-T and 20-7500-PV200-V |                                                                            |     |  |  |  |  |
|-------------------------------------|----------------------------------------------------------------------------|-----|--|--|--|--|
| Part Number                         | Description                                                                | Qty |  |  |  |  |
| 20-1617 / 20-1618                   | Wireless Cellular Modem:<br>20-1617 for AT&T <i>or</i> 20-1618 for Verizon | 1   |  |  |  |  |
| 75-2064                             | Cellular 4G Dome Mount Antenna                                             | 1   |  |  |  |  |
| 51-0479                             | Universal Mounting Plate (PCM)                                             | 1   |  |  |  |  |
| 50-0234                             | SCRW 8-32 x 1/2 PHIL PANHD                                                 | 2   |  |  |  |  |
| 50-0008                             | 8-32 KEPS Nut                                                              | 6   |  |  |  |  |
| 20-1742                             | Power Cable                                                                | 1   |  |  |  |  |
| 20-1519-01-018                      | DSUB 9P, Male DTE 18"                                                      | 1   |  |  |  |  |

NOTE: Inbound serial communication parameters: 38400,7,E,1

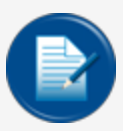

**NOTE:** The Cellular Modem, Plate, the 8-32 Screws and two (2) of the 8-32 KEP nuts are assembled at the factory.

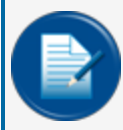

**NOTE:** Part Numbers in **Green Bold** text in the component list above are availabe as replacement items. See the newest Fuel Control Price List for order information and pricing.

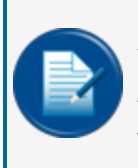

**NOTE:** If you use Phoenix or PuTTY to configure your system you must use the IP Address of your Cellular Modem to connect. You must also use Port 8001.

The Modem IP address can be found on the sticker that is attached to the front of the unit (see the illustration below).

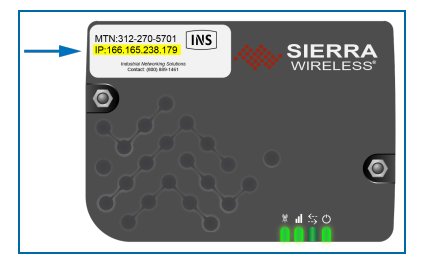

#### **Modem Installation**

1. Align the four (4) mounting holes of the Universal Mounting Plate over the four (4) studs (below the FSC plate and left of the Power Supply). Put four (4) **8-32 Kep Nuts** on the studs and tighten them.

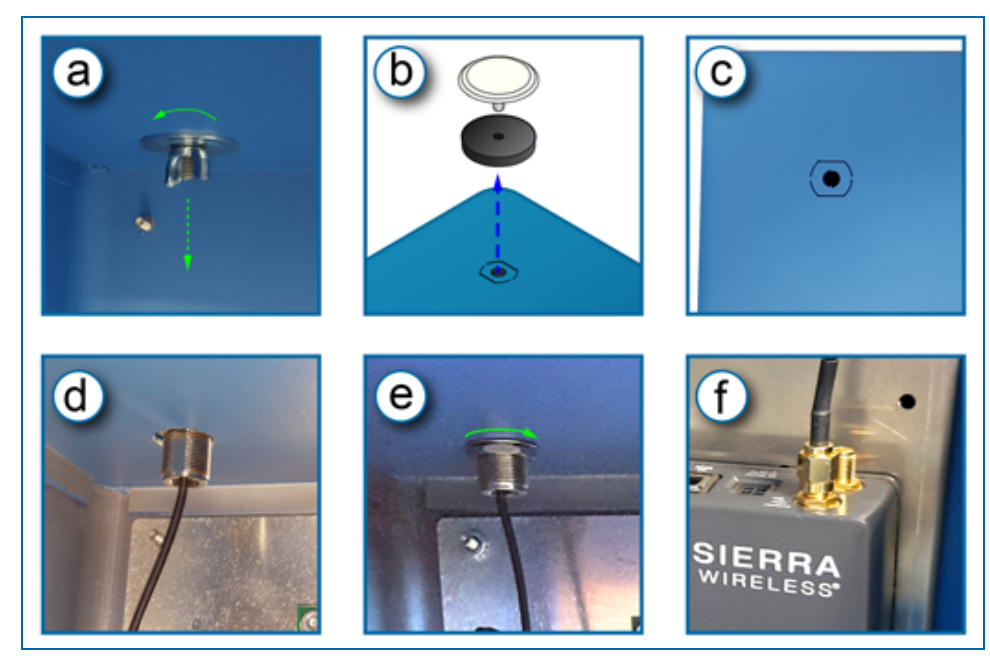

- 2. Install the Antenna.
  - a. Loosen and remove the hole plug wing-nut and washer from the inside of the enclosure.
  - b. Remove the hole plug assembly from the knockout on the top of the enclosure.
  - c. Carefully punch out the knockout.

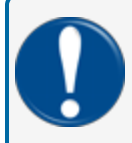

**IMPORTANT:** Make sure the knockout is punched out clean and that the top of the enclosure around the hole does not get bent.

d. Put the bulkhead connector and cable of the antenna assembly through the hole.

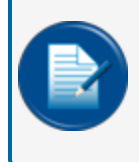

**NOTE:** If the connector does not go through the hole easily, use a file to increase the dimension of the hole sufficient for clearance. Be sure to clean the filings from the bottom of the enclosure.

- e. Put the washer and nut of the antenna assembly on the threaded bulkhead connector. Turn the nut clockwise until it is tight.
- f. Attach the coaxial cable connector of the antenna to the Cellular connector of the Cellular Modem.

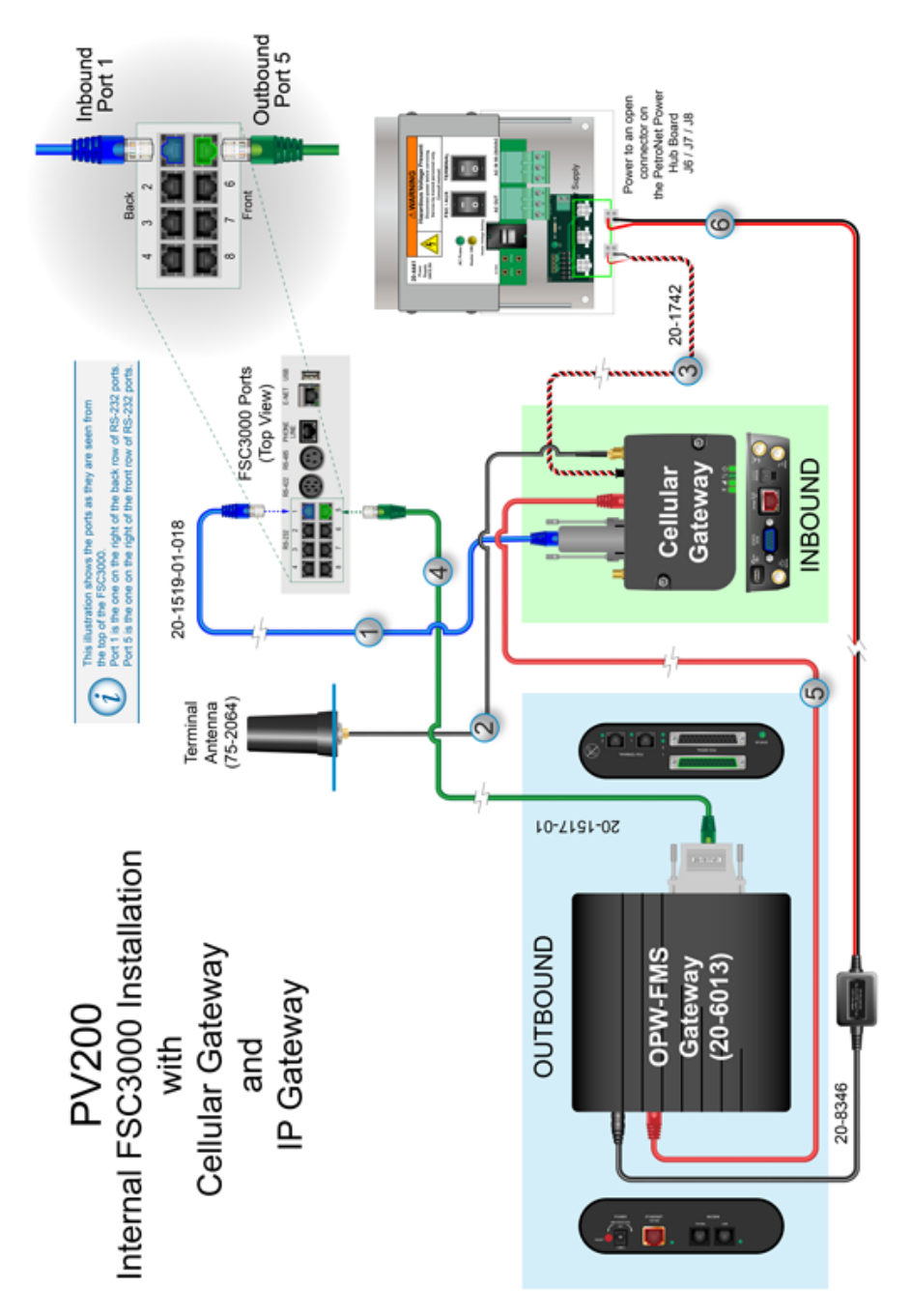

#### FSC3000 Internal Connections: Inbound/Outbound with Cellular Modem and IP Gateway

#### Inbound Connection: FSC3000 and Cellular Modem

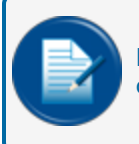

**NOTE:** The colors of the cables in the illustration are used to show the routing of the wires only.

- 1. P/N 20-1519-01-018:
  - Connect the DB9 Male connector end to the RS232 Port of the Cellular Modem.
  - Connect one end of the CAT5e Patch Cable to the RJ45 socket side of the Connector and the other end to the FSC3000 RS232 Port #1.

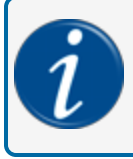

**INFORMATION:** The illustration above shows the ports as they are seen from the top of the FSC3000. Port 1 is the one on the right of the back row of RS-232 ports.

- 2. Antenna P/N 75-2064: Make sure the Antenna is connected to the **Cellular** coaxial connector on the Cellular Modem (see step 2f of the Antenna installation instructions above).
- 3. P/N 20-1742:
  - Connect the 4-Pin clip connector plug to the DC Power socket of the Cellular Modem.
  - Connect the white Molex terminal end to an open connector on the PetroNet Power Hub Board (J6 / J7 / J8).

**Outbound Connection: FSC3000 and IP Gateway (Optional)** 

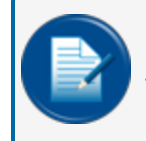

**NOTE:** One (1) 20-6000 IP Gateway can be installed internally to the PV200. In this scenario, the IP Gateway Ethernet connection comes from the Cellular Modem.

- 4. P/N 20-1517-01:
  - Connect the DB25 end of the cable to the POS Serial Port 1 of the IP Gateway.
  - Connect the RJ45 end of the cable to the FSC3000 RS232 Port #5.

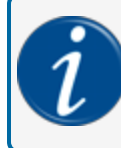

**INFORMATION:** The illustration above shows the ports as they are seen from the top of the FSC3000. Port 5 is the one on the right of the front row of RS-232 ports.

- 5. CAT5 cable (not supplied):
  - Connect one end of the cable to the Ethernet port of the IP Gateway.
  - Connect the other end of the cable to the Cellular Modem Ethernet port.
- 6. P/N 20-8346 Power Converter (supplied):

- Connect the barrel end plug of the cable to the Power jack of the IP Gateway. Push the end into the socket and turn 90° clockwise to lock the plug.
- Connect the white Molex terminal end to an open connector on the PetroNet Power Hub Board (J6 / J7 / J8).

FSC3000 Internal Connections: Inbound/Outbound with IP Gateway Only

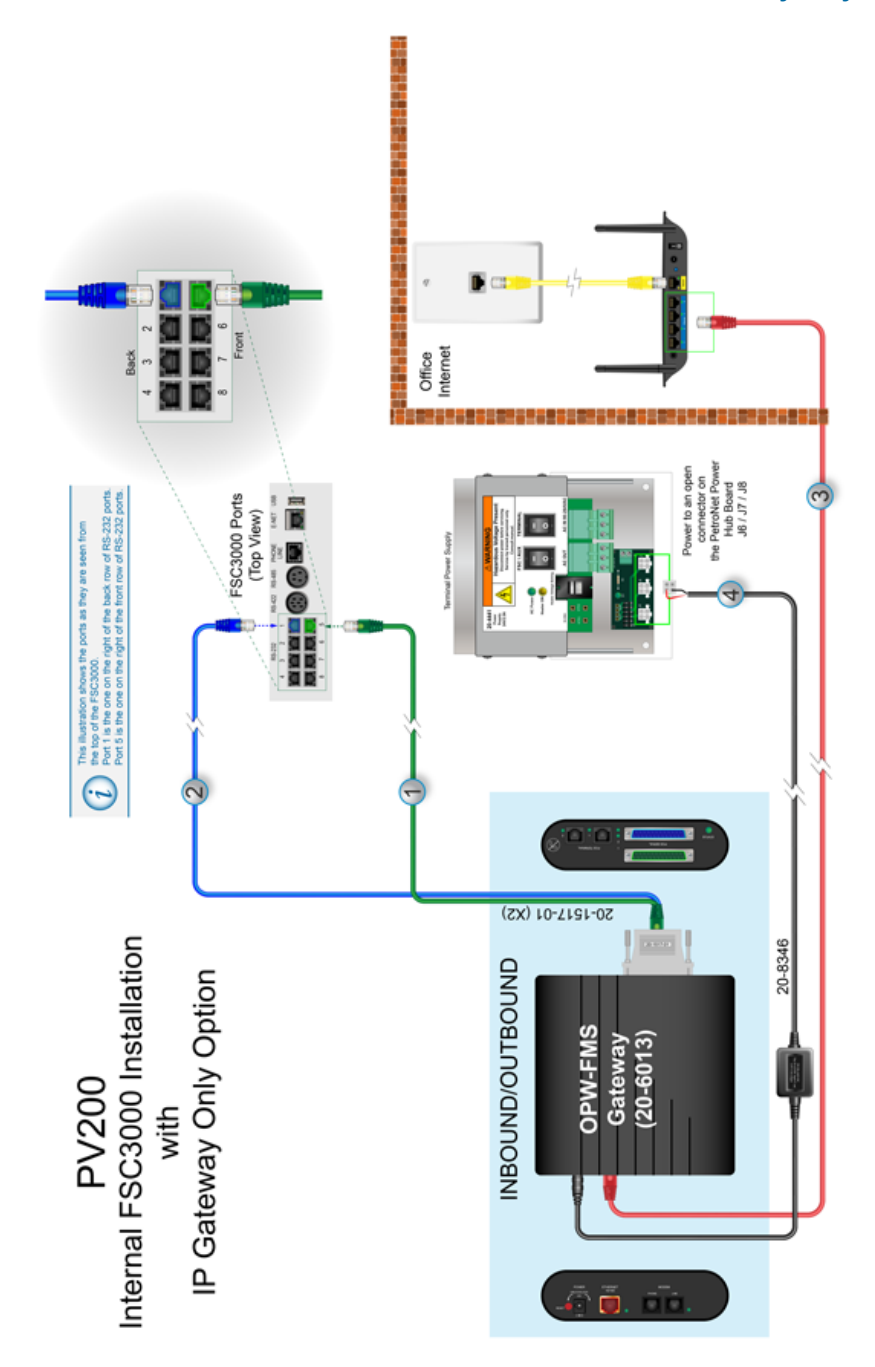

#### Inbound/Outbound Connection: FSC3000 and IP Gateway (Optional)

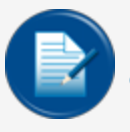

**NOTE:** The colors of the cables in the illustration are used to show the routing of the wires only.

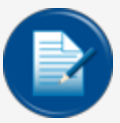

**NOTE:** In this scenario, Inbound and Outbound connections are made between the 20-6000 IP Gateway and the FSC3000. The Ethernet connection must come from an external hard-wired connection.

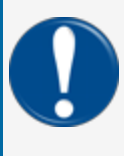

**IMPORTANT:** Refer to <u>"Integrated FSC Communication Conduit" on page 31</u> for information on the routing of an Ethernet cable to the terminal through a dedicated conduit. You must obey the National Electric Code and all national, state and local codes (refer to <u>"Conduit/Wiring</u> Requirements" on page 1).

You must have two (2) 20-1517-01 DB25 to RJ45 Serial cables for this connection. These cables are supplied with the 20-6013 kit.

- 1. P/N 20-1517-01 (first cable):
  - Connect the DB25 end of one of the 20-1517-01 cables to the POS Serial Port 1 of the IP Gateway.
  - Connect the RJ45 end of the cable to the FSC3000 RS232 Port #5.

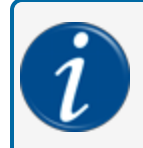

**INFORMATION:** The illustration above shows the ports as they are seen from the top of the FSC3000. Port 5 is the one on the right of the front row of RS-232 ports.

- 2. P/N 20-1517-01 (second cable):
  - Connect the DB25 end of one of the 20-1517-01 cables to the POS Serial Port 2 of the IP Gateway.
  - Connect the RJ45 end of the cable to the FSC3000 RS232 Port #1.

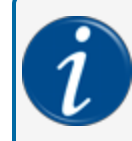

**INFORMATION:** The illustration above shows the ports as they are seen from the top of the FSC3000. Port 1 is the one on the right of the back row of RS-232 ports.

- 3. Connect the external Ethernet cable to the Ethernet port of the IP Gateway. Connect the opposite end to your Access Point/Router (where you distribute Internet to your devices).
- 4. P/N 20-8346 Power Cable (supplied):

- Connect the barrel end plug of the cable to the Power jack of the IP Gateway. Push the end into the socket and turn 90° clockwise to lock the plug.
- Connect the white Molex Terminal end to an open connector on the PetroNet Power Hub Board (J6 / J7 / J8).

**WARNING:** To prevent an electrical shock hazard, de-energize the Terminal before you do this procedure! Push the Terminal rocker switch on the Power Supply to the O (Off) position.

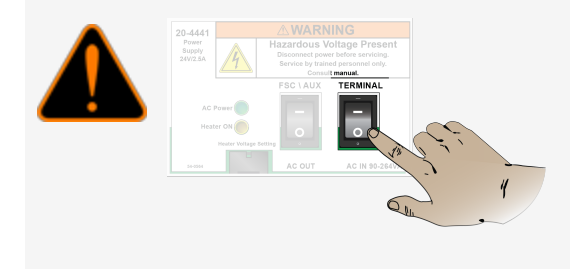

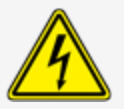

#### This Field Installation Kit includes:

| Part Number | Description                                   |   |
|-------------|-----------------------------------------------|---|
| 50-3293     | PV200 Drip Shield                             | 1 |
| 50-0518     | Standoff M/F 6-32 to 6-32 1 1/2" lg, 1/4" Hex | 2 |
| 50-0517     | Thumb Screw 6-32 Thread Size, 1/4" Long       | 2 |

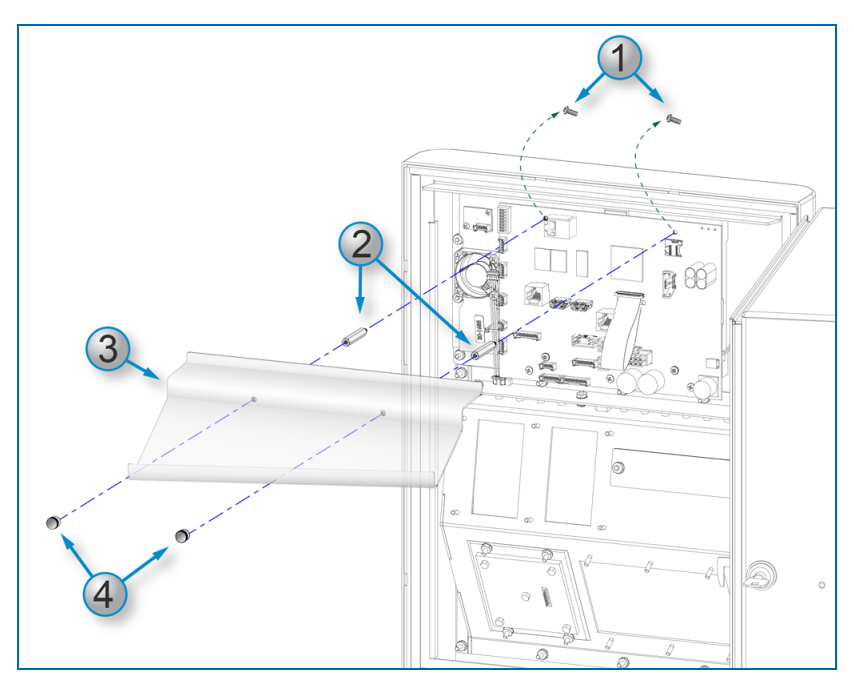

1. Use a Phillips screwdriver to remove the two (2) screws at the top of the Main Board as shown in the illustration.

- 2. Install the two (2) Standoffs in the holes where the screws were removed in Step 1. Tighten the Standoffs so they are finger-tight.
- 3. Hold the Drip Shield in place so that the holes align with the Standoffs.
- 4. Install the two (2) Thumb Screws. Tighten the screw so they are finger-tight.

Energize the Terminal to complete this installation.

FMS Part Number 20-4468

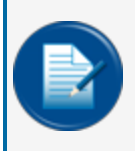

**NOTE:** Before you use this instruction, make sure you have the latest revision. Check the revision level of this document against the most current revision found at the <u>FMS Technical</u> Library. Download the latest revision if necessary.

The 20-4468 kit contains four (4) pieces of rubber weatherstripping replacements. To install the new weatherstripping:

**WARNING:** To prevent an electrical shock hazard, de-energize the Terminal before you do this procedure! Push the Terminal rocker switch on the Power Supply to the O (Off) position.

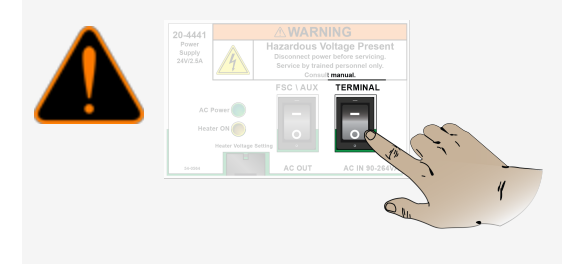

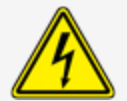

1. Open the door of the unit.

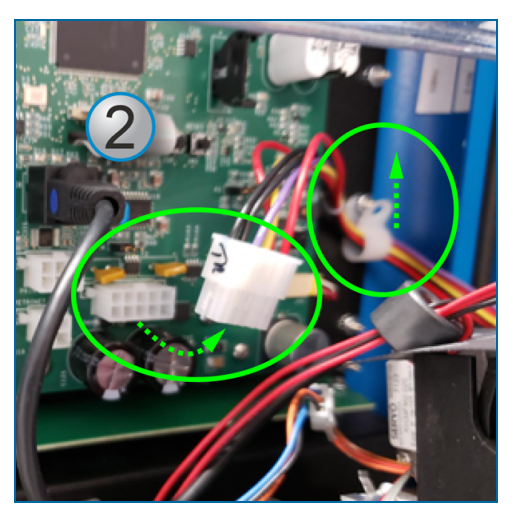

2. Disconnect the Power Supply harness from the Main Board (J16 Connector) and remove the harness wires from the cable clamp.

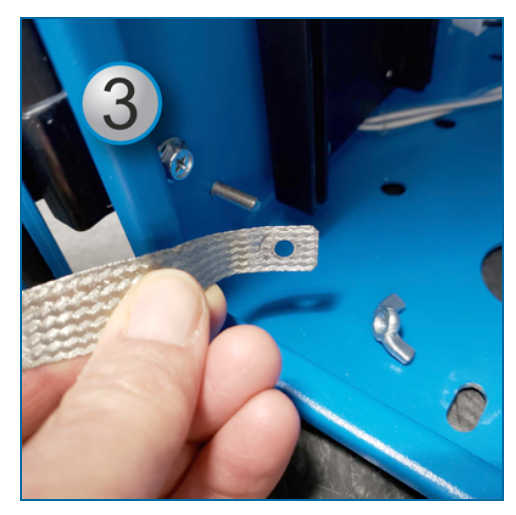

- 3. Remove the wing-nut that holds the Ground Strap to the Ground Post on the enclosure. Remove that end of the strap.
- 4. Pull the Door Assembly straight up until the hinges are disconnected. Take the Door Assembly indoors and put it on a flat surface with the board side up.
- 5. Pull off all of the rubber gasket material that is currently on the door assembly. Make sure to remove all remaining adhesive.

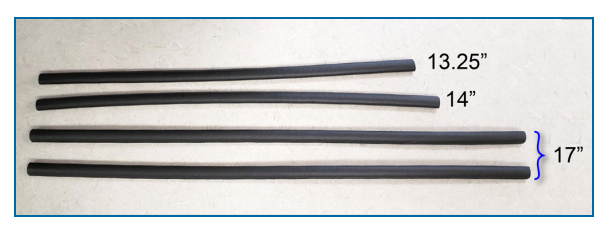

- 6. The Gasket Upgrade Kit contains 4 lengths of new rubber gasket to be installed:
  - one (1) piece, 13.25 inches
  - one (1) piece, 14 inches
  - two (2) pieces, 17 inches

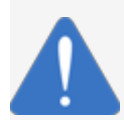

**NOTICE:** DO NOT stretch these rubber pieces when you install them. They are cut to the exact lengths necessary. If stretched, they will not provide a sufficient seal to keep water out of the unit.

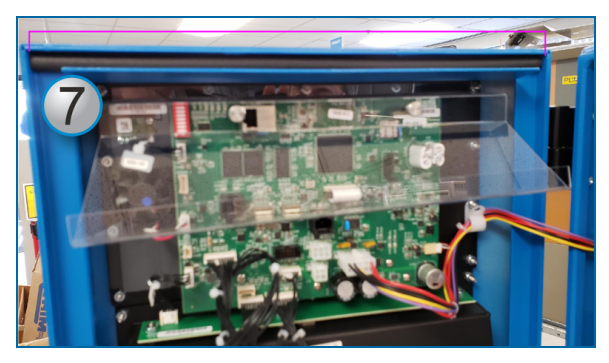

7. Remove the plastic strip from the back of the 14 inch piece to expose the adhesive. Start at one side of the top slot of the door assembly. With the adhesive face down, carefully push down all the way across the gasket in the slot to install the 14 inch piece as shown in the photo above. Make sure you do not stretch the gasket.

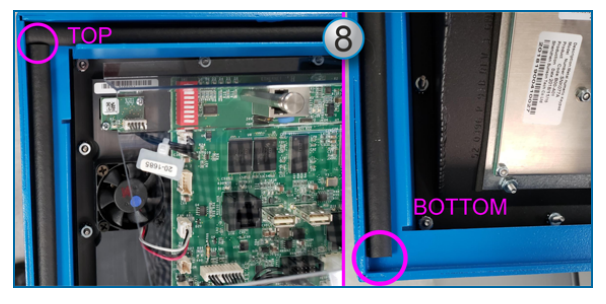

8. Remove the plastic strip from the back of one of the 17 inch pieces to expose the adhesive. With the adhesive face down, start at the top left corner and start the installation of this piece up against the 14 inch piece and against the edge of the door frame as shown. Carefully push down all the way along the gasket against the edge of the door frame to install the 17 inch piece. Make sure you do not stretch the gasket.

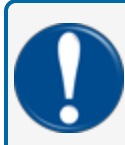

**IMPORTANT:** This 17 inch piece will have a slight gap at the bottom as shown in the photo above. DO NOT TRY TO STRETCH THIS GASKET TO THE BOTTOM!

9. Do the same procedure as Step 8 for the other 17 inch piece and install it from the **top right** corner. Make sure you do not stretch the gasket.

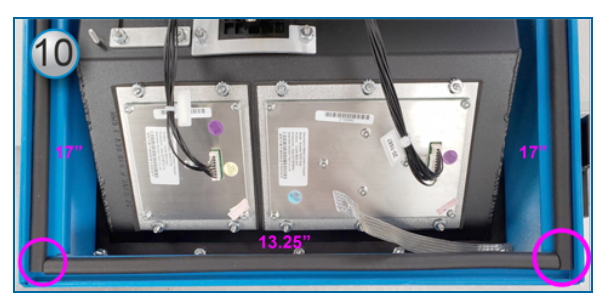

10. Remove the plastic strip from the back of the 13.25 inch piece to expose the adhesive. With the adhesive face down, start at the left and start the installation of this piece up against the 17 inch piece

on the left and against the top edge of the slot as shown. Carefully push down all the way along the gasket against the top edge of the slot to install the 13.25 inch piece. The right edge of this gasket piece will end flush with the edge of the 17 inch piece on the right. Make sure you do not stretch the gasket.

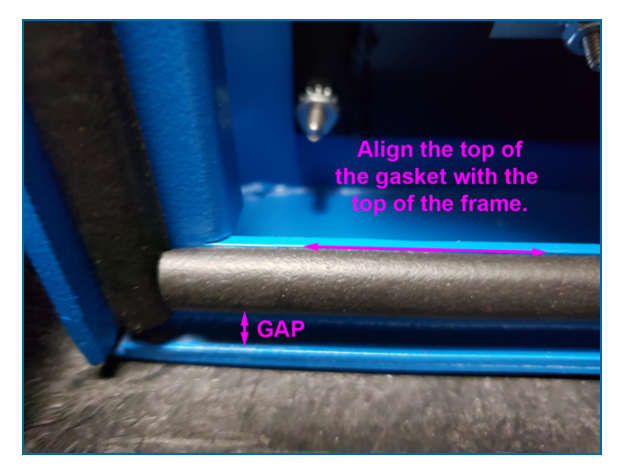

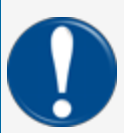

**IMPORTANT:** The top of the 13.25 inch piece must align with the top of the frame as shown in the photo above. There will be a gap between the bottom of the gasket and the bottom of the frame. DO NOT TRY TO STRETCH THIS GASKET TO THE BOTTOM!

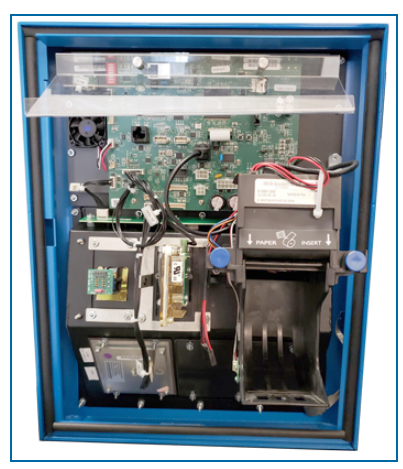

Completed Gasket Assembly

- 11. Install the Door Assembly back on the enclosure.
- 12. Attach the Ground Strap back on the enclosure Ground Post with the wingnut.
- 13. Put the wires of the Power Supply harness back in the cable clamp and connect the Molex plug back to the J16 connector on the Main Board.
- 14. Push the Terminal rocker switch on the Power Supply to the | position to energize the unit.

# Appendix B - 7 - Blank Option

#### FMS Part Number 20-4443-BLNK

If it is necessary to remove a reader that has been installed, it will be necessary to install a Reader Blank-out Plate.

**WARNING:** To prevent an electrical shock hazard, de-energize the Terminal before you do this procedure! Push the Terminal rocker switch on the Power Supply to the O (Off) position.

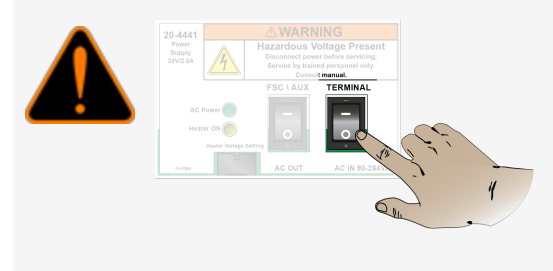

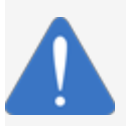

**NOTICE:** Do not let the pocket slot stay open. Weather (rain, snow,cold etc.) can have an unwanted affect on the operation of the unit's components. Install a Blank-out Plate as a cover for the open pocket slot.

## **Remove the Reader**

Before you install the Blank-out Plate you must remove the reader from the pocket slot. See the instructions for the applicable reader to be removed. Do the instructions in the opposite order to remove the reader.

## Install the Blank-out Plate

| 20-4443-BLNK Components |                              |     |  |  |  |  |
|-------------------------|------------------------------|-----|--|--|--|--|
| Part Number             | Description                  | Qty |  |  |  |  |
| 51-0451                 | PV200 Reader Blank Out Plate | 1   |  |  |  |  |
| 50-2254                 | PV200 Reader Gasket          | 1   |  |  |  |  |
| 51-0449                 | BRACKET MTG INSIDE           | 2   |  |  |  |  |
| 50-0005                 | NUT KEPS 6-32                | 4   |  |  |  |  |

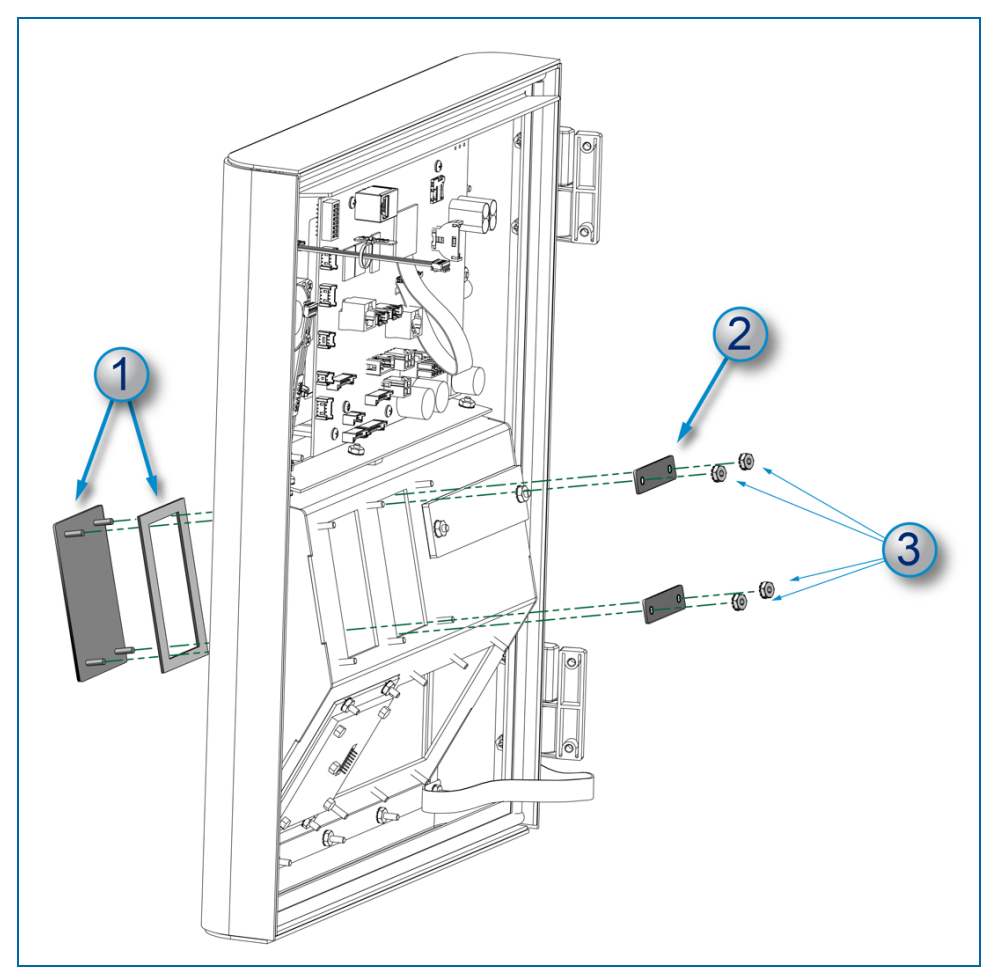

- 1. Put the posts of the Blank-out Plate (51-0451) through the gasket (50-2254) and the pocket slot from the outside as shown. Hold the Plate and Bracket in position.
- 2. Put the two (2) Inside Mounting Brackets (51-0449) over the posts.
- 3. Put the four (4) Nuts (50-0005) on the posts ant tighten them..

# Revisions - M1010-DIV2

| Revision # | ECO  | Effective  | Software Version | Key Changes                                                                                                    |
|------------|------|------------|------------------|----------------------------------------------------------------------------------------------------|
| 0          | 1673 | 12/18/2019 |                  | Initial Release                                                                                                    |
| 1          | 1793 | 9/21/2020  |                  | Add pedestal install details, alu-<br>minum enclosure knockout instruc-<br>tion,hyperlink to PCM manual, add<br>Complete Install section. Add<br>Options Appendix.                                                                                                    |
| 2          | 1933 | 7/22/2021  |                  | DX Fleet Option, update Reader<br>Menu image, add IP info for Sierra<br>Modem, add Warning panel for<br>power tools in Hazardous Area.Re-<br>move external Gateway install from<br>Modem and Gateway Appendix.<br>Update Gateway Option Appendix<br>to show Gateway power converter<br>and clarify orientation of FSC RS-<br>232 ports. |
| 3          | 2057 | 10/10/2022 |                  | 20-8346 Power Converter is now a supplied part for Gateway options.                                                                                                    |
| 4          | PN   | 5/15/2023  |                  | Add pedestal height dimension illus-<br>tration.                                                                                                    |
|            |      |            |                  |                                                                                                    |

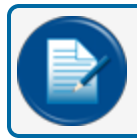

NOTE: It is possible that older software versions might not support all features

# Warranty

OPW Fuel Management Systems warrants that all OPW Tank Gauge and Petro Vend Fuel Control systems supplied by OPW Fuel Management Systems to the Original Purchaser will be free from defects in material and/or workmanship under normal use and service for a period of 12 months from the date of installation or 15 months from the date of shipment from OPW. Additionally, OPW Fuel Management Systems warrants that all upgrades and replacement parts (new and remanufactured) supplied by OPW Fuel Management Systems will be free from defects in material and workmanship under normal use and serviced for a period of 90 days from the date of installation or for the remainder of the system's original warranty, whichever is greater, as set forth in the first sentence of this statement. The foregoing warranties will not extend to goods subjected to misuse, neglect, accident, or improper installation or maintenance or which have been altered or repaired by anyone other than OPW Fuel Management Systems or its authorized representative. The buyer's acceptance of delivery of the goods constitutes acceptance of the foregoing warranties and remedies, and all conditions and limitations thereof.

If a claim is made within the warranted time period that any equipment and/or remanufactured part is defective in material or workmanship under normal use and service, such equipment and/or remanufactured part shall be returned to OPW Fuel Management Systems, freight prepaid. If such equipment or remanufactured part is found by OPW Fuel Management Systems in its sole judgment to be defective in material or workmanship under normal use and service, OPW Fuel Management Systems shall, at its sole option, repair or replace such equipment and/or remanufactured part (excluding, in all instances, fuses, ink cartridges, batteries, other consumable items, etc.) OPW Fuel Management Systems shall not be held responsible for data loss or retrieval on returned products.

The warranties, as set forth above, are made expressly in lieu of all other warranties, either expressed or implied (including, without limitation, warranties of merchantability and fitness for any particular purpose and of all other obligations or liabilities on OPW Fuel Management Systems' part.) Further, OPW Fuel Management Systems neither assumes, nor authorizes any other person to assume for it, any other liability in connection with the sale of the systems, or any new/replacement part that has been subject to any damage from any act of nature or any force majeure. Any terms proposed by the Original Purchaser either orally or in writing are expressly rejected. The terms and conditions expressed in this document may only be changed upon the express written consent of OPW Fuel Management Systems.

The term "Original Purchaser" as used in these warranties shall be deemed to mean the authorized OPW Fuel Management Systems' distributor to which the system or any new/replacement part was originally sold. These warranties may be assigned by the original purchaser to any of its customers who purchase any OPW Fuel Management Systems' systems or new/replacement parts. This document shall be governed by and construed in accordance with the law of the State of Illinois. OPW Fuel Management Systems and Original Purchaser agree that any legal action or proceeding under or with respect to this document may ONLY be brought in the courts of the State of Illinois, or the United States District Court having jurisdiction in the City of Hodgkins, Illinois. Original Purchaser expressly consents to personal jurisdiction in any of the above-mentioned forums and agrees to waive all defenses based on improper venue or inconvenient form should an action be brought therein.

The sole liability of OPW Fuel Management Systems, for any breach of warranty, shall be as set forth above. OPW Fuel Management Systems does not warrant against damage caused by accident, abuse, faulty or improper installation or operation. In no event shall manufacturer's liability on any claim for damages arising out of the manufacture, sale, delivery or use of the goods exceed the original purchase price of the goods. In no event shall OPW Fuel Management Systems be liable for any direct, indirect, incidental or consequential damage or loss of product.

#### TERMS

Ex-works our factory, Hodgkins, Illinois, USA Installation not included. All trade names are registered. Patents pending. Subject to engineering improvement and/or other changes.

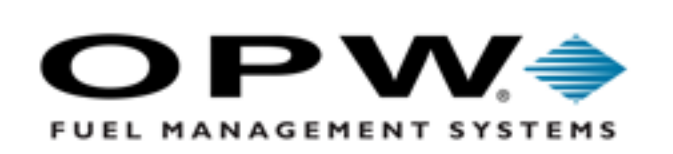

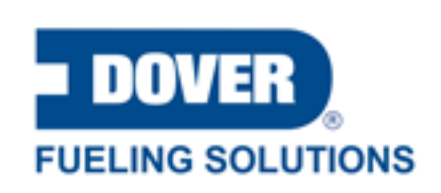

©2023 Dover Fueling Solutions. All rights reserved. DOVER, DOVER D Design, DOVER FUELING SOLUTIONS and other trademarks mentioned herein are trademarks of Delaware Capital Formation Inc., DoverCorporation, Dover Fueling Solutions UK.